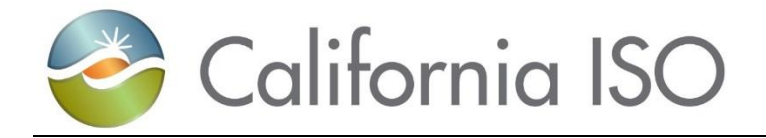

# **Demand Response Registration User Guide**

Version 4.7 November 7, 2019

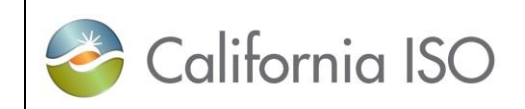

**External Use** 

#### Version No. 4.7 Effective 11/7/2019 Date **DEMAND RESPONSE REGISTRATION USER GUIDE**

Final

#### Table of Contents

| 1 | ]   | INTRODUC   | CTION                                             | 4 |
|---|-----|------------|---------------------------------------------------|---|
| 1 | 11  | Purpose    |                                                   | 4 |
| 1 | 1.2 | Content a  | and Organization                                  | 4 |
| 1 | 1.3 | Applicati  | ion Access                                        |   |
| 1 | 1.4 | DRRS A     | utomated Email Notification                       |   |
| 1 | 1.5 | DRRS U     | ser Roles                                         |   |
| 2 | ]   | DRRS FUN   | CTIONALITY OVERVIEW                               |   |
| 2 | 2.1 | Locations  | s                                                 |   |
| 2 | 2.2 | Registrati | ions                                              |   |
| 2 | 2.3 | Applicati  | ion Layout                                        |   |
|   |     | 2.3.1.1    | Role-based tab views                              |   |
|   |     | 2.3.1.2    | Column Headers                                    |   |
|   |     | 2.3.1.3    | Search Parameters                                 |   |
|   |     | 2.3.1.4    | Sorting and Filtering Locations and Registrations |   |
| 2 | 2.4 | Actions    |                                                   |   |
|   |     | 2.4.1.1    | DRP Actions                                       |   |
|   |     | 2.4.1.2    | UDC and LSE Actions                               |   |
| 2 | 2.5 | Location   | and Registration Status Lifecycle                 |   |
|   |     | 2.5.1.1    | Location Status Lifecycle Process Flow            |   |
|   |     | 2.5.1.2    | Registration Status Lifecycle Process Flow        |   |
| 3 | (   | CREATING   | G AND REGISTERING LOCATIONS AND RESOURCE:         |   |
|   | 3.1 | Create a l | Location                                          |   |
|   |     | 3.1.1 Edi  | it                                                |   |
|   |     | 3.1.2 Cop  | ру                                                |   |
|   |     | 3.1.3 Del  | lete                                              |   |
|   |     | 3.1.4 Dup  | plication Check                                   |   |

|                                         | External Use | Version No.       | 4.7       |
|-----------------------------------------|--------------|-------------------|-----------|
| California ISO                          |              | Effective<br>Date | 11/7/2019 |
| DEMAND RESPONSE REGISTRATION USER GUIDE |              | Fi                | nal       |

|     | 3.1.5         | Defend                                                                      |
|-----|---------------|-----------------------------------------------------------------------------|
|     | 3.1.6         | Withdraw                                                                    |
|     | 3.1.7         | End Date                                                                    |
| 3.  | 2 Lo<br>3.2.1 | 65 LSE Review                                                               |
|     | 3.2.2         | UDC Review                                                                  |
|     | 3.2.3         | Invalid Review Disputed Location                                            |
|     | 3.2.4         | LSE/UDC Review notification                                                 |
|     | 3.2.5         | Application Programming Interface (API) Location Management76               |
| 3.  | 3 Cr          | reating a Registration                                                      |
| 4   | REGI          | ISTRATION MANAGEMENT                                                        |
| 4.  | 1 DI<br>4.1.1 | RRS User Interface (UI) Registration Management                             |
|     | 4.1.2         | Copy                                                                        |
|     | 4.1.3         | Terminate                                                                   |
|     | 4.1.4         | Delete                                                                      |
| 4.  | 2 Ap          | pplication Programming Interface (API) Registration and Resource Management |
| 5   | HELI          | PFUL LINKS                                                                  |
| 6   | REVI          | ISION HISTORY                                                               |
| APP | ENDIX         | A – THREE (3) POSSIBLE CASES OF DEFEND PROCESS                              |
| APP | ENDIX         | B – EDITABLE FIELD(S) BY LOCATIONS STATUS                                   |
| APP | ENDIX         | C - CUSTOMER MARKET RESULTS INTERFACE (CMRI)                                |
| v   | iewing T      | Fotal Expected Energy (TEE)       116                                       |

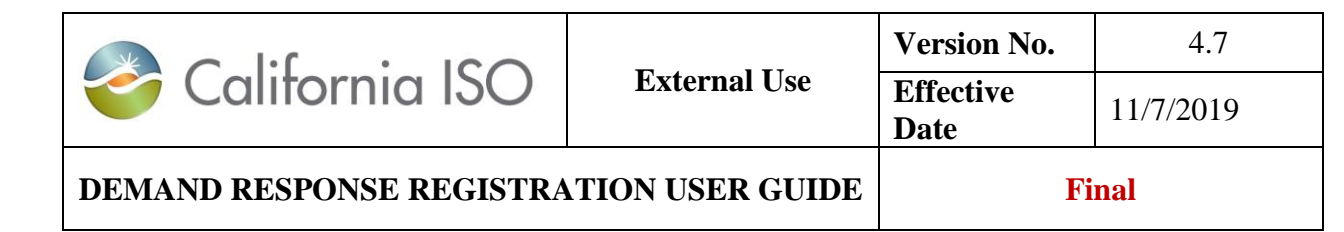

# 1 Introduction

## 1.1 Purpose

The Demand Response Registration System (DRRS) is the application developed to enable wholesale market participation by end-use customers, referred to as locations, under the PDR and RDRR participation models. The DRRS application facilitates the registration process which identifies the end-use customers providing load curtailment in response to a CAISO PDR/RDRR dispatch instruction. The system also performs a series of process controls including data validation, duplication check and review process by LSEs and UDCs, to ensure the uniquely identified end-use customer is being registered appropriately and not participating in overlapping registrations or retail programs.

The DRRS application provides a robust User Interface (UI) and Application Program Interface (API) to facilitate a streamlined registration process for all DRRS user roles. This includes an API for uploading bulk location data to accommodate the input of volumes of locations participating, in aggregate, as PDR/RDRRs. Additional DRRS APIs are provided for the creation, modification, review and termination of locations and their registrations.

Business process will not be covered in this User Guide, please refer to Business Practice Manual (BPM) for Demand Response.

### **1.2 Content and Organization**

The purpose of the guide is to instruct users how to use the features of the Demand Response Registration System (DRRS) User Interface. This guide describes the DRRS application layout, as well as the steps for creating Locations and Registration.

|                          |              | Version No.       | 4.7       |
|--------------------------|--------------|-------------------|-----------|
| California ISO           | External Use | Effective<br>Date | 11/7/2019 |
| DEMAND RESPONSE REGISTRA | Fi           | nal               |           |

Other applications that may be applicable, and utilized by Scheduling Coordinator who participates in Demand Response will **not** be discussed in this User Guide, please refer to its respective manuals/documentations. All Technical documentations are located on the CAISO website at: http://www.caiso.com/participate/Pages/ApplicationAccess/Default.aspx

- <u>Market Results Interface</u> Settlements (MRI-S) application access is required to submit performance and load values to MRI-S by the Scheduling Coordinator (SC).
- <u>Master File User Interface</u> This application is used to submit RDT updates, and maybe be used to generate reports such as:
  - o Generator RDT Report
  - o Use Limit Plan (ULPDT) Report
  - Resources with Approved Changes
- The <u>Customer Interface for Resource Adequacy (CIRA)</u> application is used to manage ISO's resource adequacy needs by the Scheduling Coordinator. This application allows the SC to submit their Net Qualifying Capacity (NQC), annual and monthly Supply and Resource Adequacy (RA) Plans. This application also provides the capability for a SC and a LSE to provide generic and flexible RA capacity information to the ISO using their Supply and RA Plans.
- <u>Customer Market Results Interface (CMRI)</u> This Application may be used to generate the following reports. <u>Appendix D</u> provide screenshots of viewing binding schedules and awards for Demand Response.
  - Total Expected Energy (TEE)
  - Real-time Unit Commitment (RTUC)
  - Fifteen Minute Market (FMM).
- <u>Scheduling Infrastructure and Business Rules (SIBR)</u> SIBR provides a SC interface to submit Bids and Inter-SC Trades (IST). For Demand Response, SIBR will utilize the bid dispatchable options registered in the Master File.

|                                         |              | Version No.       | 4.7       |
|-----------------------------------------|--------------|-------------------|-----------|
| California ISO                          | External Use | Effective<br>Date | 11/7/2019 |
| DEMAND RESPONSE REGISTRATION USER GUIDE |              | Fi                | nal       |

• <u>Automated Dispatch System (ADS)</u> - ADS user interface displays commitment instructions, energy instructions, and ancillary services awards from the real-time market application. The energy instructions displays 5 minute dispatch operating target (DOT) for Demand Response.

|                          | External Use | Version No.       | 4.7       |
|--------------------------|--------------|-------------------|-----------|
| California ISO           |              | Effective<br>Date | 11/7/2019 |
| DEMAND RESPONSE REGISTRA | Fi           | nal               |           |

### Definitions

The following defined terms and acronyms are used throughout this document:

| Terms               | Definition                                                                                                    |
|---------------------|----------------------------------------------------------------------------------------------------|
| AARF                | Application Access Request Form - method used to provision access to users of the DRS                                                                                                    |
| Address information | The physical address of the location.                                                                                                    |
| ADS                 | Automated Dispatch System                                                                                                    |
| AIM                 | Access Identity Management (AIM) application. The application provides registered UAAs with the ability to view application-level access for all of their organization's users as well as any users from other organizations who have access to their resources (endorsed users). |
| AIMS                | Access and Identity Management System – application used to provision access to users of the DRRS                                                                                                    |
| API                 | Application User Interface. Allows users to upload bulk location data to accommodate the input of the volume of locations participating in the Demand Response Program.                                                                                                    |
| Custom Resource ID  | A unique resource ID requested by the DRP, modeled with their specified nodal locations and associated generation distribution factors (GDF).                                                                                                    |
| Customer            | The name of the customer that user assigned during the registration process.                                                                                                    |
| DLA Resource        | The DLAP in which the Locations of the Registration resides.                                                                                                    |
| DLAP                | Default Load Adjustment Point                                                                                                    |

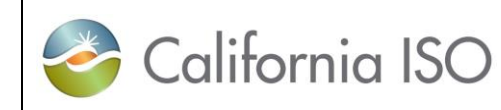

4.7

| DRP            | Demand Response Provider                                                                                                    |
|----------------|----------------------------------------------------------------------------------------------------|
| DRP SC         | Demand Response Provider Scheduling Coordinator who are responsible for submitting bids into the market and meter data to the MRI-S.                                                                            |
| DRRS           | Demand Response Registration System. Allows users to create large volumes of locations and aggregate locations for participation in the ISO's demand response program.                                          |
| DRRS UI        | Demand Response Registration System User Interface                                                                                                    |
| End Date       | End date of registration. The end date when the Registration will become inactive.                                                                                                    |
| Endorsed User  | Individual(s) outside of the company that is requesting for application access.                                                                                                    |
| Load Reduction | The total Load Reduction capacity per location.                                                                                                    |
| Location name  | Identifies the location/site for the user.                                                                                                    |
| Locations      | Physical location of the demand response entity. This includes the customer data such as the service account number, physical service location, and curtailable load amounts.                                   |
| LSE            | Load Serving Entity                                                                                                    |
| New Custom PDR | CAISO will develop a new resource ID for this registration (custom).                                                                                                    |
| PDR            | Proxy Demand Resource                                                                                                    |
| Pnode          | Pricing Node - A single network Node or subset of network Nodes where a physical injection or withdrawal is modeled and for which a Locational Marginal Price is calculated and used for financial settlements. |
| РОС            | Point of Contact now referred to as UAA.                                                                                                    |

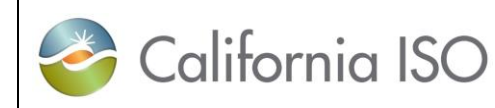

Final

| Pre-Defined Resource ID | A pre-established resource ID pre-modeled in each SubLAP based on CAISO specifications and available in the MasterFile for DRP to request assignment to a registration.                                                                                                    |
|-------------------------|----------------------------------------------------------------------------------------------------|
| RDRR                    | Reliability Demand Response Resource                                                                                                    |
| RegID                   | The registration ID number assigned to the registration by the Demand Response System; this ID is assigned by the DRRS in sequential order.                                                                                                    |
| Registration            | Comprised of a single location or an aggregation of many locations. Submitted by the DRP to the LSE and UDC for review and CAISO for approval. Meter data is also submitted at the registration level for the baseline calculation prior to the market participation.                  |
| Resource ID             | A unique ID used for participation in the ISO wholesale markets (scheduling/bidding and settlements).<br>Assigned by the CAISO during the registration process in the Demand Response Registration System.<br>Resource specific information for the ID resides in the ISO Master File. |
| SAN                     | Service Account Number. Unique number assigned to a location by the UDC. Dashes or any other special characters are not allowed for the location SAN.                                                                                                    |
| Start Date              | Start date of the registration (cannot overlap with existing registration for the same location).                                                                                                    |
| SubLAP                  | One of the 23 SubLAP locations of CAISO. The SubLAP in which all the locations within the registration reside.                                                                                                    |
| UAA                     | User Access Administrator formerly known as the POC.                                                                                                    |
| UDC                     | Utility Distribution Company. The UDC in which the Locations in the Registration reside and is part of the approval process.                                                                                                    |
| UDC Account #           | This is the account number a DRP receives from a UDC for billing.                                                                                                    |

|                                         | External Use | Version No.       | 4.7       |
|-----------------------------------------|--------------|-------------------|-----------|
| California ISO                          |              | Effective<br>Date | 11/7/2019 |
| DEMAND RESPONSE REGISTRATION USER GUIDE |              | Fi                | nal       |

### **1.3 Application Access**

This user guide will address the Demand Response Registration System (DRRS) application. DRRS access is required for a DRP to submit locations, registration, and resource management processes in order to establish a PDR/RDRR resource ID for market participation.

DRRS access is required for LSEs and UDCs to manage the review process of locations submitted by the DRP.

Access to **DRRS** can be obtained through the organization's **User Access Administrator (UAA)** via the **Access Identity Management (AIM)** application.

The **UAA** is the designated User Access Administrator for the organization that is managing their user's application access. More information on how to become a UAA can be found at <a href="http://www.caiso.com/participate/Pages/UserAccessAdministratorGuide/Default.aspx">http://www.caiso.com/participate/Pages/UserAccessAdministratorGuide/Default.aspx</a>

The **AIM** User Interface (UI) is an application that provides registered UAA with the ability to view application-level access for all of their organization's users as well as any users from other organizations who have access to their resources (Endorsed users). More information can be found at <a href="http://www.caiso.com/Documents/AccessandIdentityManagement\_AIM\_UserGuide.pdf">http://www.caiso.com/Documents/AccessandIdentityManagement\_AIM\_UserGuide.pdf</a>

The **AARF (Application Access Request Form)** is no longer used by the UAAs to submit application access. All access request shall be performed through the AIM UI application.

|                          | External Use | Version No.       | 4.7       |
|--------------------------|--------------|-------------------|-----------|
| California ISO           |              | Effective<br>Date | 11/7/2019 |
| DEMAND RESPONSE REGISTRA | Fi           | nal               |           |

To request **DRRS** application access, the following shall occur:

In AIM, for existing using user within the organization, the UAA shall:

- Go to the Access Request tab
- Click on the pencil icon
- Click on the **New Row** button
- Type in a brief description
- Click Update
- Go to the Select Users tab
- Select the user from the Available Users column and click Add to move them over to the Selected Users column on the right side
- Go to the Select Application and Roles tab
- Select the appropriate roles from the **Available Applications/Roles** column.
  - For the DRP role, select EXTERNAL DRP
  - For the **LSE role**, select *EXTERNAL LSE*
  - For the **UDC role**, select *EXTERNAL UDC*
- o Be sure to update the applicable Action, Application, Role, Environment, and Entity
- Click **Update** to save the roles.
- Next, click the green **Preview** button, which will open a submission window
- Click **Submit** to finalize the request.

In the order to provision user for the "EXTERNAL LSE" or EXTERNAL UDC" role for DRRS in AIM, the UAA must have the following contract types in the AIM profile.

- DR LSE (Demand Response Load Serving Entity)
- DR UDC (Demand Response Utility Distribution Company)

| 🍣 California ISO         | External Use | Version No.       | 4.7       |
|--------------------------|--------------|-------------------|-----------|
|                          |              | Effective<br>Date | 11/7/2019 |
| DEMAND RESPONSE REGISTRA | Fi           | nal               |           |

If the UAA does not have this contract type, they will need to submit a new UAA Agreement form to add these contract type into their UAA profile.

Below is a screenshot of the contract type from the UAA Agreement form. Please check the Demand response box and list the LSE and or UDC ID in the corresponding field.

|   | Basic UAA (Market Participant Portal only)                                                                                                    |
|---|----------------------------------------------------------------------------------------------------|
|   | Scheduling Coordinator Agreement (for SCs in the physical market)                                                                                                    |
|   | Convergence Bidding Agreement (for SCs in the financial market only)                                                                                                    |
|   | Congestion Revenue Rights Entity Agreement                                                                                                    |
|   | CIRA only (for Load Serving Entities to submit RA plans)                                                                                                    |
|   | CIRA only (for Local Regulatory Authorities)                                                                                                    |
|   | Demand Response                                                                                                    |
| 1 | EIM Entity Scheduling Coordinator                                                                                                    |
|   | EIM Participating Resource Scheduling Coordinator                                                                                                    |
|   | Adjacent Reliability Coordinator                                                                                                    |
|   | Reliability Coordinator (RC) Customer Transmission Operator                                                                                                    |
|   | Reliability Coordinator (RC) Customer Balancing Authority                                                                                                    |
|   | Transmission Owner                                                                                                    |
|   | RIMS for Interconnection Customers                                                                                                    |
|   | (Enter only project codes. Do not enter resource IDs. Please attach project code confirmation email for new project if<br>available. This will help to expedite the validation process.) |

Submit a request for both the production and market simulation/map stage environments is recommended.

| 🍣 California ISO         | External Use | Version No.       | 4.7       |
|--------------------------|--------------|-------------------|-----------|
|                          |              | Effective<br>Date | 11/7/2019 |
| DEMAND RESPONSE REGISTRA | Fi           | nal               |           |

### **1.4 DRRS Automated Email Notification**

The DRP shall send contact information to PDR@caiso.com. A common email distribution list is **required**. The Contact(s) will receive automated email notifications from DRRS of Location and/or Registration status change and when the **defense** process has been initiated for an existing location, in an active or inactive status, that need the incumbent DRP's attention.

| First Name | Last Name | Common Email<br>Address (this is a<br>group email<br>distribution list will<br>be used for DRRS<br>email notifications) | USER_IDs<br>(from AIM) | Email Address | Org. Name | DRP ID |
|------------|-----------|----------------------------------------------------------------------------------------------------|------------------------|---------------|-----------|--------|
|            |           |                                                                                                    |                        |               |           |        |
|            |           |                                                                                                    |                        |               |           |        |

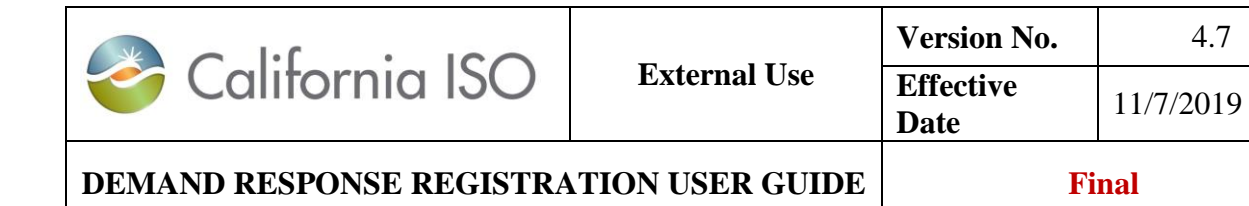

### **1.5 DRRS User Roles**

There are three types of user roles for this application.

| User Role        | Entity | Read<br>Access<br>Only | Read<br>Write<br>Access | Brief Description of the entity (DRP, LSE,<br>UDC, ISO)                                                        |
|------------------|--------|------------------------|-------------------------|----------------------------------------------------------------------------------------------------|
| APP_DRRS_DRP_EXT | DRP    |                        | Х                       | DRP can create, modify and end-date locations and create, modify and terminate registrations.                  |
| APP_DRRS_UDC_EXT | UDC    | Х                      |                         | UDC can review and submit comment(s) on<br>location info and view registrations<br>containing those locations  |
| APP_DRRS_LSE_EXT | LSE    | Х                      |                         | LSE can review and submit comment(s) on<br>location info and view registrations<br>containing those locations. |

| 🍣 California ISO         |              | Version No.       | 4.7       |
|--------------------------|--------------|-------------------|-----------|
|                          | External Use | Effective<br>Date | 11/7/2019 |
| DEMAND RESPONSE REGISTRA | Fi           | nal               |           |

# 2 DRRS Functionality Overview

In DRRS, there are two functionality tabs: (1) Locations, (2) Registrations

- 1. Location tab Allows the DRP to Create, Copy, Delete, Defend, Withdraw, Edit, End Date and Register locations. The UDC and LSE can **review** locations and registrations in which associated locations are assigned.
- 2. **Registration** tab Allows the DRP to Create, Edit, Copy, Terminate, and Delete registrations. The UDC and LSE can view registrations and location(s) associated to the registration.

### 2.1 Locations

- Require effective dates (Start Date and End Date) which provides flexibility in creating and processing registrations. (see example in figure 1 below)
- Start Date and End Dates cannot be prior dates.
- Can be created individually via UI or in bulk using web service API.
- Cannot be added or removed from a Confirmed registration.
- Once submitted, can be end-dated or edited, but not deleted.
- Provides DRP control in their use in creating registrations
- The green line allows for locations to move in and out of registrations without additional UDC or LSE review. The red arrows for locations indicate that locations requires re-review by the UDC and LSE.

Figure 1

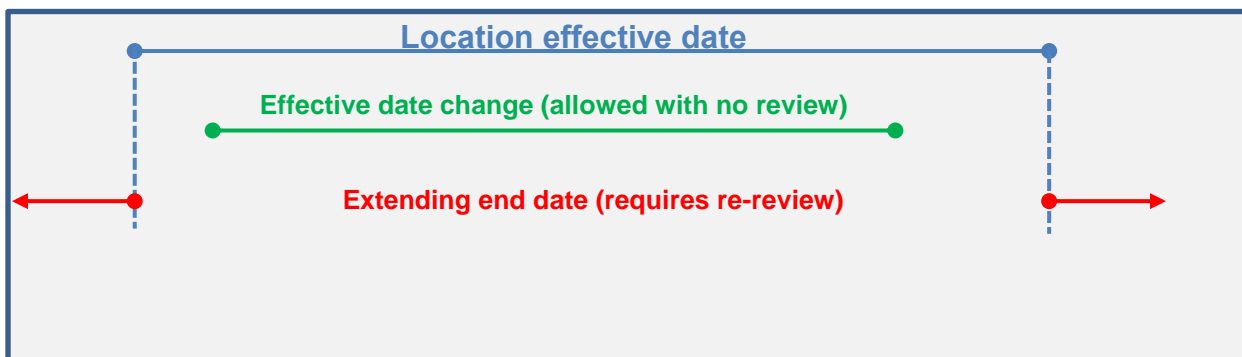

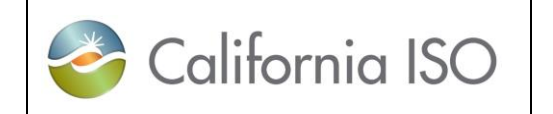

4.7

11/7/2019

### 2.2 Registrations

- Effective dates are validated against location effective dates.
- Multiple registrations can be created within location effective dates (see example in figure 2 below)
- Can be created using web service API or UI.
- Can be created when reviewed locations are available.
  - Includes location validations that may result in processing errors (i.e. location being used in another registration during effective dates)
- May be affected by edits made to location attributes.
- Once confirmed, can be terminated but not deleted.
- Effective dates determine associated Resource effective dates.
- One Registration to one Resource relationship (1:1) maintained

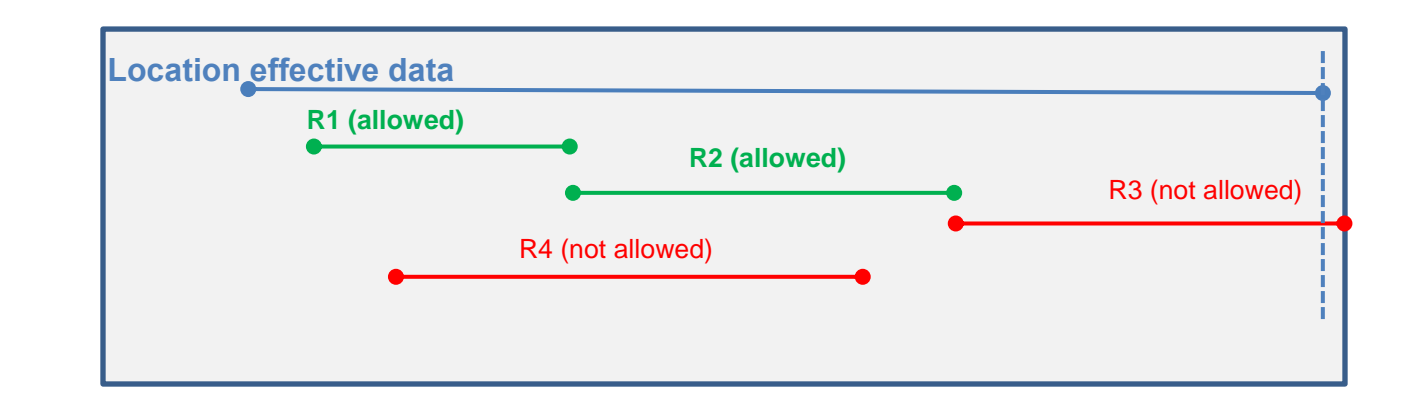

Figure 2

| 🍣 California ISO         | External Use | Version No.       | 4.7       |
|--------------------------|--------------|-------------------|-----------|
|                          |              | Effective<br>Date | 11/7/2019 |
| DEMAND RESPONSE REGISTRA | Fi           | nal               |           |

### **2.3 Application Layout**

#### 2.3.1.1 Role-based tab views

In DRRS, there are three (3) different role-based tab views. The views that are accessible to the users will be determined by the number of roles provisioned on the digital CMA certificate.

- 1. **DRP View** This tab will be visible to users that log in with the DRP role. Users can have multiple views if the users have multiple roles.
- 2. UDC View This tab will be visible to users that log in with the UDC role.
- 3. **LSE View** This tab will be visible to users that log in with the LSE role.

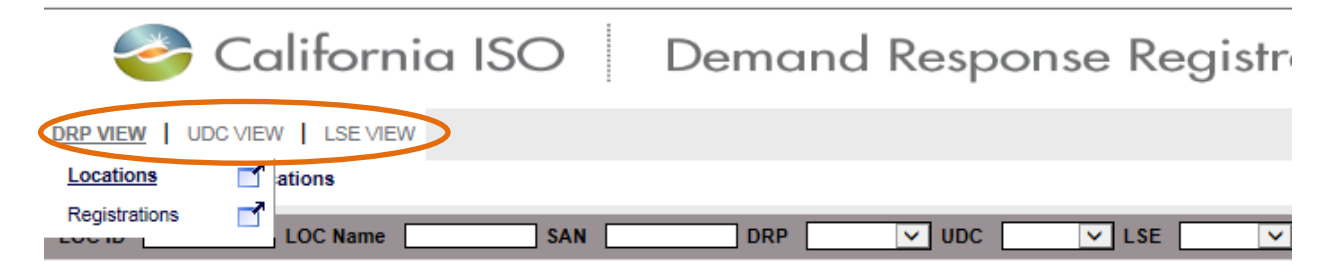

To access the Location or Registration functionality, users can place their cursor over the applicable tab(s) (DRP VIEW, UDC VIEW or LSE VIEW). The Locations and Registration screens are accessible under the corresponding views.

|                          |              | Version No.       | 4.7       |
|--------------------------|--------------|-------------------|-----------|
| California ISO           | External Use | Effective<br>Date | 11/7/2019 |
| DEMAND RESPONSE REGISTRA | Fi           | nal               |           |

DRP VIEW, UDC VIEW or LSE VIEW selection shows all the locations/ assigned to that entities ID or filtered view showing a subset of that entities locations.

Example: LSE VIEW Locations

|   | 🍣 California ISO 🛛 Demand Response Registration System 😱 🖡 |                |     |           |       |           |        |       |            |                | <b>++</b> 8 |
|---|------------------------------------------------------------|----------------|-----|-----------|-------|-----------|--------|-------|------------|----------------|-------------|
| < |                                                            | Locations      | >   |           |       |           |        |       |            |                |             |
|   |                                                            | LOC Name       | SAN | DRP [ALL] | V UDC | [ALL] 🔽 L | SE LTE | EST   | SUBLAP [AL | L] V App       | ly Reset    |
|   | Review                                                     |                |     |           |       |           |        |       |            |                |             |
|   | 📩 🍸 🎽 🚺                                                    | 1 - 10 of 75 🕨 |     |           |       |           |        |       |            |                |             |
|   | Select Loc Id                                              | Name           |     | SAN       |       | DRP       | UDC    | LSE   | SUBLAP     | PNODE          | Start Date  |
|   | 541021                                                     | Test           |     | 123456    |       | DTEST     | UTEST  | LTEST | SLAP_TEST  | DALYCTY_1_N001 | 06/01/2016  |

|                          |              | Version No.       | 4.7       |
|--------------------------|--------------|-------------------|-----------|
| California ISO           | External Use | Effective<br>Date | 11/7/2019 |
| DEMAND RESPONSE REGISTRA | Fi           | nal               |           |

Additionally, DRP VIEW, UDC VIEW or LSE VIEW will show all registrations comprised of locations assigned to that entities ID or filtered view showing a subset of locations

Example: LSE VIEW Registrations

|          | n                    | alifor   | nia IS   | 50      | Dem         | and Res     | spon    | se Re    | gist   |
|----------|----------------------|----------|----------|---------|-------------|-------------|---------|----------|--------|
|          | V UDC VIE<br>VIEW Re | W LSE V  | IEW      |         |             |             |         |          |        |
| Reg Id [ |                      | Reg Name |          | DRP [   | (ALL) 🔽 UDC | [ALL] 🔽 LSE | LTEST   | SUBLAP   | [ALL]  |
| Regis    | strations            |          |          |         |             |             |         |          |        |
| \$ T.    | 🎽 🔚 🔳                | 1 -      | 10 of 44 | ) I ( • | 🕘           |             |         |          |        |
| Reg Id   | Name                 |          |          |         |             | DRP         | UDC     | LSE      | SUBLAP |
| 541021   | Test                 |          |          |         |             | DTEST       | UTEST L | TEST SLA | P_TEST |

|                          |              | Version No.       | 4.7       |
|--------------------------|--------------|-------------------|-----------|
| California ISO           | External Use | Effective<br>Date | 11/7/2019 |
| DEMAND RESPONSE REGISTRA | Fi           | nal               |           |

#### 2.3.1.2 Column Headers

In the *Locations* tab, users can choose what columns they would like visible at any time. These options include; Loc Id, Loc Name, SAN, DRP ID, UDC ID, LSE ID, SUBLAP, PNODE, Start Date, End Date, Status, Updated By and Updated Date.

| DRP VIEW      |                |
|---------------|----------------|
| DRP VIEW      | Locations      |
|               | LOC Name       |
| Create        | Copy Delet     |
| Locations     |                |
| 🖒 🍸 🛎 🛐       | 🔰 🖣 1 - 30 of  |
| Select Loc Id |                |
| 470042        | ✓ Select       |
| 470041        | ✓ Loc Id       |
| 469822        | ✓ Name         |
| 470144        | SAN SAN        |
| 469883        |                |
| 470025        |                |
| 470082        |                |
| 470181        |                |
| 470201        | Start Date     |
| 470244        | End Date       |
| 470245        | ✓ Status       |
| 470281        | Updated By     |
| 470284        | Dipolated Date |
| 470285        | OK Cancel      |
| 470301        |                |

|                          |              | Version No.       | 4.7       |
|--------------------------|--------------|-------------------|-----------|
| California ISO           | External Use | Effective<br>Date | 11/7/2019 |
| DEMAND RESPONSE REGISTRA | Fi           | nal               |           |

In the *Registrations* tab, users can choose what columns they would like visible at any time. These options include; Reg Id, Reg Name, DRP ID, UDC ID, LSE ID, SUBLAP, DLAP, DRP SC, Resource Id, Resource Type, Program, Baseline Method, Start Date, End Date, Status, Updated By and Updated Date.

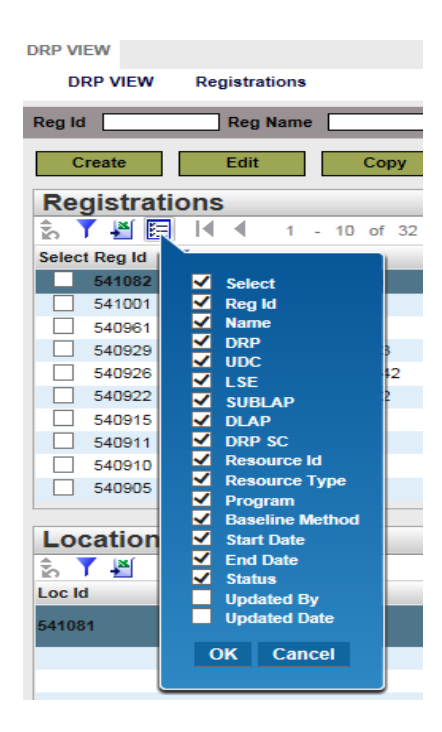

**Note:** Starting ESDER 3A go-live, the LSE and DLAP columns will continue to be viewable; the system will store the old records, but new records with a start date of 11/13/2019 and forward will be null.

|                          |              | Version No.       | 4.7       |
|--------------------------|--------------|-------------------|-----------|
| California ISO           | External Use | Effective<br>Date | 11/7/2019 |
| DEMAND RESPONSE REGISTRA | Fi           | nal               |           |

#### 2.3.1.3 Search Parameters

Locations: Allows users to search using any of the available following criteria: (1) LOC ID, (2) LOC Name (3) SAN, (4) DRP (5) UDC, (6) LSE, (7) SUBLAP.

| DRP VIEW        | Locations     |        |            |              |           |             |         |            |          |            |
|-----------------|---------------|--------|------------|--------------|-----------|-------------|---------|------------|----------|------------|
| LOCID           | LOC Name      | SAN    | DRP [ALL]  | VUDC [ALL] V | LSE [ALL] | SUBLAP [ALL | ] 🗸 App | ly Reset   |          |            |
| Create          | Copy Delete   | Defend | Withdraw E | dit End Date | Register  |             |         |            |          |            |
| Locations       |               |        |            |              |           |             |         |            |          |            |
| 🏂 🕇 🦉 🗄         | ◀ ◀ 1 - 30 of | 64     | _ 🕘        |              |           |             |         |            |          |            |
| Select Loc Id 🔻 | Name          |        | SAN        | DRP          | UDC LS    | SE SUBLAP   | PNODE   | Start Date | End Date | Status     |
|                 |               |        |            |              |           |             |         |            | 31       | 31 [ALL] 🗸 |

Registrations: Allows users to search using the following criteria: (1) Reg ID, (2) Reg Name (3) DRP ID (4) UDC ID, (5) LSE ID, (6) SUBLAP.

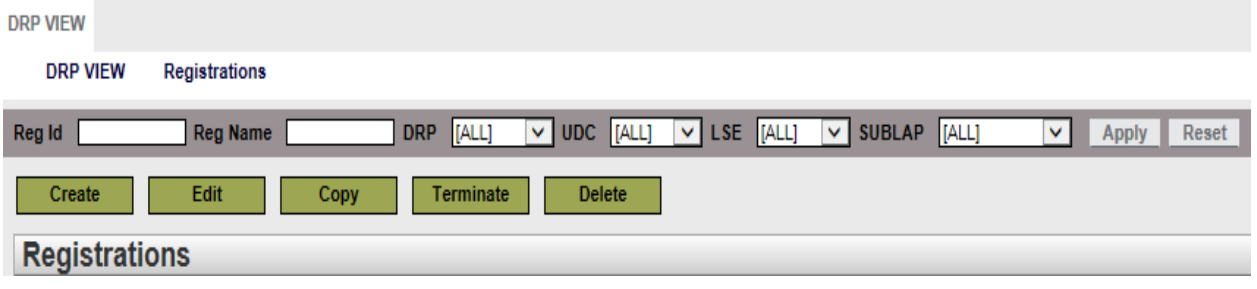

|                          | _            | Version No.       | 4.7       |
|--------------------------|--------------|-------------------|-----------|
| California ISO           | External Use | Effective<br>Date | 11/7/2019 |
| DEMAND RESPONSE REGISTRA | Fi           | nal               |           |

#### 2.3.1.4 Sorting and Filtering Locations and Registrations

Sorting from ascending to descending by clicking on any of the column headers.

| DRP VIEW      |                      |        |               |                                                                                                    |         |       |                  |       |             |            |            |        |
|---------------|----------------------|--------|---------------|----------------------------------------------------------------------------------------------------|---------|-------|------------------|-------|-------------|------------|------------|--------|
| DRP VIEW      | Locations            |        |               |                                                                                                    |         |       |                  |       |             |            |            |        |
| LOC ID        | LOC Name             | SAN    | DRP [ALL] V   | JDC [ALL]                                                                                                    | LSE [AL | .L] 🗸 | SUBLAP [ALL]     | V     | Apply Reset |            |            |        |
| Create        | Copy Delete          | Defend | Withdraw Edit | End Date                                                                                                    | Regist  | ter   |                  |       |             |            |            |        |
| Locations     |                      |        |               |                                                                                                    |         |       |                  |       |             |            |            |        |
| 🏂 🍸 🕌 🖾       | ◀ ◀ 1 - 30 of 64     |        | ] 🕘           |                                                                                                    |         |       |                  |       |             |            |            |        |
| Select Loc Id | Name                 |        | SAN           | DRP                                                                                                    | A UDC   | LSE   | SUBLAP           | PNODE |             | Start Date | End Date   | Status |
| 541081        | Indu Demo location 1 |        | indusan123    | Summer of the local division of the local division of the local di | -       |       | A DESCRIPTION OF |       |             | 05/23/2016 | 05/31/2017 | Active |

Multiple column headers can be sorted either ascending or descending.

| DRP VIEW        |               |            |           |           |       |             |            |          |         |
|-----------------|---------------|------------|-----------|-----------|-------|-------------|------------|----------|---------|
| DRP VIEW        | Registrations |            |           |           |       |             |            |          |         |
| Reg Id          | Reg Name      |            | RP [ALL]  | VDC [ALL] | ✓ LSE | (ALL) 🔽 SUI | BLAP [ALL] | <b>~</b> | Apply R |
| Create          | Edit          | Сору       | Terminate | Delete    |       |             |            |          |         |
| Registrati      | ons           |            |           |           |       |             |            |          |         |
| 🖒 🚺 🕌 🧮         | -             | 10 of 32 🕨 |           | _ 🕘       |       | $\frown$    |            |          |         |
| Select Regild 🚽 | Name          |            |           |           | DI    |             | LSE S      | SUBLAP   | DL/IP   |

|                          |              | Version No.       | 4.7       |
|--------------------------|--------------|-------------------|-----------|
| California ISO           | External Use | Effective<br>Date | 11/7/2019 |
| DEMAND RESPONSE REGISTRA | Fi           | nal               |           |

Users can also use the inline filtering option  $\mathbb{Y}$ . The inline filter works as a toggle. Click the icon to filter data based on the content of a particular column. Press Enter after inputting the filter criteria. Please note that wildcard symbols can be used in this column, but are not necessary.

| DRP VIEW      |               |            |           |           |          |
|---------------|---------------|------------|-----------|-----------|----------|
| DRP VIEW      | Registrations |            |           |           |          |
| Reg Id        | Reg Name      |            | DRP [ALL] | VDC [ALL] | ✓ LSE [A |
| Create        | Edit          | Сору       | Terminate | Delete    |          |
| Registrati    | ions          |            |           |           |          |
| 🔓 🏹 🎒 🖾       | € € 1 -       | 10 of 32 🕨 |           | _ 🕘       |          |
| Select Reg Id | Name          |            |           |           | DRF      |
|               |               |            |           |           |          |

|                          |              | Version No.       | 4.7       |
|--------------------------|--------------|-------------------|-----------|
| California ISO           | External Use | Effective<br>Date | 11/7/2019 |
| DEMAND RESPONSE REGISTRA | Fi           | nal               |           |

### 2.4 Actions

In DRRS, the action buttons are role-based. Actions provided are determined by the role provisioned for the user. **2.4.1.1** *DRP Actions* 

Locations: Create, Copy, Delete, Defend, Withdraw, Edit, End Date, Register

| DRP VIEW   UDC VIEW   LSE VIEW |                      |                                 |
|--------------------------------|----------------------|---------------------------------|
| DRP VIEW Locations             |                      |                                 |
| LOC ID LOC Name                | SAN DRP              | [ALL] ▼ UDC [ALL] ▼ LSE [ALL] ▼ |
| Create Copy De                 | lete Defend Withdraw | Edit End Date Register          |

Registrations: Create. Edit, Copy, Terminate, Delete

| DRP VIEW   UDC VIEW   LSE VIEW                                   |
|------------------------------------------------------------------|
| DRP VIEW Registrations                                           |
| Reg Id Reg Name DRP [ALL] V UDC [ALL] V LSE [ALL] V SUBLAP [ALL] |
| Create Edit Copy Terminate Delete                                |

| 🍣 California ISO         | External Use | Version No.       | 4.7       |
|--------------------------|--------------|-------------------|-----------|
|                          |              | Effective<br>Date | 11/7/2019 |
| DEMAND RESPONSE REGISTRA | Fi           | nal               |           |

Under the **DRP** action, the **Create** button is used when a location is being created for the first time. When DRP selects the **Create** button, the "Create New Location" view will appear as shown in the figure below. All required fields will be designated with an asterisk.

| eate New Locat | ion |   |              |            |   |
|----------------|-----|---|--------------|------------|---|
| Name*          |     |   | Address 1*   |            |   |
| SAN*           |     |   | Address 2    |            |   |
| tart Date*     | 31  |   | City*        |            |   |
| End Date*      | 31  |   | State*       | California | ~ |
| DRP*           |     | ~ | Zip*         |            |   |
| UDC*           |     | ~ | Address Type |            |   |
| LSE*           |     | ~ |              |            |   |
| SUBLAP*        |     | ~ |              |            |   |
| PNODE          |     | ~ |              |            |   |

| 🍣 California ISO         | External Use | Version No.       | 4.7       |
|--------------------------|--------------|-------------------|-----------|
|                          |              | Effective<br>Date | 11/7/2019 |
| DEMAND RESPONSE REGISTRA | Fi           | nal               |           |

**DRP Copy** provides the user the ability to copy a previously created location. The user must first select the location to be copied then the **Copy** button. The copied location information will be presented and all fields will be editable. This action is provided for cases where the user is creating multiple locations with the same key fields, reducing the effort in having to create each independently.

| DRP VIEW     | Update fields   |       |              |               |
|--------------|-----------------|-------|--------------|---------------|
| Create New I | Location        |       |              |               |
| Name*        | USATesting      |       | Address 1    | First Street  |
| SAN*         | 2016531         |       | Address 2    |               |
| Start Date*  | 05/12/2016 31   |       | City*        | Folsom        |
| End Date*    | 05/24/2017 31   |       | State*       | California    |
| DRP*         | (IPV)           |       | Zip*         | 33545         |
| UDC*         | (area)          | (V)   | Address Type |               |
| LSE*         | .Put            | v     |              |               |
| SUBLAP*      | 8.47,752.7      | (V    |              | Save location |
| PNODE        | COLUMN, 1, MILL | w     |              | Save location |
|              | C               | ancel | Save         | Submit        |

|                          | External Use | Version No.       | 4.7       |
|--------------------------|--------------|-------------------|-----------|
| California ISO           |              | Effective<br>Date | 11/7/2019 |
| DEMAND RESPONSE REGISTRA | Fi           | nal               |           |

**DRP DELETE** action is usable when a location has been previously created. **DELETE** is only actionable for certain location statuses.

|                                                  | LSE VIEW           |         |        |  |
|--------------------------------------------------|--------------------|---------|--------|--|
| DRP VIEW Confirm                                 | n Delete Locations |         |        |  |
| Locations To B                                   | e Deleted          |         |        |  |
|                                                  | 1 of 1 🕨           | 🕗       |        |  |
| ID Name                                          | SAN DRP            | UDC LSE | SUBLAP |  |
| DATE OF                                          |                    |         |        |  |
|                                                  |                    |         |        |  |
|                                                  |                    |         |        |  |
|                                                  |                    |         |        |  |
|                                                  |                    |         |        |  |
|                                                  |                    |         |        |  |
|                                                  |                    |         |        |  |
|                                                  |                    |         |        |  |
|                                                  |                    |         |        |  |
|                                                  |                    |         |        |  |
| Are you sure you want to Delete above Locations? |                    |         |        |  |
| Cancel Con                                       | tinue              |         |        |  |

**DRP Defend** is actionable by a DRP that has been notified by another DRP, referred to as the prospective DRP, that the defense process has been initiated for an existing location, in an active or inactive status, of theirs.

To defend a location, the DRP for the existing location, referred to as the incumbent DRP, must first select the location then the **Defend** button.

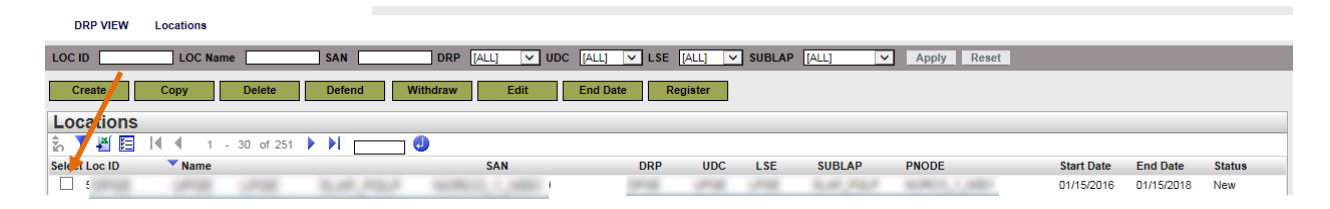

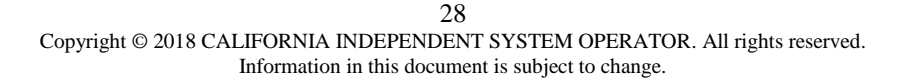

|                          | External Use | Version No.       | 4.7       |
|--------------------------|--------------|-------------------|-----------|
| California ISO           |              | Effective<br>Date | 11/7/2019 |
| DEMAND RESPONSE REGISTRA | Fi           | nal               |           |

The incumbent DRP will then have an opportunity to respond to the comments submitted by the prospective DRP. In the defend locations screen, the incumbent DRP has the ability to either accept or reject the Defend request. **DRP Withdraw** action is usable when a location has been previously created and submitted for review but not completed the review process. To withdraw a location, the user must first select the location then the **Withdraw** button. The DRP will be required to provide contact information prior to submitting the location to the defend process.

| DRP VIEV | DRP VIEW   UDC VIEW   LSE VIEW   ADMINISTRATION |                    |              |              |      |       |          |                  |            |                 |
|----------|-------------------------------------------------|--------------------|--------------|--------------|------|-------|----------|------------------|------------|-----------------|
| DRP      | VIEW                                            | Confirm Withdraw L | ocations     |              |      |       |          |                  |            |                 |
| Loc      | ations                                          | To Be Withd        | rawn         |              |      |       |          |                  |            |                 |
| n 🖞      | _ I4_ 4                                         | 1 - 1 of 1         |              | 🕘            |      |       |          |                  |            |                 |
| ID       | Name                                            |                    | SAN          | DRP          | UDC  | LSE   | SUBLAP   | PNODE Start Date | End Date   | Location Status |
| (1993)   | 1918                                            | 1918 2.18,752      | 10001.1.000  | <b>Dates</b> | 1000 | Laure | BAR, PRO | 09/01/2016       | 09/01/2017 | Pending         |
|          |                                                 |                    |              |              |      |       |          |                  |            |                 |
|          |                                                 |                    |              |              |      |       |          |                  |            |                 |
|          |                                                 |                    |              |              |      |       |          |                  |            |                 |
|          |                                                 |                    |              |              |      |       |          |                  |            |                 |
|          |                                                 |                    |              |              |      |       |          |                  |            |                 |
|          |                                                 |                    |              |              |      |       |          |                  |            |                 |
|          |                                                 |                    |              |              |      |       |          |                  |            |                 |
|          |                                                 |                    |              |              |      |       |          |                  |            |                 |
|          |                                                 |                    |              |              |      |       |          |                  |            |                 |
|          |                                                 |                    |              |              |      |       |          |                  |            |                 |
|          |                                                 |                    |              |              |      |       |          |                  |            |                 |
| Are yo   | u sure y                                        | ou want to With    | draw above L | ocations     | ?    |       |          |                  |            |                 |
| Ca       | ncel                                            | Continue           |              |              |      |       |          |                  |            |                 |

|                          | External Use | Version No.       | 4.7       |
|--------------------------|--------------|-------------------|-----------|
| California ISO           |              | Effective<br>Date | 11/7/2019 |
| DEMAND RESPONSE REGISTRA | Fi           | nal               |           |

**DRP Edit** action is usable when a location has been previously created. To edit a location, the user must first select the location then the **Edit** button. The location information will be presented to the user with available fields that are editable. Editable fields will be dependent on the locations status.

| DRP VIEW   UDC VIEW   LSE VIEW |                              |           |                     |           |           |     |
|--------------------------------|------------------------------|-----------|---------------------|-----------|-----------|-----|
| DRP VIEW Locations             |                              |           |                     |           |           |     |
| LOC ID LOC Name                | SAN                          | DRP [ALL] | VDC [               | [ALL] 🗸 I | LSE [ALL] |     |
| Create Copy Delete             | Defend With                  | draw Ed   | lit E               | End Date  | Registe   | r   |
| Locations                      |                              |           |                     |           |           |     |
| 🚡 🍸 🕌 🔚 📢 🖣 1 - 30 of 63       | ) ) I 🛄 🕘                    |           |                     |           |           |     |
| Select Loc Id 🔍 Name           |                              | SAN       |                     | DRP       | UDC       | LSE |
| ✓ 40941 LKTest                 |                              | 111111    |                     |           | 1918      | 100 |
|                                | DRP VIEW   UDC VIEW   LSE VI | EW        |                     |           |           |     |
|                                | Edit Location                |           |                     |           |           |     |
|                                | LOC ID 540941<br>SAN* 111111 |           | PNODE<br>Address 1* | test      | 13        |     |
|                                | NAME* LKTest                 |           | Address 2           |           |           |     |
|                                | Start Date* 05/12/2016       |           | City*               | Folsom    |           |     |

End Date\* 05/24/2017

DRP\* DPGE

UDC\*

LSE\*

10.40 Ptc.P

SUBLAP\*

| 30                                                                           |
|------------------------------------------------------------------------------|
| Copyright © 2018 CALIFORNIA INDEPENDENT SYSTEM OPERATOR. All rights reserved |
| Information in this document is subject to change.                           |

 $\mathbf{\sim}$ 

Cancel

State\* California

Zip\* 33545

Status Active

Address Type

Update

 $\checkmark$ 

| 🍣 California ISO         | External Use | Version No.       | 4.7       |
|--------------------------|--------------|-------------------|-----------|
|                          |              | Effective<br>Date | 11/7/2019 |
| DEMAND RESPONSE REGISTRA | Fi           | nal               |           |

**DRP End Date** action is actionable only under certain location statuses. NOTE: ending a location may impact the effective dates of a registration. To End Date a location, the user must first select the location then the **End Date** button. The DRP will be required to confirm that they want to End Date the location prior to it being processed. Using the **End Date** action does not allow the DRP to select an end date but the end date will correspond with the date that the action was taken. The DRP must use the **Edit** action to End Date a location for a different date.

| DRP VIEW                                           | DRP VIEW   UDC VIEW   LSE VIEW      |          |     |       |     |        |                  |            |                 |
|----------------------------------------------------|-------------------------------------|----------|-----|-------|-----|--------|------------------|------------|-----------------|
| DRP VIEW                                           | DRP VIEW Confirm End Date Locations |          |     |       |     |        |                  |            |                 |
| Locatio                                            | Locations To Be End Dated           |          |     |       |     |        |                  |            |                 |
| 🗄 🍸 🛛                                              | [ <b>4</b>   1 - 1                  | of 1 🕨 🕅 |     | ] 🕘 👘 |     |        |                  |            |                 |
| ID N                                               | lame                                | SAN      | DRP | UDC   | LSE | SUBLAP | PNODE Start Date | End Date   | Location Status |
| 10000                                              | and the second                      | 1.0      | -   | -     | -   |        | 05/04/2016       | 06/03/2016 | Inactive        |
|                                                    |                                     |          |     |       |     |        |                  |            |                 |
|                                                    |                                     |          |     |       |     |        |                  |            |                 |
|                                                    |                                     |          |     |       |     |        |                  |            |                 |
|                                                    |                                     |          |     |       |     |        |                  |            |                 |
|                                                    |                                     |          |     |       |     |        |                  |            |                 |
|                                                    |                                     |          |     |       |     |        |                  |            |                 |
| _                                                  |                                     |          |     |       |     |        |                  |            |                 |
|                                                    |                                     |          |     |       |     |        |                  |            |                 |
|                                                    |                                     |          |     |       |     |        |                  |            |                 |
|                                                    |                                     |          |     |       |     |        |                  |            |                 |
| Are you sure you want to End Date above Locations? |                                     |          |     |       |     |        |                  |            |                 |
| Cancel                                             | Cancel Continue                     |          |     |       |     |        |                  |            |                 |

| 🍣 California ISO         | External Use | Version No.       | 4.7       |
|--------------------------|--------------|-------------------|-----------|
|                          |              | Effective<br>Date | 11/7/2019 |
| DEMAND RESPONSE REGISTRA | Fi           | nal               |           |

#### 2.4.1.2 UDC and LSE Actions

#### Locations: Review

| DRP VIEW UDC VIEW LSE VIEW |           |     |           |           |             |      |
|----------------------------|-----------|-----|-----------|-----------|-------------|------|
| UDC VIEW                   | Locations |     |           |           |             |      |
|                            | LOC Name  | SAN | DRP [ALL] | VDC [ALL] | ✓ LSE [ALL] | 🗸 su |
| Review                     |           |     |           |           |             |      |
| Locations                  |           |     | _         |           |             |      |

### Registrations: View Location

|                 | DC VIEW   LSE VIEW  |             |           |            |            |                     |               |
|-----------------|---------------------|-------------|-----------|------------|------------|---------------------|---------------|
| UDC VIEW        | Registrations       |             |           |            |            |                     |               |
| Reg Id          | Reg Name            | DRP         | [ALL] 🗸 U | DC [ALL]   | ✓ LSE      | [ALL] 🔽 SUB         | LAP [ALL]     |
| Registrat       | ions                |             |           |            |            |                     |               |
| 📩 🍸 🕌 🖪         | ◀ ◀ 1 - 10 (        | of 44 🕨 🔰   | <b>(</b>  |            |            |                     |               |
| Reg Id          | Name                |             |           |            |            | DRP                 | UDC           |
| 541082          |                     |             |           |            |            |                     |               |
| 541082          | Indu demo registrat | ion         |           | -          |            | -                   |               |
|                 |                     |             |           |            |            |                     |               |
| Locations       |                     |             |           |            |            |                     |               |
| 🏝 🍸 🕌           |                     |             |           |            |            |                     |               |
| Loc Id S        | SAN                 | Resource Id |           | Start date | End date   | Distribution Factor |               |
| 5 (P18) (P18) ( | AR SHARE SHOLLOW    |             |           | 05/23/2016 | 05/31/2017 |                     | View Location |

|                          | External Use | Version No.       | 4.7       |
|--------------------------|--------------|-------------------|-----------|
| California ISO           |              | Effective<br>Date | 11/7/2019 |
| DEMAND RESPONSE REGISTRA | Fi           | nal               |           |

## 2.5 Location and Registration Status Lifecycle

| DRRS Status                                                                                                    |                                                                                 |  |  |  |
|----------------------------------------------------------------------------------------------------|---------------------------------------------------------------------------------|--|--|--|
| Location                                                                                                    | Registration                                                                    |  |  |  |
| <ol> <li>New</li> <li>Processing</li> <li>Pending</li> <li>Inactive</li> <li>Active</li> <li>Active</li> <li>Withdrawn</li> <li>End-Dated</li> <li>Duplicate</li> <li>Disputed</li> </ol> | <ol> <li>New</li> <li>Pending</li> <li>Confirmed</li> <li>Terminated</li> </ol> |  |  |  |

| DRRS     | Statuses   | Description                                                                                           |
|----------|------------|----------------------------------------------------------------------------------------------------|
|          | New        | Location will be set to this status when it is created and saved<br>but not yet submitted for review. |
| Location | Processing | Location will be set to this status while being validated when it is submitted for review.            |

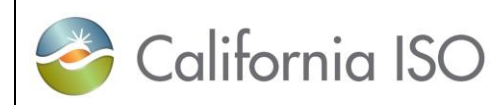

| Pending                                                                                                    | Location will be set to this status when it is submitted for review<br>and validation has successfully completed. This status indicated<br>that the review process has been initiated for the location. |
|----------------------------------------------------------------------------------------------------|----------------------------------------------------------------------------------------------------|
| Inactive                                                                                                    | Location will be set to this status when it has successfully<br>completed the review process but is not part of a registration that<br>is in a 'pending" or "confirmed" status.                         |
| Active                                                                                                    | Location will be set to this status when it is part of a registration that is in a "pending" or "confirmed" status.                                                                                     |
| Withdrawn                                                                                                    | Location will be set to this status when it is Withdrawn while in<br>the pending, duplicate or disputed statuses.                                                                                       |
| Duplicate                                                                                                    | Location will be set to this status when, during the submittal validation, the location SAN for the same UDC is found to be used by another DRP.                                                        |
| Disputed Location will be set to this status when it has NOT succompleted the LSE/UDC review process. Review process resulted in invalidation findings. |                                                                                                    |
| End Dated                                                                                                    | Location will be set to this status when the effective end date of<br>the location is prior to the current date. End dated locations are<br>logically equivalent to deleted records.                    |

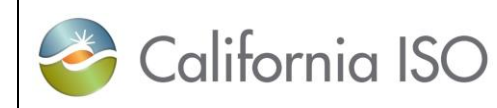

#### DEMAND RESPONSE REGISTRATION USER GUIDE

Final

|              | New        | Registration will be set to this status when it has been created<br>but NOT yet submitted.                                                                                                    |
|--------------|------------|----------------------------------------------------------------------------------------------------|
|              | Pending    | Registration will be set to this status when it has been submitted<br>and validation is in progress.                                                                                             |
| Registration | Confirmed  | Registration will be set to this status when it has been submitted<br>and validation has successfully completed.                                                                                 |
|              | Terminated | Registration will be set to this status when the effective end date<br>of the registration is prior to the current date. End dated<br>registrations are logically equivalent to deleted records. |

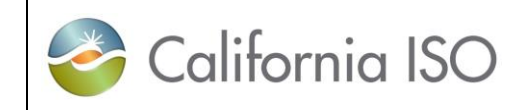

**DEMAND RESPONSE REGISTRATION USER GUIDE** 

| <b>Registration</b> |                                                                                                    |                                                                                                    |  |  |
|---------------------|----------------------------------------------------------------------------------------------------|----------------------------------------------------------------------------------------------------|--|--|
| Status              | Registration Status<br>Description                                                                                                    | Fields that can be edited                                                                                       |  |  |
| New                 | Created but NOT yet submitted.                                                                                                    | All fields                                                                                                    |  |  |
| Pending             | Submitted and validation is in progress                                                                                                    | Edit option not available, can only<br>Terminate                                                                |  |  |
| Confirmed           | Submitted and validation has successfully completed                                                                                                    | Name, Start Date, End Date and Resource (if applicable)                                                         |  |  |
| Terminated          | Effective end date of the<br>registration is prior to the<br>current date. End dated<br>registrations are logically<br>equivalent to deleted<br>records. | Cannot be Edited, will receive an error<br>message if attempted through UI or<br>rejected if submitted with API |  |  |
| 炎 California ISO         |                  | Version No. 4.7<br>Effective<br>Date | 4.7       |
|--------------------------|------------------|--------------------------------------|-----------|
|                          | External Use     |                                      | 11/7/2019 |
| DEMAND RESPONSE REGISTRA | ATION USER GUIDE | Fi                                   | nal       |

#### 2.5.1.1 Location Status Lifecycle Process Flow<sup>1</sup>

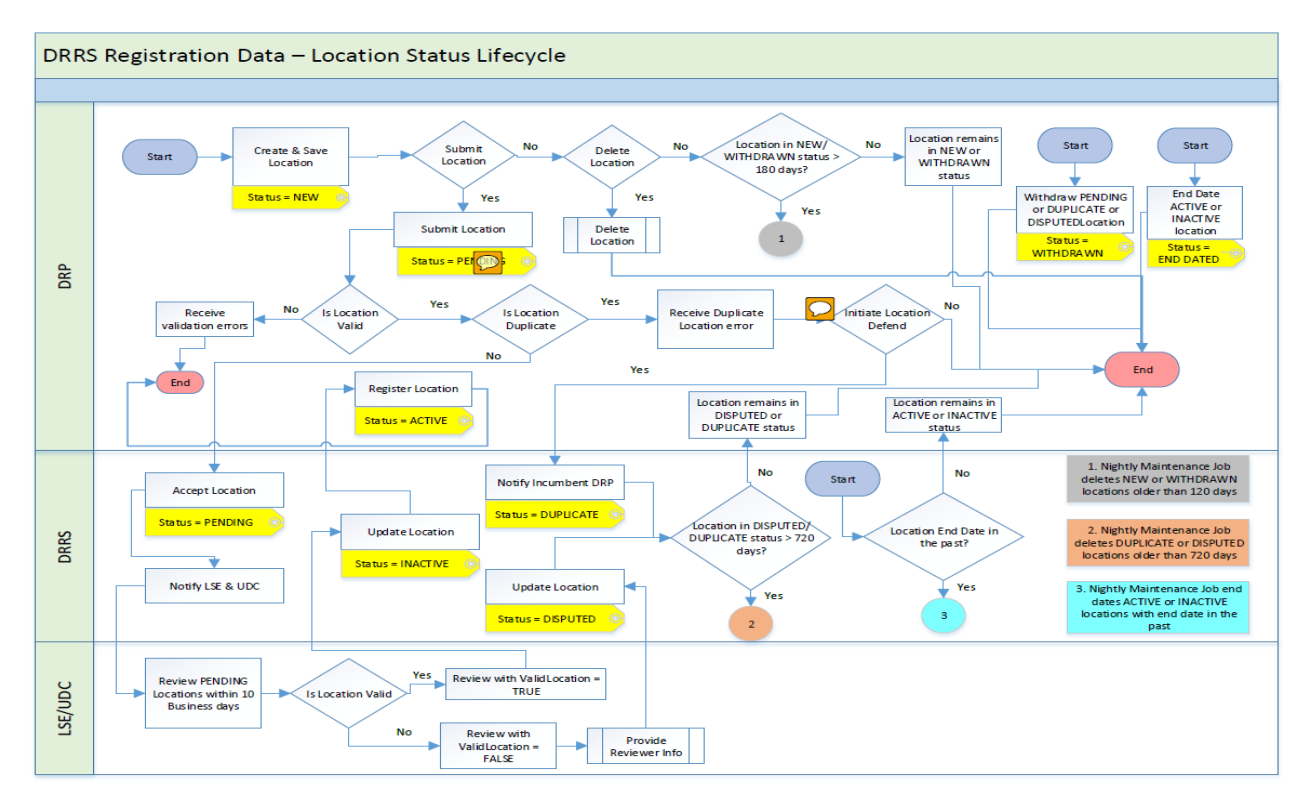

<sup>1</sup> Draft as of 8/1/2016, updates in process.

| 炎 California ISO                        |              | Version No.<br>Effective<br>Date | 4.7       |
|-----------------------------------------|--------------|----------------------------------|-----------|
|                                         | External Use |                                  | 11/7/2019 |
| DEMAND RESPONSE REGISTRATION USER GUIDE |              | Fi                               | nal       |

#### 2.5.1.2 Registration Status Lifecycle Process Flow<sup>2</sup>

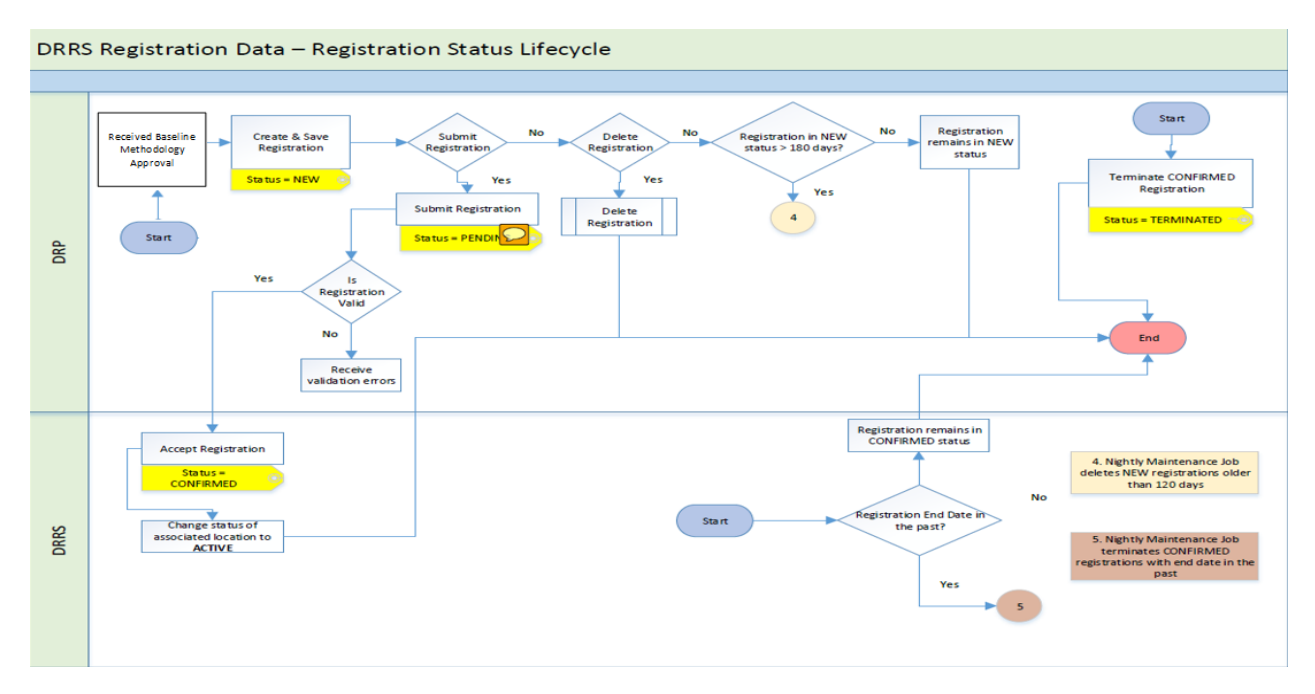

<sup>&</sup>lt;sup>2</sup> Draft as of 9/24/2018, updates in process.

| 🍣 California ISO                        |              | Version No.         4.7           Effective<br>Date         11/7/2019 | 4.7       |
|-----------------------------------------|--------------|-----------------------------------------------------------------------|-----------|
|                                         | External Use |                                                                       | 11/7/2019 |
| DEMAND RESPONSE REGISTRATION USER GUIDE |              | Fi                                                                    | nal       |

# **3 Creating and Registering Locations and Resource:**

For the DRP/SC, the DRRS facilitates three registration process components: manage locations, manage registrations, and manage resources. After the DRP receives approvals for Baseline methodologies, the process begins with creating the location(s) information into the DRRS, the LSE/UDC reviews and approves the location(s), DRP/SC creates registrations from one or many reviewed locations, registration is in "Confirmed" status, and the DRP/SC submits Generator Resource Data Template (GRDT) to be added to Master File.

For the UDC and the LSE, the DRRS facilitates a review process as part of the DRP's management of locations. Once the DRP submits a location for review, the DRRS will perform data validation including a duplication check for that location. If the data is valid then the UDC and LSE is notified that there is a location ready for review. The UDC and LSE have ten (10) business days to complete their review and either submit with or without findings. If the ten (10) business days to complete their review notification, the DRRS will auto approve the location.

# **3.1 Create a Location**

The registration process builds from location to registration to resource management.

The DRRS provides Location management which includes the creation of locations by the DRP, a duplication check by the DRRS and an LSE and UDC review of the location to validate its use by the DRP for the established effective dates. The DRRS provides a robust UI and API's for the DRP(s), LSE(s) and UDC(s) use in performing their location management tasks. System generated email notifications are also generated as alerts to activities occurring that may require their attention.

|                          |                  | Version No.       | 4.7       |
|--------------------------|------------------|-------------------|-----------|
| SO California            | External Use     | Effective<br>Date | 11/7/2019 |
| DEMAND RESPONSE REGISTRA | ATION USER GUIDE | Fi                | nal       |

# **DRRS User Interface (UI) Location Management**

To **Create** a new location, DRP(s) will click on the **Create** button under their Locations View.

| DRP VIEW   UPC VIEW   LSE VIEW   ADMINISTRATION |               |                                  |                            |
|-------------------------------------------------|---------------|----------------------------------|----------------------------|
| DRP VIEW Locations                              |               |                                  |                            |
| LOC ID LOC Name SAN                             | DRP           | [ALL] V LSE [ALL] V SUBLAP [ALL] | Apply Reset                |
| Create Copy Delete Defend                       | Withdraw Edit | End Date Register                |                            |
| Locations                                       |               |                                  |                            |
| â 📲 🖪                                           |               |                                  |                            |
| Select Loc ID Name                              | SAN           | DRP UDC LSE SUBLAP PNODE         | Start Date End Date Status |

| 炎 California ISO         |                 | Version No.<br>Effective<br>Date | 4.7       |
|--------------------------|-----------------|----------------------------------|-----------|
|                          | External Use    |                                  | 11/7/2019 |
| DEMAND RESPONSE REGISTRA | TION USER GUIDE | Fi                               | nal       |

Next, enter the location information. The required fields are indicated by the asterisk (\*) signs. Fill out all required fields and any optional fields as needed.

| DRP VIEW     | Create New Locations |              |            |
|--------------|----------------------|--------------|------------|
| Create New L | ocation              |              |            |
| Name*        |                      | Address 1*   |            |
| SAN*         |                      | Address 2    |            |
| Start Date*  | 31                   | City*        |            |
| End Date*    | 31                   | State*       | California |
| DRP*         | ~                    | Zip*         |            |
| UDC*         | ×                    | Address Type |            |
| LSE*         |                      |              |            |
| SUBLAP*      |                      |              |            |
| PNODE        |                      |              |            |
|              | Const                |              | Proteom 14 |

- **Name** DRP chosen name of the designated location.
- **SAN** Service Account Number unique identifier of the location often assigned by the UDC.
- **Start Date** The Start Date cannot be a prior date or overlap with an existing Active location with same SAN and UDC assignment.
- **End Date** The End Date cannot be a prior date or overlap with an existing Active location with same SAN and UDC assignment.
- **DRP** Designated Demand Response Provider.
- **UDC** Designated Utility Distribution Company
- LSE Designated Load Serving Entity

41 Copyright © 2018 CALIFORNIA INDEPENDENT SYSTEM OPERATOR. All rights reserved. Information in this document is subject to change.

|                          |                 | Version No.       | 4.7       |
|--------------------------|-----------------|-------------------|-----------|
| California ISO           | External Use    | Effective<br>Date | 11/7/2019 |
| DEMAND RESPONSE REGISTRA | TION USER GUIDE | Fi                | nal       |

**SubLAP** The SubLAP in which all the locations within the registration reside SubLAP are determined by the Start/End Dates.

**PNODE** The Pnode at which the location load is modeled at. Required field if planning to use the location in a Registration selecting a Custom Resource ID.

#### Address, City State, Zip, Type

The address of the location and type of location (e.g. commercial, residential) for DRP identification purposes

Options within Create New Location include:

**Cancel** - cancels the creation of a location.

- Save creates a new location and location ID for it.
- Submit creates a new location and location ID for it and submits it to the UDC/LSE review process. Submits a previously Saved and Edited location to the UDC/LSE review process

Once the new location information has been saved or submitted, a new Location ID (LOC ID) will be generated.

When saved, the locations **Status** will be displayed as *New*.

| Start Date | End Date   | Status |
|------------|------------|--------|
| 08/01/2016 | 12/31/2017 | New    |

| 炎 California ISO         |                 | Version No.<br>Effective<br>Date | 4.7       |
|--------------------------|-----------------|----------------------------------|-----------|
|                          | External Use    |                                  | 11/7/2019 |
| DEMAND RESPONSE REGISTRA | TION USER GUIDE | Fi                               | nal       |

When submitted, the locations **Status** will be displayed as *pending*.

| Start Date | End Date   | Status     |
|------------|------------|------------|
|            | 31         | 31 Pending |
| 07/15/2016 | 01/15/2017 | Pending    |

|                          |                 | Version No.       | 4.7       |
|--------------------------|-----------------|-------------------|-----------|
| California ISO           | External Use    | Effective<br>Date | 11/7/2019 |
| DEMAND RESPONSE REGISTRA | TION USER GUIDE | Fi                | nal       |

# 3.1.1 Edit

#### **New Location**

To **Edit** a **New** location, DRP(s) must first select a location with a **Status** of **New** then click on the **Edit** button under their Locations View.

|               |                     | 1                 |                 |              |               |            |            |            |
|---------------|---------------------|-------------------|-----------------|--------------|---------------|------------|------------|------------|
| DRP VIEW      | Locations           |                   |                 |              |               |            |            |            |
|               | LOC Name SAN        | DRP E AL          | L] 🔽 LSE [ALL]  | SUBLAP [ALL] | ✓ Apply Reset |            |            |            |
| Create        | Copy Delete Defend  | Withdraw Edit End | d Date Register | ]            |               |            |            |            |
| Locations     |                     |                   |                 |              |               |            |            |            |
| 📩 🍸 🕌 🔚       |                     |                   |                 |              |               |            |            | _          |
| Select Loc ID | Name                | SAN               | DRP UDC         | LSE SUBLAP   | PNODE         | Start Date | End Date   | Status     |
|               |                     |                   |                 |              |               |            | 31         | 11 [ALL] 🗸 |
| 5425.7        | Pending_Test_Reject | PTR12345          | Date of the     | 1708 5.47,70 |               | 09/01/2016 | 09/30/2016 | New        |
|               |                     |                   |                 |              |               |            |            |            |

|                          |                  | Version No.       | 4.7       |  |
|--------------------------|------------------|-------------------|-----------|--|
| California ISO           | External Use     | Effective<br>Date | 11/7/2019 |  |
| DEMAND RESPONSE REGISTRA | ATION USER GUIDE | Fi                | nal       |  |

In the **Edit** location view, any changes can be made to the location without it having to be end dated. In this example, the LSEID is changed and the location is updated by selecting the **Update** option.

| DRP VIEW      | Edit Location       |              |            |
|---------------|---------------------|--------------|------------|
| Edit Location |                     |              |            |
|               |                     |              |            |
| LOC ID        | 542527              | PNODE        |            |
| SAN*          | PTR12345            | Address 1*   | South Elm  |
| NAME*         | Pending_Test_Reject | Address 2    |            |
| Start Date*   | 09/01/2016 31       | City*        | San Jose   |
| End Date*     | 09/30/2016 31       | State*       | California |
| DRP*          | (M)                 | Zip*         | 95101      |
| UDC*          |                     | Address Type |            |
| LSE*          | ) · · · ·           | Status       | New        |
| SUBLAP*       | (a.ar, Part )       |              |            |
|               |                     |              |            |
|               |                     |              |            |
|               | Cancel              | Update S     | submit     |

A message indicates that the **Update** was successful.

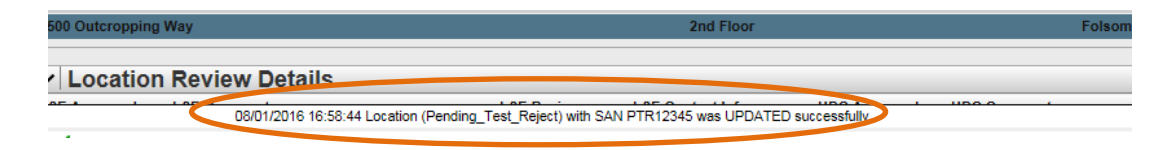

|                          | _               | Version No.       | 4.7       |
|--------------------------|-----------------|-------------------|-----------|
| California ISO           | External Use    | Effective<br>Date | 11/7/2019 |
| DEMAND RESPONSE REGISTRA | TION USER GUIDE | Fi                | nal       |

The Update is reflected for that Location without a Loc ID change. This type of modification is not available once a location has been submitted for review.

|             | Locations                  |            |     |     |     |        |       |            |            |        |
|-------------|----------------------------|------------|-----|-----|-----|--------|-------|------------|------------|--------|
|             | 📩 🍸 🖺 🖾                    |            |     |     |     |        |       |            |            |        |
|             | Select Loc ID Vame         | SAN        | DRP | UDC | LSE | SUBLAP | PNODE | Start Date | End Date   | Status |
| $\subseteq$ | 542527 Bending_Test_Reject | $\bigcirc$ | -   |     |     |        |       | 09/01/2016 | 09/30/2016 | New    |

Refer to <u>Appendix B</u> for Editable fields by Location status.

#### Pending Location

A **Pending** Location has successfully completed the submittal validation and is in the LSE and UDC review. A location in the **Pending** status cannot be edited and if an attempt is made to Edit a Pending location an error message will be received. The **Pending** locations only allows for end dating of the location. The DRP must select the End Date and confirm that the selected location is to be End Dated.

|                          |                 | Version No.       | 4.7       |  |
|--------------------------|-----------------|-------------------|-----------|--|
| California ISO           | External Use    | Effective<br>Date | 11/7/2019 |  |
| DEMAND RESPONSE REGISTRA | TION USER GUIDE | Fi                | nal       |  |

| Loca    | Locations To Be End Dated         |              |     |     |     |        |                  |            |                 |  |  |  |
|---------|-----------------------------------|--------------|-----|-----|-----|--------|------------------|------------|-----------------|--|--|--|
| n T     | ◀ ◀ 1 - 1 of 1 ▶ ▶                | 🕘            |     |     |     |        |                  |            |                 |  |  |  |
| ID      | Name                              | SAN          | DRP | UDC | LSE | SUBLAP | PNODE Start Date | End Date   | Location Status |  |  |  |
| 541283  | USA Test FRQ196 DRPdefendcomment  | <b>Dates</b> |     |     |     |        | 08/21/2017       | 09/16/2017 | Pending         |  |  |  |
|         |                                   |              |     |     |     |        |                  |            |                 |  |  |  |
|         |                                   |              |     |     |     |        |                  |            |                 |  |  |  |
|         |                                   |              |     |     |     |        |                  |            |                 |  |  |  |
|         |                                   |              |     |     |     |        |                  |            |                 |  |  |  |
|         |                                   |              |     |     |     |        |                  |            |                 |  |  |  |
|         |                                   |              |     |     |     |        |                  |            |                 |  |  |  |
|         |                                   |              |     |     |     |        |                  |            |                 |  |  |  |
|         |                                   |              |     |     |     |        |                  |            |                 |  |  |  |
|         |                                   |              |     |     |     |        |                  |            |                 |  |  |  |
|         |                                   |              |     |     |     |        |                  |            |                 |  |  |  |
|         |                                   |              |     |     |     |        |                  |            |                 |  |  |  |
| Are you | sure you want to End Date above I | Locations    | ?   |     |     |        |                  |            |                 |  |  |  |
| Can     | Cancel Continue                   |              |     |     |     |        |                  |            |                 |  |  |  |

#### **Inactive Location**

An **Inactive** Location has successfully completed the LSE and UDC review process, but is not part of a registration that is in Pending or Confirmed status. Editing to **Inactive** locations is limited to the location name, start date, end date and address fields. All other fields will be unavailable for modification and update.

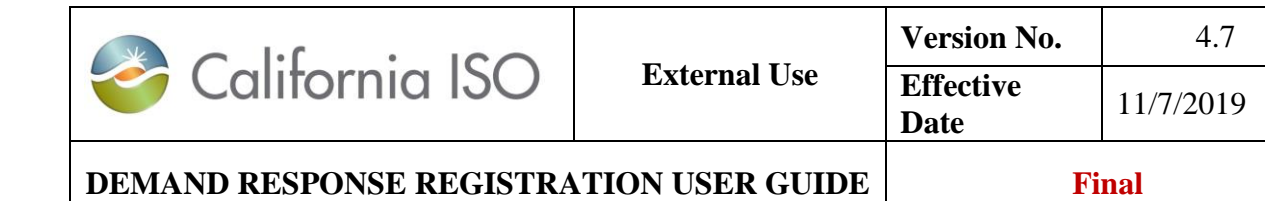

| Edit Location    |               |          |              |                     |
|------------------|---------------|----------|--------------|---------------------|
| LOC ID           | 542121        |          | PNODE        | DE MACINO A MARIE V |
| SAN*             | TestLK        |          | Address 1*   | test                |
| NAME*            | TestLK        |          | Address 2    |                     |
| Start Date*      | 07/28/2016 31 |          | City*        | test                |
| End Date*        | 07/31/2017 31 |          | State*       | California 🗸        |
| DRP*             |               | <b>Y</b> | Zip*         | 95639               |
| UDC <sup>1</sup> |               | <b>_</b> | Address Type |                     |
| LSE <sup>1</sup> |               |          | Status       | Inactive            |
| SUBLAP'          | 1.40,94.0     |          |              |                     |
|                  |               |          |              |                     |
|                  |               | Cancel   | Update       | ]                   |

| < California ISO         |                 | Version No.       | 4.7       |
|--------------------------|-----------------|-------------------|-----------|
|                          | External Use    | Effective<br>Date | 11/7/2019 |
| DEMAND RESPONSE REGISTRA | TION USER GUIDE | Fi                | nal       |

#### **Active Location**

An **Active** Location is part of a registration that is in Pending or Confirmed status. Editing of **Active** locations is limited to the location name and address fields. All other fields will be unavailable for modification and update.

| Edit Location |            |               |               |
|---------------|------------|---------------|---------------|
| LOC ID        | 542161     | PNODE         | NIMERO & NORD |
| SAN*          | TestLK1    | Address 1*    | test          |
| NAME*         | TestLK1    | Address 2     |               |
| Start Date*   | 07/27/2017 | City*         | test          |
| End Date*     | 07/31/2019 | State*        | California    |
| DRP*          | inesi .    | Zip*          | 95639         |
| UDC*          |            | Address Type  |               |
| LSE*          |            | Status        | Active        |
| SUBLAP*       | 8.40 PU.P  |               |               |
|               |            |               |               |
|               |            | Cancel Update | ]             |

| California ISO           |                 | Version No.       | 4.7       |
|--------------------------|-----------------|-------------------|-----------|
| California ISO           | External Use    | Effective<br>Date | 11/7/2019 |
| DEMAND RESPONSE REGISTRA | TION USER GUIDE | Fi                | nal       |

If editing the Location end date that is currently in an "Active" status, the corresponding Registration, and the rest of the Location(s) that are also part of that Registration may be affected. The Location end date can only be contracted until the end date of the registration. System will allow user to edit Location within the Registration start and end date <u>if</u> the Registration <u>start date</u> is in the <u>future</u>. If the Location that are being ended is part of a Registration that contains more than one (1) Locations, the rest of the Locations will no longer be linked to that Registration once the Registration expired, and the Locations' status will be changed from "Active" to "Inactive".

#### Example 1.

- User end-date a location with an "Active" status.
- Location End-Date is in the future and within the Registration period.

REG ID#249719, Resource ID = RESA.

1. On 10/28/2019: USER1 created REG ID#249719, Resource ID = RESA for 11/15/2019 through 11/30/2021. REG ID#249719 contains more than 1 locations.

| C      | reate     | Edit Copy  | Terminate Delete |            |            |              |        |                                |            |                |               |          |                    |            |            |           |
|--------|-----------|------------|------------------|------------|------------|--------------|--------|--------------------------------|------------|----------------|---------------|----------|--------------------|------------|------------|-----------|
| Rec    | gistratio | ons        |                  |            |            |              |        |                                |            |                |               |          |                    |            |            |           |
| 24     | / 🕌 🖪     |            |                  |            |            |              |        |                                |            |                |               |          |                    |            |            | Rows 25   |
| Select | t Reg ID  | Name       |                  | DRP        | JDC        | LSE S        | UBLAP  | DLAP                           | DRP SC     | Resource ID    | Resource Type | Program  | Baseline Method    | Start Date | End Date   | Status    |
|        |           | REG6-PSOK  |                  |            |            |              |        |                                |            |                |               |          |                    |            | 31         | 31        |
|        | 249719    | REG6-PSOK  |                  |            |            |              |        |                                |            |                | Pre Defined   | Proxy DR | Day Matching 10/10 | 11/15/2019 | 11/30/2021 | Confirmed |
|        |           |            |                  |            |            |              |        |                                |            |                |               |          |                    |            |            |           |
| Loc    | cations   |            |                  |            |            |              |        |                                |            |                |               |          |                    |            |            |           |
| Ê      | 1 🛃 🔚     |            |                  |            |            |              |        |                                | Row        | <b>/S</b> 25 ∨ |               |          |                    |            |            |           |
| Loc IE | )         | SAN        | Resource ID      | Start date | End date   | Distribution | Factor | Control Treatr<br>Group? Group | ment<br>p? | _              |               |          |                    |            |            |           |
| 24971  | 6         | LOC16-test |                  | 11/15/2019 | 12/31/2029 |              |        |                                | View       | Location       |               |          |                    |            |            |           |
| 24971  | 8         | LOC18-test |                  | 11/01/2019 | 12/31/2029 |              |        |                                | View       | Location       |               |          |                    |            |            |           |

|                          |              | Version No.       | 4.7       |
|--------------------------|--------------|-------------------|-----------|
| California ISO           | External Use | Effective<br>Date | 11/7/2019 |
| DEMAND RESPONSE REGISTRA | Fi           | nal               |           |

2. On 10/29/2019: USER1 "Edit" the Location ID #249716 End date from 12/31/2029 to 11/28/2019; which caused the Registration End date to change.

The system update the Registration End Date from 11/30/2021 to 11/28/2019 status is still in "Confirmed".

| Cre      | eate   | Edit Co    | py Terminate Delete |     |           |               |                     |                   |                     |               |                    |            |            |           |
|----------|--------|------------|---------------------|-----|-----------|---------------|---------------------|-------------------|---------------------|---------------|--------------------|------------|------------|-----------|
| Reg      | istrat | ions       |                     |     |           |               |                     |                   |                     |               |                    |            |            |           |
| Î 🖞      | ¥ 🗄    |            |                     |     |           |               |                     |                   |                     |               |                    |            |            | OWS 25 🗸  |
| Select I | Reg ID | Name       |                     | DRP | UDC       | LSE SUBLAP    | DLAP DRP SC Re      | source ID         | Resource Type       | Program       | Baseline Method    | Start Date | End Date   | Status    |
|          | 249719 | REG6-PSOK  |                     |     |           |               |                     |                   | Pre Defined         | Proxy DR      | Day Matching 10/10 | 11/15/2019 | 11/28/2019 | Confirmed |
|          |        |            |                     |     |           |               |                     |                   |                     |               |                    |            | $\sim$     |           |
| Loca     | ations | S          |                     |     |           |               |                     |                   |                     |               |                    |            |            |           |
| έρ Y     | ¥ E    |            |                     |     |           |               |                     |                   | Rows 25             | $\overline{}$ |                    |            |            |           |
| Loc ID   |        | SAN        | Resource ID         |     | Start dat | e End date    | Distribution Factor | Control<br>Group? | Treatment<br>Group? |               |                    |            |            |           |
| 249716   |        | LOC16-test |                     |     | 11/15/20  | 19 11/28/2019 | $\supset$           |                   | View Location       | 1             |                    |            |            |           |
| 249718   |        | LOC18-test |                     |     | 11/01/20  | 19 12/31/2029 |                     |                   | View Location       | 1             |                    |            |            |           |

3. On 11/29/2019, after the Registration expired. Registration status will change from "Confirmed" to "Terminated", Location ID #249716 status will change from "Active" to "End Dated", and Location ID #249718 status will change from "Active" to "Inactive".

#### Example 2.

- User end-dating a location with an "Active" status.
- Location End-Date is in the future and earlier than the Registration period.
- 1. REG ID#249719 Resource ID = RESA registration is for 11/15/2019 through 11/30/2021.

|                          | _            | Version No.       | 4.7       |
|--------------------------|--------------|-------------------|-----------|
| California ISO           | External Use | Effective<br>Date | 11/7/2019 |
| DEMAND RESPONSE REGISTRA | Fi           | nal               |           |

2. The user end the LOCATION\_ID = 123 to 11/14/2019, since the location end date is earlier than the corresponding Registration; this will cause the Registration effective (in the future) to be deleted.

|          |      |      |            |                         | UPD  |            | Notes-                                      |
|----------|------|------|------------|-------------------------|------|------------|---------------------------------------------|
|          |      |      |            |                         | ATE  |            |                                             |
| LOCATION |      | SUBL |            |                         | D_B  | UPDT_DT_T  |                                             |
| _ID      | SAN  | AP   | START_DATE | END_DATE                | Y    | Μ          |                                             |
|          |      | SLAP |            |                         |      |            | Original record.                            |
|          |      | _PGS |            |                         |      | 8/23/2019  |                                             |
| 123      | SAN1 | 1    | 11/17/2017 | <mark>12/30/2029</mark> |      | 10:29 AM   |                                             |
|          |      |      |            |                         |      |            | User "User1" made a location record to      |
|          |      |      |            |                         |      |            | the end-date from 12/30/2029 to             |
|          |      |      |            |                         |      |            | <b>11/14/2019</b> ;                         |
|          |      | SLAP |            |                         |      |            | which caused the Registration effective (in |
|          |      | _PGS |            |                         | User | 11/14/2019 | the future)                                 |
| 123      | SAN1 | 1    | 11/17/2017 | <mark>11/14/2019</mark> | 1    | 11:19 AM   | <b>11/15/2019</b> to be deleted.            |

| REGISTRATION_ID | SUBLAP    | RESOURCE_ID | START_DATE              | END_DATE   | UPDT_DT_TM | Notes-                         |
|-----------------|-----------|-------------|-------------------------|------------|------------|--------------------------------|
|                 |           |             |                         |            |            | System deleted this            |
|                 |           |             |                         |            | 11/14/2019 | Registration per Location end- |
| 249719          | SLAP_PGSI | RESA        | <mark>11/15/2019</mark> | 12/31/2019 | 11:19 AM   | date update above              |

For Location that is under a defense process, user must not alter the registration record outside of the defense process. If so, undesirable results will occur such as overlapping registration records. Please see sections 3.1.5, and Appendix A for more information on how to handle the different cases.

|                          |              | Version No.       | 4.7       |
|--------------------------|--------------|-------------------|-----------|
| California ISO           | External Use | Effective<br>Date | 11/7/2019 |
| DEMAND RESPONSE REGISTRA | Fi           | nal               |           |

#### **End Dated Location**

No changes are permitted for an End-Dated Location. Submissions to Edit an End-Date Location will be rejected. Enddated locations are logically equivalent to deleted records

### 3.1.2 Copy

The **Copy** feature allows the DRP to create a new location by copying an existing location and making changes to the copied field information. Locations in any status may be copied. To **Copy** a location, the location is first selected then the **Copy** button chosen under the Locations View.

| DRP VIEW   UDC VIEW   LSE VIEW ADMINISTRATION             |                     |             |          |               |                |       |            |            |          |  |  |
|-----------------------------------------------------------|---------------------|-------------|----------|---------------|----------------|-------|------------|------------|----------|--|--|
| > DRP VIEW > Locations                                    |                     |             |          |               |                |       |            |            |          |  |  |
| LOCID LOCIame SAN                                         | Der Der Die bergens | (ALL) 🔻 I   | LSE [ALI | .] <b>v</b> s | UBLAP [ALL]    | Apply | Reset      |            |          |  |  |
| Create Copy Delete Defend Withdraw Edit End Date Register |                     |             |          |               |                |       |            |            |          |  |  |
| Locations                                                 |                     |             |          |               |                |       |            |            |          |  |  |
| 😓 🝸 🕌 🔚                                                   |                     |             |          |               |                |       |            |            |          |  |  |
| Select Loc ID Vame                                        | SAN                 | DRP         | UDC      | LSE           | SUBLAP         | PNODE | Start Date | End Date   | Status   |  |  |
| 542527 Pending_Test_Reject_SANchange                      | PTR12345            | DelPt       | 104108   | 1.0108        | 5LAP_P000      |       | 09/01/2016 | 09/30/2016 | New      |  |  |
| ✓ 542521 Pending_Test_Reject                              | PTR12345            | <b>Date</b> | and.     | LPUE          | NAP PROFESSION |       | 09/01/2016 | 09/30/2016 | Disputed |  |  |

The Copy option takes the user to the Create New Locations window and provides the same Options:

- **Cancel** Cancels the creation of a new location.
- Save Creates a new location with changes and location ID for it.
- Submit Creates a new location with changes and location ID for it and submits it to the LSE and UDC review process.

|                          |              | Version No.       | 4.7       |
|--------------------------|--------------|-------------------|-----------|
| California ISO           | External Use | Effective<br>Date | 11/7/2019 |
| DEMAND RESPONSE REGISTRA | Fi           | nal               |           |

| te New     | Location               |           |              |            |   |
|------------|------------------------|-----------|--------------|------------|---|
| Name*      | Pending_Test_Reject_\$ | SANchange | Address 1    | South Elm  |   |
| SAN*       | PTR12345               |           | Address 2    |            |   |
| tart Date* | 09/01/2016 31          |           | City*        | San Jose   |   |
| End Date*  | 09/30/2016 31          |           | State*       | California | • |
| DRP*       | inere .                |           | Zip*         | 95101      |   |
| UDC*       |                        |           | Address Type |            |   |
| LSE*       | 100                    |           |              |            |   |
| SUBLAP*    | 1.448                  |           |              |            |   |
| PNODE      | ALM PLUS               |           |              |            |   |

|                          | _            | Version No.       | 4.7       |
|--------------------------|--------------|-------------------|-----------|
| California ISO           | External Use | Effective<br>Date | 11/7/2019 |
| DEMAND RESPONSE REGISTRA | Fi           | nal               |           |

## 3.1.3 Delete

The **Delete** feature allows the DRP to delete a new location. Locations can only be deleted when they are in the New status. To **Delete** a location, the new location is first selected then the **Delete** button chosen under the Locations View.

| DRP VIEW UD            | DRP VIEW   UDC VIEW   LSE VIEW   ADMINISTRY FION |        |           |         |             |         |        |             |       |            |            |            |          |
|------------------------|--------------------------------------------------|--------|-----------|---------|-------------|---------|--------|-------------|-------|------------|------------|------------|----------|
| > DRP VIEW > Locations |                                                  |        |           |         |             |         |        |             |       |            |            |            |          |
|                        | LOC Name                                         | SAN    | DRP H H H |         | .L] ▼ L     | SE [ALL | ] 🔻 su | JBLAP [ALL] | ▼ A   | oply Reset |            |            |          |
| Create                 | Copy Delete                                      | Defend | lithdraw  | Edit En | d Date      | Regist  | er     |             |       |            |            |            |          |
| Locations              |                                                  |        |           |         |             |         |        |             |       |            |            |            |          |
| 🏂 🍸 🕌 🖽                |                                                  |        |           |         |             |         |        |             |       |            |            |            |          |
| Select Loc ID 🔻        | Name                                             |        | SAN       |         | DRP         | UDC     | LSE    | SUBLAP      | PNODE |            | Start Date | End Date   | Status   |
| 542527                 | Pending_Test_Reject_SANchange                    | e      | PTR12345  |         | Owner       | UPDE.   | UPDE   | 5.4P_PD01   |       |            | 09/01/2016 | 09/30/2016 | New      |
| ✓ 542521               | Pending_Test_Reject                              |        | PTR12345  |         | <b>Date</b> | and a   | LPLE   | SLAP PART   |       |            | 09/01/2016 | 09/30/2016 | Disputed |

Once **Delete** is selected, the Location to be deleted will be identified and a confirmation to delete is required by selecting the **Continue** button.

| DRP VIEW | UDCVIEW   LSEVIEW   ADM         | INISTRATION        |         |     |     |        |      |              |            |                 |
|----------|---------------------------------|--------------------|---------|-----|-----|--------|------|--------------|------------|-----------------|
| > DRP    | VIEW > Confirm Delete Locations |                    |         |     |     |        |      |              |            |                 |
| Loca     | ations To Be Deleted            |                    |         |     |     |        |      |              |            |                 |
| n 🖞 🕹    | ◀ ◀ 1 - 1 of 1 ▶                | ▶ ●                |         |     |     |        |      |              |            |                 |
| ID       | Name                            | SAN                | DRP     | UDC | LSE | SUBLAP | PNOD | E Start Date | End Date   | Location Status |
| 542581   | Pending_Test_Reject_SANchange   | PTR12345_SANchange | Date: N |     |     |        |      | 09/01/2016   | 09/30/2016 | New             |
|          |                                 |                    |         |     |     |        |      |              |            |                 |
|          |                                 |                    |         |     |     |        |      |              |            |                 |
|          |                                 |                    |         |     |     |        |      |              |            |                 |
|          |                                 |                    |         |     |     |        |      |              |            |                 |
|          |                                 |                    |         |     |     |        |      |              |            |                 |
|          |                                 |                    |         |     |     |        |      |              |            |                 |
|          |                                 |                    |         |     |     |        |      |              |            |                 |
|          |                                 |                    |         |     |     |        |      |              |            |                 |
|          |                                 |                    |         |     |     |        |      |              |            |                 |
|          |                                 |                    |         |     |     |        |      |              |            |                 |
| Are you  | u sure you want to Delete abo   | ve Locations?      |         |     |     |        |      |              |            |                 |
| Car      | ncel Continue                   |                    |         |     |     |        |      |              |            |                 |

A deleted Location and its created Location ID will no longer exist in the Locations View.

55 Copyright © 2018 CALIFORNIA INDEPENDENT SYSTEM OPERATOR. All rights reserved. Information in this document is subject to change.

| 🍣 California ISO         |              | Version No.       | 4.7       |
|--------------------------|--------------|-------------------|-----------|
|                          | External Use | Effective<br>Date | 11/7/2019 |
| DEMAND RESPONSE REGISTRA | Fi           | nal               |           |

# **3.1.4 Duplication Check**

When a location is submitted for review, a duplication check is performed against other locations in the system. If the DRPID is the same as the submitting DRP, the system will reject the location and provide an error message. If the DRPID is different, the location will be created with a Duplicate status.

Note: error message received when location is submitted and there is a duplicate location pending review. Location cannot be submitted and cannot enter the defend process until the duplicate location is in the active or inactive status.

| Lo | cation Review Details                                                                                                    |
|----|----------------------------------------------------------------------------------------------------|
|    | 08/03/2016 14:52:26 There is a Duplicate location with the given SAN and UDC that is pending review. Please try to create the location after the review period to initiate the defend process |
| 1  |                                                                                                    |

| 🍣 California ISO         |              | Version No.       | 4.7       |
|--------------------------|--------------|-------------------|-----------|
|                          | External Use | Effective<br>Date | 11/7/2019 |
| DEMAND RESPONSE REGISTRA | Fi           | nal               |           |

# 3.1.5 Defend

The **Defend** feature allows the DRP to defend a location that has been found to be a duplicate of another location in the <u>inactive</u> or <u>active</u> status having the same SAN, UDC and overlapping effective dates with another DRP (Incumbent). The location will be identified as a <u>duplicate</u> once it is submitted for approval.

The system may also send a courtesy notification to the Incumbent DRP that their location needs to be defended for use by request of another DRP.

Example of email notification sent to the Incumbent DRP to defend location ownership.

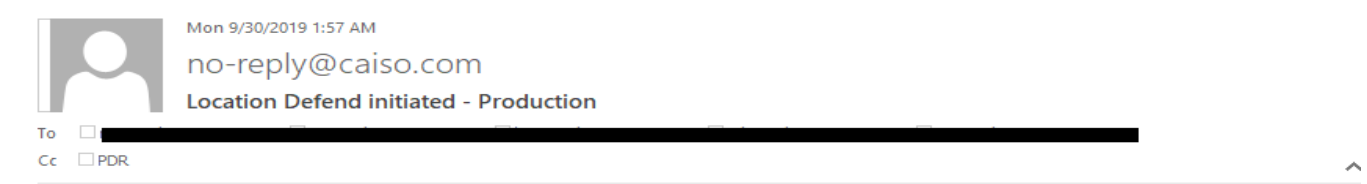

The following location(s) has triggered the location defend process

| Updates for Locations |               |     |     |     |                       |                     |        |
|-----------------------|---------------|-----|-----|-----|-----------------------|---------------------|--------|
| Location Id           | Location Name | DRP | UDC | LSE | Effective Start<br>Dt | Effective End<br>Dt | Status |
|                       |               |     |     |     |                       |                     |        |
|                       |               |     |     |     |                       |                     |        |

| 🍣 California ISO         |              | Version No.       | 4.7       |
|--------------------------|--------------|-------------------|-----------|
|                          | External Use | Effective<br>Date | 11/7/2019 |
| DEMAND RESPONSE REGISTRA | Fi           | nal               |           |

#### Prospective DRP action:

The prospective DRP must include a contact name, number and comment if they chose to enter the defend process by selecting the **Continue** button. Locations submitted into the defense process will set to a duplicate status.

| DRP VIEW        |                    |                          |                                  |                       |                          |                   |
|-----------------|--------------------|--------------------------|----------------------------------|-----------------------|--------------------------|-------------------|
| DRP VIEW        | Defend Loo         | cation                   |                                  |                       |                          |                   |
| Location ID n   | ull Apply          | Reset                    |                                  |                       |                          |                   |
| Initiate Defend |                    |                          |                                  |                       |                          |                   |
|                 |                    |                          |                                  |                       |                          |                   |
| LOC ID          |                    |                          | Address                          | <sup>1</sup> South El | m                        |                   |
| Name*           | Test_duplicat      | te_SAN                   | Address                          | 2                     |                          | ]                 |
| SAN*            | PTR12345           |                          | c                                | ty San Jose           | 9                        | ]                 |
| Start Date*     | 08/08/2016         | ]                        | State                            | * Californi           | ia 🗸 🗸                   | ]                 |
| End Date*       | 10/10/2016         | 1                        | Ziţ                              | <b>95101</b>          |                          | ]                 |
| DRP             | -                  | ]                        | Address Ty                       | be                    |                          |                   |
| UDC             | 100                |                          |                                  |                       |                          | -                 |
| LSE             | 100                |                          |                                  |                       |                          |                   |
| SUBLAP          | A. 44 March        | 1                        |                                  |                       |                          |                   |
| PNODE           | _                  |                          |                                  |                       |                          |                   |
|                 |                    |                          |                                  |                       |                          |                   |
|                 |                    |                          |                                  |                       |                          |                   |
|                 |                    |                          |                                  |                       |                          |                   |
| R               | equester Name*     | DRP#2                    |                                  |                       |                          |                   |
| Phone* (Form    | nat: xxx-xxx-xxxx) | 916-999-9999             |                                  |                       |                          |                   |
|                 | Comments*          | This SAN is now under co | ntract with DRP2, please end dat |                       |                          |                   |
|                 |                    |                          |                                  |                       |                          |                   |
|                 |                    |                          |                                  |                       |                          |                   |
| A Locati        | on with give       | n SAN and UDC cor        | nbination already exists, do yo  | u want to             | continue and initiate th | e Defend Process? |
| Canc            | el Con             | tinue                    |                                  |                       |                          |                   |
|                 |                    |                          |                                  |                       |                          |                   |
|                 |                    |                          |                                  | :                     | 58                       |                   |

Copyright © 2018 CALIFORNIA INDEPENDENT SYSTEM OPERATOR. All rights reserved. Information in this document is subject to change.

| 🍣 California ISO         |              | Version No.       | 4.7       |
|--------------------------|--------------|-------------------|-----------|
|                          | External Use | Effective<br>Date | 11/7/2019 |
| DEMAND RESPONSE REGISTRA | Fi           | nal               |           |

Incumbent DRP action:

The incumbent DRP must accept or reject the prospective's location claim request via the Defend process on the UI.

To view the location record under defense, the incumbent DRP can log into the Locations screen. The Location(s) that is under defense will show a status of Defense Active = 'Y', and the Defense Start, and Defense End. See the figure below.

| LOC ID LOC Name SAN DRP [ALL] VUDC      | [ALL] ✓ LSE [ALL] ✓ SUBLAP [ALL] ✓ Def | ense Active [ALL] V Apply Reset  |                              |             |
|-----------------------------------------|----------------------------------------|----------------------------------|------------------------------|-------------|
| Create Copy Delete Defend Withdraw Edit | End Date Register                      | Status is based on whether th    | e Location is part of a      |             |
| Locations                               |                                        | Registration see section 2.5 for | "Inactive" and "Active"      |             |
| 🗞 🍸 💾 🛅                                 |                                        |                                  |                              | Rows 25 🗸   |
| Select Loc ID Vame SAN                  | DRP UDC LSE SUBLAP PNODE               | Start Date End Date              | Status Defense Defense Start | Defense End |
| LOC2-psok                               |                                        | 31                               |                              | 31 31       |
|                                         |                                        |                                  |                              |             |
| 142682 LOC2-psok LOC2-psok              |                                        | 10/25/2019 10/31/2020            | Inactive Y 10/25/2019        | 11/08/2019  |

| 🍣 California ISO         |              | Version No.       | 4.7       |
|--------------------------|--------------|-------------------|-----------|
|                          | External Use | Effective<br>Date | 11/7/2019 |
| DEMAND RESPONSE REGISTRA | Fi           | nal               |           |

The status of Defense Active = 'Y', and the Defense Start, and Defense End will disappear after the incumbent DRP respond to the prospective DRP.

While the defend process in is in progress, the incumbent DRP must accept/reject through the defend process. <u>Do not</u> alter the registration and location outside of the defend process; doing so will result in overlapping record. To defend, incumbent DRP must select the Location, click **Defend**, provide comment on their defense of the location, contact name, and phone number.

- If "Valid Location" is checked, the incumbent DRP is indicating that the location is valid and will not release that location based on comments received from prospective DRP.
- If the "Valid Location" is not checked, the incumbent DRP is stating that the request received is accepted and action will be taken by them to release the location to the prospective DRP.

| 🍣 California ISO         | _            | Version No.       | 4.7       |
|--------------------------|--------------|-------------------|-----------|
|                          | External Use | Effective<br>Date | 11/7/2019 |
| DEMAND RESPONSE REGISTRA | Fi           | nal               |           |

| Sele     | cted Loo      | cations           |            |              |                     |                  |            |                |
|----------|---------------|-------------------|------------|--------------|---------------------|------------------|------------|----------------|
| a Y      |               | 1 - 1 of 1        |            |              |                     |                  |            | Rows 25 🗸      |
| D        | Name          | SAN               | DRP        | UDC I        | LSE SUBLAP          | PNODE Start Date | End Date   | Location Statu |
| 49717    | LOC17-ps      | sok LOC17-te:     | st         |              |                     | 11/01/2019       | 12/31/2029 | Active         |
|          |               |                   |            |              |                     |                  |            |                |
|          |               |                   |            |              |                     |                  |            |                |
|          |               |                   |            |              |                     |                  |            |                |
|          |               |                   |            |              |                     |                  |            |                |
|          |               |                   |            |              |                     |                  |            |                |
|          |               |                   |            |              |                     |                  |            |                |
|          |               |                   |            |              |                     |                  |            |                |
|          |               |                   |            |              |                     |                  |            |                |
|          |               |                   |            |              |                     |                  |            |                |
|          |               |                   |            |              |                     |                  |            |                |
|          |               |                   |            |              |                     |                  |            |                |
|          |               |                   |            |              |                     |                  |            |                |
|          |               |                   |            |              |                     |                  |            |                |
|          |               |                   |            |              |                     |                  |            |                |
|          |               |                   |            |              |                     |                  |            |                |
|          |               |                   |            |              |                     |                  |            |                |
|          |               |                   |            |              |                     |                  |            |                |
|          |               |                   |            |              |                     |                  |            |                |
|          |               |                   |            |              |                     |                  |            |                |
|          |               |                   |            |              |                     |                  |            |                |
|          |               |                   |            |              |                     |                  |            |                |
|          |               |                   | _          |              |                     |                  |            |                |
|          |               |                   |            | Do not       |                     |                  |            |                |
|          |               |                   |            | check it     |                     |                  |            |                |
|          | Valid Lo      | cation            |            | Incumbe      | nt                  |                  |            |                |
|          | Reviewer      | Name* pia         | -          |              |                     |                  |            |                |
|          |               | Pres              |            |              | se l                |                  |            |                |
| one* (Fo | ormat: xxx-xx | x-xxxx) 000-000-0 | 0000       | to releas    | e                   |                  |            |                |
|          | Review Cor    | nment Incumben    | t DRP acce | the location | on. " <sub>m.</sub> | ~                |            |                |
|          |               |                   |            |              |                     | $\sim$           |            |                |

| 🍣 California ISO         |              | Version No.       | 4.7       |
|--------------------------|--------------|-------------------|-----------|
|                          | External Use | Effective<br>Date | 11/7/2019 |
| DEMAND RESPONSE REGISTRA | Fi           | nal               |           |

If the incumbent DRP takes no action within 10 business days, the system will automatically end date the location and its corresponding registration after the 10 business days. In addition, the system will automatically adjust the end date out by 5 business days for the location that is in defense process and its corresponding registration. Note that the status for the location that are under the defend process will remain "Active" until the registration expired, and the rest of the locations will be in "Inactive" status.

A list of the possible Cases of the Defend Process is in <u>Appendix A</u> in this document.

If the incumbent DRP defends the location during the defense period, the prospective DRP must contact them to resolve the duplicate use conflict outside of the ISO registration process.

### 3.1.6 Withdraw

The **Withdraw** feature allows the DRP to withdraw a location from the validation and UDC or LSE review processes. Locations can only be withdrawn when they are in the processing or pending statuses. To **Withdraw** a location, the location is first selected then the Withdraw button chosen under the Locations View.

| and and           | 100 210,022                  | 1000.0100 |          |         |             |          |              |                   |       |             |            |            |          |
|-------------------|------------------------------|-----------|----------|---------|-------------|----------|--------------|-------------------|-------|-------------|------------|------------|----------|
| > DRP VIEW >      | Locations                    |           | /        | _       |             |          |              |                   |       |             |            |            |          |
|                   | LOC Name                     | SAN       |          | A A A U | C [ALL] V   | LSE [ALL | ] <b>v</b> s | UBLAP [ALL]       | ۲.    | Apply Reset |            |            |          |
| Create            | Copy Delete                  | Defend    | Withdraw | Edit    | End Date    | Regist   | er           |                   |       |             |            |            |          |
| Locations         |                              |           |          |         |             |          |              |                   |       |             |            |            |          |
| 🐁 🍸 🕌 🔲           |                              |           |          |         |             |          |              |                   |       |             |            |            |          |
| Select Loc ID 🔻 N | ame                          |           | SAN      |         | DRP         | UDC      | LSE          | SUBLAP            | PNODE |             | Start Date | End Date   | Status   |
| 542527 P          | ending_Test_Reject_SANchange | e         | PTR123   | 45      | Date:       | UPDE     | UPDR.        | Burk Moot         |       |             | 09/01/2016 | 09/30/2016 | New      |
| 🗹 542521 P        | ending_Test_Reject           |           | PTR1234  | 15      | <b>Date</b> | 100.00   | 1000         | NAME AND ADDRESS. |       | 1           | 09/01/2016 | 09/30/2016 | Disputed |

Once **Withdraw** is selected, the Location to be withdrawn will be identified and a confirmation to withdraw is required by selecting the **Continue** button.

|                          |                 | Version No.       | 4.7       |
|--------------------------|-----------------|-------------------|-----------|
| California ISO           | External Use    | Effective<br>Date | 11/7/2019 |
| DEMAND RESPONSE REGISTRA | TION USER GUIDE | Fi                | nal       |

| DRP VIEW Confirm Withdraw Locations Locations To Be Withdrawn           \$\Locations To Be Withdrawn         \$\Locations To Be Withdrawn         \$\Locations To Be Withdrawn         \$\Locations To Be Withdrawn         \$\Locations To Be Withdrawn         \$\Locations To Be Withdrawn         \$\Locations To Be Withdrawn         \$\Locations To Be Withdrawn         \$\Locations To Be Withdrawn         \$\Locations To Be Withdrawn         \$\Locations To Be Withdrawn         \$\Locations To Be San         \$\Locations To Be San | LSE | SUBLAP | PNODE Start Date<br>8/08/2016 | End Date<br>10/10/2016 | Location Status<br>Duplicate |
|----------------------------------------------------------------------------------------------------|-----|--------|-------------------------------|------------------------|------------------------------|
| Locations To Be Withdrawn                                                                                                    | LSE | SUBLAP | PNODE Start Date<br>5/08/2016 | End Date<br>10/10/2016 | Location Status<br>Duplicate |
| Image: Same     SAN     DRP     UDC       542714     Test_duplicate_SAN     PTR12345                                                                                                    | LSE | SUBLAP | PNODE Start Date<br>5/08/2016 | End Date<br>10/10/2016 | Location Status<br>Duplicate |
| ID Name SAN DRP UDC<br>542714 Test_duplicate_SAN PTR12345                                                                                                    | LSE | SUBLAP | PNODE Start Date<br>B/08/2016 | End Date<br>10/10/2016 | Location Status<br>Duplicate |
| 542714 Test_duplicate_SAN PTR12345                                                                                                    |     | 1 3.0  | 8/08/2016                     | 10/10/2016             | Duplicate                    |
|                                                                                                    |     |        |                               |                        |                              |
|                                                                                                    |     |        |                               |                        |                              |
|                                                                                                    |     |        |                               |                        |                              |
|                                                                                                    |     |        |                               |                        |                              |
|                                                                                                    |     |        |                               |                        |                              |
|                                                                                                    |     |        |                               |                        |                              |
|                                                                                                    |     |        |                               |                        |                              |
| re you sure you want to Withdraw above Locations?                                                                                                    | ?   |        |                               |                        |                              |
| Cancel Continue                                                                                                    |     |        |                               |                        |                              |

### 3.1.7 End Date

The **End Date** feature allows the DRP to end date a location. Locations can only be end dated when they are in the inactive or active statuses. To **End Date** a location, the location is first selected then the **End Date** button chosen under the Locations View.

| DRP VIEW   UDC VIEW   LSE VIEW   ADMINISTRATION |                 |                                                |          |
|-------------------------------------------------|-----------------|------------------------------------------------|----------|
| > DRP VIEW > Locations                          |                 |                                                |          |
| LOC ID LOC Name SAN                             |                 | ALL] V. LSE [ALL] V SUBLAP [ALL] V Apply Reset |          |
| Create Copy Delete Defend                       | Withdraw Edit E | ind Date Register                              |          |
| Locations                                       |                 |                                                |          |
| 😓 🍸 🕌 🛅                                         |                 |                                                |          |
| Select Loc ID Vame                              | SAN             | DRP UDC LSE SUBLAP PNODE Start Date End Date   | Status   |
| 542527 Pending_Test_Reject_SANchange            | PTR12345        | 09/01/2016 09/30/2016                          | New      |
| ✓ 542521 Pending_Test_Reject                    | PTR12345        | 09/01/2016 09/30/2016                          | Disputed |

63 Copyright © 2018 CALIFORNIA INDEPENDENT SYSTEM OPERATOR. All rights reserved. Information in this document is subject to change.

|                          |              | Version No. 4.7   |           |  |
|--------------------------|--------------|-------------------|-----------|--|
| California ISO           | External Use | Effective<br>Date | 11/7/2019 |  |
| DEMAND RESPONSE REGISTRA | Fi           | nal               |           |  |

Once **End Date** is selected, the Location to be end dated will be identified and a confirmation to end date is required by selecting the **Continue** button.

| DRP \   | /IEW   | Confirm End Da | te Locations |         |        |     |        |                  |          |                 |
|---------|--------|----------------|--------------|---------|--------|-----|--------|------------------|----------|-----------------|
| Loca    | tions  | To Be End      | d Dated      |         |        |     |        |                  |          |                 |
| È Y     |        | 1 - 1 of       | 1 🕨 🕨        |         | ן 🕘 🗌  |     |        |                  |          |                 |
| ID      | Name   |                | SAN          | DRP     | UDC    | LSE | SUBLAP | PNODE Start Date | End Date | Location Status |
| 542527  | Test_  | duplicate_SAN  | PTR12345     | 100     |        | -   | 100    | 1.47             | 3<br>1   | Inactive        |
|         |        |                |              |         |        |     |        |                  |          |                 |
|         |        |                |              |         |        |     |        |                  |          |                 |
|         |        |                |              |         |        |     |        |                  |          |                 |
|         |        |                |              |         |        |     |        |                  |          |                 |
| Are you | sure y | ou want to Er  | nd Date abo  | ve Loca | tions? |     |        |                  |          |                 |

|                          |                  | Version No.       | 4.7       |
|--------------------------|------------------|-------------------|-----------|
| California ISO           | External Use     | Effective<br>Date | 11/7/2019 |
| DEMAND RESPONSE REGISTRA | ATION USER GUIDE | Fi                | nal       |

# **3.2 Location Review**

### 3.2.1 LSE Review

After logging into the DRRS, the LSE is provided a view option for Locations and Registrations. Selecting the Location view will provide a list of locations that they have been assigned as the LSE. The Location view includes all the locational information provided by the DRP to create the location.<sup>3</sup> In addition the following is provided in this view:

| Location ID                       | A unique ID assigned by the DRRS for all new locations when they are saved or submitted.                                                                                                    |
|-----------------------------------|----------------------------------------------------------------------------------------------------|
| Status                            | The Current status of the location.                                                                                                    |
| Review Start                      | The date on which the location was submitted for review. This date begins the ten business day (10) review period for the LSE to review and respond before the DRRS auto approves the location. |
| Review End                        | The date on which the review period end or date on which the review was completed.                                                                                                    |
| LSE Review                        | A "Y" indicates that a valid location review has been completed.                                                                                                    |
| Reviewer Name<br>Reviewer Contact | The name of the reviewer provided as part of validation<br>Phone number of the reviewer provided as part of validation.                                                                         |

Locations requiring review will be in the **Pending** status.

<sup>&</sup>lt;sup>3</sup> See Location Management > Create section for all location information provided by the DRP.

Copyright © 2018 CALIFORNIA INDEPENDENT SYSTEM OPERATOR. All rights reserved. Information in this document is subject to change.

|                          |              | Version No. 4.7   |           |  |
|--------------------------|--------------|-------------------|-----------|--|
| California ISO           | External Use | Effective<br>Date | 11/7/2019 |  |
| DEMAND RESPONSE REGISTRA | Fi           | nal               |           |  |

Locations reviewed without findings will be in the Active or Inactive status.

Locations reviewed with findings from either the LSE or UDC will be in the **Disputed** status The LSE selects the Locations (one or multiple) to be reviewed and chooses the **Review** button to enter the review confirmation process screen.

Note: The system only accepts 25 Locations/rows at a time when approving.

| LOC TILT      |                    |       |                                                                                                    |           |         |         |          |        |     |                  |            |               |            |            |                                           |            |
|---------------|--------------------|-------|----------------------------------------------------------------------------------------------------|-----------|---------|---------|----------|--------|-----|------------------|------------|---------------|------------|------------|-------------------------------------------|------------|
| LSE VIEW      | Locations          |       |                                                                                                    |           |         |         |          |        |     |                  |            |               |            |            |                                           |            |
| LOC ID        | LOC Name           | SAN C | ORP [ALL]                                                                                                    | V UDC [AL | L] 🗸 L9 | SE [ALL | .] 🗸 SUB | BLAP A | LL] | ✓ Apply Re:      | set        |               |            |            |                                           |            |
| Review        |                    |       |                                                                                                    |           |         |         |          |        |     |                  |            |               |            |            |                                           |            |
| Locations     |                    |       |                                                                                                    |           |         |         |          |        |     |                  |            |               |            |            |                                           |            |
| 🏂 🍸 🎽 🔚       |                    |       |                                                                                                    |           |         |         |          |        |     |                  |            |               |            |            |                                           |            |
| Select Loc ID | Name               |       | SAN                                                                                                    |           | DRP     | UDC     | LSE      | SUBL   | AP  | PNODE Start Date | End Date   | Review Start  | Review End | Status     | LSE Reviewer Revie<br>Reviewed Name Conta | wer<br>act |
|               |                    |       | 1                                                                                                    |           | 1       |         |          |        |     |                  | 11         | 31 08/04/2016 | 31         | 11 Pending | $\mathbf{\overline{v}}$                   |            |
| 542641        | UDC_LSE_REVIEW     |       |                                                                                                    | 1000      |         | -       |          | -      |     | 09/01/2016       | 09/30/2016 | 08/04/2016    | 08/05/2016 | Pending    |                                           |            |
| 542527        | Test_duplicate_SAN |       | in the second second se | -         |         |         |          | -      |     | 09/01/2016       | 09/30/2016 | 08/04/2016    | 08/05/2016 | Pending    |                                           |            |
|               |                    |       |                                                                                                    |           |         |         |          |        |     |                  |            |               |            |            |                                           |            |

When selecting more than one location, all locations listed are reviewed by the LSE together. Response by the LSE will affect all locations listed, selection of individual locations is not available in the "locations to be reviewed" view.

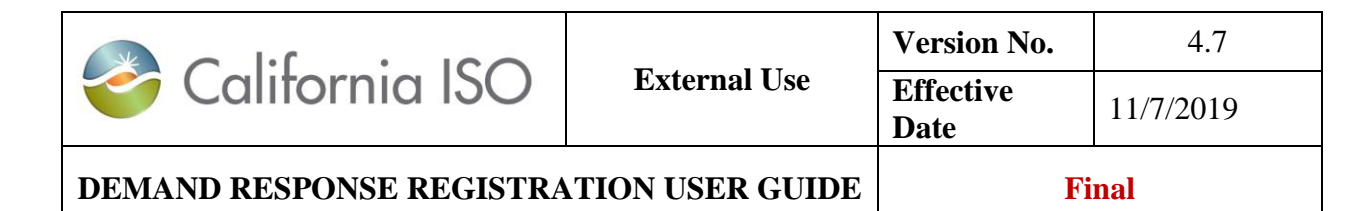

| io I<br>ID | ▼Name                    | SAN                                      | UDC                        | LSE                               | SUBLAP                         | PNODE Start Date | End Date   | Location Sta |
|------------|--------------------------|------------------------------------------|----------------------------|-----------------------------------|--------------------------------|------------------|------------|--------------|
| 542641     | UDC_LSE_REVIEW           | UDC_LSE_REVIEW_                          | <br>server 1               | LPICE                             | BLAP, PRICE                    | 09/01/2016       | 09/30/2016 | Pending      |
| 542527     | Test_duplicate_SAN       | PTR12345                                 | Reviewer<br>phone :<br>req | r name a<br>is alway;<br>uired    | nd<br>s                        | 09/01/2016       | 09/30/2016 | Pending      |
|            |                          |                                          | Re<br>is<br>th             | viewer (<br>require<br>le locatio | Comment<br>d when<br>on is not |                  |            |              |
|            | Valid Location           | ten era era bannan<br>ten era era bannan |                            | vali                              | d                              |                  |            |              |
|            | Reviewer Name*           | GE                                       |                            |                                   |                                |                  |            |              |
| hone* (Fo  | ormat: xxx-xxx-xxxx) 415 | 123 4567                                 |                            |                                   |                                |                  |            |              |
|            | Review Comment           | -123-4307                                |                            | 0                                 |                                |                  |            |              |

The location(s) is confirmed as being valid by **selecting** the **Valid Location** box. The location confirmation is disputed by leaving the box un-selected indicating that the location(s) have not passed the review.

|                          |              | Version No.       | 4.7       |  |
|--------------------------|--------------|-------------------|-----------|--|
| California ISO           | External Use | Effective<br>Date | 11/7/2019 |  |
| DEMAND RESPONSE REGISTRA | Fi           | nal               |           |  |

The LSE must include a Reviewer Name and Phone # and, if the location is not valid, a Review Comment when choosing to Continue. Comment should include the reason as to why the LSE has determined this to be an invalid location. Examples include, but are not limited to the following:

- Incorrect location information (e.g. incorrect SubLAP)
- Wrong LSE or UDC designation
- No commercial agreement
- Regulatory non-conformance
- Location identified as participating in another program

Note: The Comments box is limited to 255 characters.

The LSE may end their validation of the location(s) by choosing to Cancel.

### 3.2.2 UDC Review

After logging into the DRRS, the UDC is provided a view option for Locations and Registrations.

Selecting the Location view will provide a list of locations that they have been assigned as the UDC. The Location view includes all the locational information provided by the DRP to create the location. <sup>4</sup> In addition the following is provided in this view:

- **Location ID** A unique ID assigned by the DRRS for all new locations when they are saved or submitted.
- Status The Current status of the location.

<sup>&</sup>lt;sup>4</sup> See Location Management > Create section for all location information provided by the DRP.

| 🍣 California ISO         | External Use | Version No.       | 4.7       |
|--------------------------|--------------|-------------------|-----------|
|                          |              | Effective<br>Date | 11/7/2019 |
| DEMAND RESPONSE REGISTRA | Fi           | nal               |           |

- **Review Start** The date on which the location was submitted for review. This date begins the ten business day (10) review period for the UDC to review and respond before the DRRS auto approves the location.
- **Review End** The date on which the review period end or date on which the review was completed.
- **LSE Review** A "Y" indicates that a valid location review has been completed.
- **Reviewer Name** The name of the reviewer provided as part of validation.

**Reviewer Contact** Phone number of the reviewer provided as part of validation.

Locations requiring review will be in the **Pending** status.

Locations reviewed without findings will be in the Active or Inactive status.

Locations reviewed with findings from either the LSE or UDC will be in the Disputed status

The UDC selects the Locations (one or multiple) to be reviewed and chooses the **Review** button to enter the review confirmation process screen.

Note: The system only accepts 25 Locations/rows at a time when approving.

| 炎 California ISO         | _            | Version No.       | 4.7       |  |
|--------------------------|--------------|-------------------|-----------|--|
|                          | External Use | Effective<br>Date | 11/7/2019 |  |
| DEMAND RESPONSE REGISTRA | Fi           | nal               |           |  |

| UDC VIEW                    |       |     |           |          |       |            |         |            |            |              |            |         |                   |                         |
|-----------------------------|-------|-----|-----------|----------|-------|------------|---------|------------|------------|--------------|------------|---------|-------------------|-------------------------|
| UDC VIEW Locations          |       |     |           |          |       |            |         |            |            |              |            |         |                   |                         |
| LOC ID LOC Name             | SAN D |     | [ALL] 🗸 L | SE [ALL] | V SUB | BLAP [ALL] | ✓ Apply | Reset      |            |              |            |         |                   |                         |
| Review                      |       |     |           |          |       |            |         |            |            |              |            |         |                   |                         |
| Locations                   |       |     |           |          |       |            |         |            |            |              |            |         |                   |                         |
| 🗞 🍸 🕌 🔚                     |       |     |           |          |       |            |         |            |            |              |            |         |                   |                         |
| Select Loc ID 🔻 Name        |       | SAN | DRP       | UDC      | LSE   | SUBLAP     | PNODE   | Start Date | End Date   | Review Start | Review End | Status  | UDC Reviewed Name | wer Reviewer<br>Contact |
| 542641 UDC_LSE_REVIEW       |       |     |           |          |       |            |         | 09/01/2016 | 09/30/2016 | 08/04/2016   | 08/05/2016 | Pending |                   |                         |
| ✓ 542527 Test_duplicate_SAN |       |     |           |          |       |            |         | 09/01/2016 | 09/30/2016 | 08/04/2016   | 08/05/2016 | Pending |                   |                         |

| 🍣 California ISO         | External Use | Version No.       | 4.7       |
|--------------------------|--------------|-------------------|-----------|
|                          |              | Effective<br>Date | 11/7/2019 |
| DEMAND RESPONSE REGISTRA | Fi           | nal               |           |

When selecting more than one location, all locations listed are reviewed by the UDC together. Response by the UDC will affect all locations listed, selection of individual locations is not available in the "locations to be reviewed" view.

| UDC VIEW                                                        |                      |                  |       |                                       |              |                   |                  |            |                 |
|-----------------------------------------------------------------|----------------------|------------------|-------|---------------------------------------|--------------|-------------------|------------------|------------|-----------------|
| UDC V                                                           | /IEW Confirm Review  | w Locations      |       |                                       |              |                   |                  |            |                 |
| Loca                                                            | tions To Be Re       | viewed           |       |                                       |              |                   |                  |            |                 |
| 1 in T                                                          | I I - 2 of           | 2                |       |                                       |              |                   |                  |            |                 |
| ID                                                              | Name                 | SAN              | DRP   | UDC                                   | LSE          | SUBLAP            | PNODE Start Date | End Date   | Location Status |
| 542641                                                          | UDC_LSE_REVIEW       | UDC_LSE_REVIEW_1 | DAPE  | UPGE.                                 | LPGE         | BLAP_POCC         | 09/01/2016       | 09/30/2016 | Pending         |
| 542527                                                          | Test_duplicate_SAN   | PTR12345         | DAPH. | UPDE                                  | UPDE.        | SLAP_POOD         | 09/01/2016       | 09/30/2016 | Pending         |
|                                                                 |                      |                  | Rev   | viewer nam<br>hone is alw<br>required | e and<br>ays |                   |                  |            |                 |
|                                                                 |                      |                  |       |                                       |              |                   |                  |            |                 |
|                                                                 |                      |                  |       |                                       | Revi         | iewer Comment is  |                  |            |                 |
|                                                                 |                      |                  |       |                                       | re           | quired when the   |                  |            |                 |
|                                                                 |                      |                  |       |                                       | 100          | auon is not vanu. |                  |            |                 |
|                                                                 | Valid Location       |                  |       |                                       |              |                   | _                |            |                 |
|                                                                 | Reviewer Name*       |                  |       |                                       |              |                   |                  |            |                 |
| Phone* (Fo                                                      | ormat: xxx-xxx-xxxx) |                  | _     |                                       |              |                   |                  |            |                 |
|                                                                 | Peview Comment       |                  |       |                                       |              |                   |                  |            |                 |
|                                                                 | Noview Comment       |                  |       |                                       | $\bigcirc$   |                   |                  |            |                 |
|                                                                 |                      |                  |       |                                       |              |                   |                  |            |                 |
| Are you sure you want to Submit the Review for above Locations? |                      |                  |       |                                       |              |                   |                  |            |                 |
| Cance                                                           | el Conti             | nue              |       |                                       |              |                   |                  |            |                 |

| 🍣 California ISO         | External Use | Version No.       | 4.7       |
|--------------------------|--------------|-------------------|-----------|
|                          |              | Effective<br>Date | 11/7/2019 |
| DEMAND RESPONSE REGISTRA | Fi           | nal               |           |

The location(s) is confirmed as being valid by **selecting** the **Valid Location** box. The location confirmation is disputed by leaving the box un-selected indicating that the location(s) have not passed the review.

The UDC must include a Reviewer Name and Phone # and, if the location is not valid, a Review Comment when choosing to Continue. Comment should include the reason as to why the UDC has determined this to be an invalid location. Examples include, but are not limited to the following:

- Incorrect location information (e.g. incorrect SubLAP)
- Wrong LSE or UDC designation
- No commercial agreement
- Regulatory non-conformance
- Location identified as participating in another program

Note: The **Comments** box is limited to <u>255</u> characters.

The UDC may end their validation of the location(s) by choosing to Cancel

### 3.2.3 Invalid Review Disputed Location

A **Disputed** Location was unsuccessful in obtaining a valid review by one of the reviewing entities (LSE/UDC). The DRP must now determine from provided comments why they were unable to pass validation of the location submitted for review. When a location has not passed the LSE/UDC review it will be set to the status of **Disputed** and the reviewer contact information and comments can be viewed by the DRP in their Locations view when the location is highlighted.
|                          |              | Version No.       | 4.7       |
|--------------------------|--------------|-------------------|-----------|
| California ISO           | External Use | Effective<br>Date | 11/7/2019 |
| DEMAND RESPONSE REGISTRA | Fi           | nal               |           |

DRP VIEW | UDC VIEW | LSE VIEW | ADMINISTRATION

| DRP VIEW | Locations |  |
|----------|-----------|--|
|          |           |  |
| 0.010    | LOO Norma |  |

|                                    | LOC Name                 | SAN    |                                                                                                    | OC [ALL] 🗸 LSE | [ALL] V | SUBLAP [AL | L] 🗸   | Apply Reset |            |            |                                     |
|------------------------------------|--------------------------|--------|----------------------------------------------------------------------------------------------------|----------------|---------|------------|--------|-------------|------------|------------|-------------------------------------|
| Create                             | Copy Delete              | Defend | Withdraw Edit                                                                                                    | End Date R     | egister |            |        |             |            |            |                                     |
| Locations                          |                          |        |                                                                                                    |                |         |            |        |             |            |            |                                     |
| 🕏 🍸 🕌 🔚                            |                          |        |                                                                                                    |                |         |            |        |             |            |            |                                     |
| Select Loc ID                      | Name                     |        | SAN                                                                                                    | DRP            | UDC     | LSE        | SUBLAP | PNODE       | Start Date | End Date   | Status                              |
|                                    |                          |        |                                                                                                    |                |         |            |        |             |            | 31         | 31 Disputed V                       |
| 542521                             | Pending_Test_Reject      |        | Date of the local date of the local date of the |                |         |            |        |             | 09/01/2016 | 09/30/2016 | Disputed                            |
| ★ Y ¥ E<br>Select Loc ID<br>542521 | Name Pending_Test_Reject |        | SAN                                                                                                    | DRP            | UDC     | LSE        | SUBLAP | PNODE       | Start Date | End Date   | Status<br>31 Disputed V<br>Disputed |

|                              |                                                     | UDC/LSE Review<br>contact and |               |       |              |              |          |       |              |                  |
|------------------------------|-----------------------------------------------------|-------------------------------|---------------|-------|--------------|--------------|----------|-------|--------------|------------------|
| Location Address             |                                                     |                               |               |       |              |              |          |       |              |                  |
| Address 1                    |                                                     |                               |               | ess 2 |              |              | City     | State | Zip          | Туре             |
| South Elm                    |                                                     |                               |               |       |              |              | San Jose | CA    | 95101        |                  |
|                              |                                                     |                               |               |       |              |              |          |       |              |                  |
| <ul> <li>Location</li> </ul> | Review Details                                      | V                             |               |       |              |              |          |       |              |                  |
| LSE Approved                 | LSE Comments                                        | LSE Reviewer                  | LSE Contact I | nfo   | UDC Approved | UDC Comments |          |       | UDC Reviewer | UDC Contact Info |
| N                            | This location is in another LSE program, not valid. | ISOTester                     | 916-802-9999  |       | Y            |              |          |       | ISOTester    | 916-802-9999     |

|                          | _            | Version No.       | 4.7       |
|--------------------------|--------------|-------------------|-----------|
| California ISO           | External Use | Effective<br>Date | 11/7/2019 |
| DEMAND RESPONSE REGISTRA | Fi           | nal               |           |

To correct errors identified, the DRP must create a new location. The disputed Location is not editable but may be copied and updated with the corrected information. When saved or submitted, a new location with new Location ID will be created. The new location created must then be submitted for review and will be in **Pending** status until the review is complete.

| DRP VIEW    | Create New Locations | Copy and correct  |                 |
|-------------|----------------------|-------------------|-----------------|
| Name*       | Pending_Test_Reject  | disputed location | 100 North Maple |
| SAN*        | PTR12345A            | Address 2         |                 |
| Start Date* | 09/01/2016 31        | City*             | San Jose        |
| End Date*   | 09/30/2016 31        | State*            | California 💌    |
| DRP*        | (PNA)                | Zip*              | 95101           |
| UDC*        |                      | Address Type      |                 |
| LSE*        |                      |                   |                 |
| SUBLAP*     |                      |                   |                 |
| PNODE       | and years            | ×.                |                 |
|             | Cancel               | Save              | Submit          |

| 🍣 California ISO         |              | Version No.       | 4.7       |
|--------------------------|--------------|-------------------|-----------|
|                          | External Use | Effective<br>Date | 11/7/2019 |
| DEMAND RESPONSE REGISTRA | Fi           | nal               |           |

If the DRP believe the location is valid with information provided and does not agree with the LSE or UDC findings, they must work with the entity that provided the comments to resolve the reason it was not found to be a valid location. The process for resolving the disputed location issues is managed outside of the ISO. The DRP is provided information through the review process needed to make direct contact with LSE or UDC to initiate resolution.

## 3.2.4 LSE/UDC Review notification

Example of email notification to the LSE and UDC when a location has been submitted for review.

| From: no-reply@caiso.com [mailto:no-reply@caiso.com]<br>Sent: Friday, August 05, 2016 4:00 PM<br>To: LSE or UDC Primary Contact<br>Cc: LSE or UDC Secondary Contact<br>Subject: Location Submitted |                                                    |  |  |  |  |  |  |  |  |
|----------------------------------------------------------------------------------------------------|----------------------------------------------------|--|--|--|--|--|--|--|--|
| The following lo                                                                                                    | ocation has been submitted for the review process. |  |  |  |  |  |  |  |  |
| Location Id:                                                                                                    | 542712000001                                       |  |  |  |  |  |  |  |  |
| Location Name                                                                                                    | : TEST_API_RD_19                                   |  |  |  |  |  |  |  |  |
| SAN:                                                                                                    | Test_API_RD_19                                     |  |  |  |  |  |  |  |  |
| DRP:                                                                                                    | DPUE                                               |  |  |  |  |  |  |  |  |
| UDC:                                                                                                    | UPUE                                               |  |  |  |  |  |  |  |  |
| LSE:                                                                                                    | LPGE                                               |  |  |  |  |  |  |  |  |
| SUBLAP:                                                                                                    | SLAP POLP                                          |  |  |  |  |  |  |  |  |
| START DATE:                                                                                                    | 2018-01-01 00:00:00.0                              |  |  |  |  |  |  |  |  |
| END DATE:                                                                                                    | 2018-01-05 00:00:00.0                              |  |  |  |  |  |  |  |  |
| STATUS:                                                                                                    | Pending                                            |  |  |  |  |  |  |  |  |
|                                                                                                    |                                                    |  |  |  |  |  |  |  |  |

|                          |              | Version No.       | 4.7       |
|--------------------------|--------------|-------------------|-----------|
| California ISO           | External Use | Effective<br>Date | 11/7/2019 |
| DEMAND RESPONSE REGISTRA | Fi           | nal               |           |

## 3.2.5 Application Programming Interface (API) Location Management

The DRRS provides APIs for the performance of all location management processing. Market Participants can perform the following using the DRRS web services:

- Retrieve DRRS Locations
- Save request for creating draft/new DRRS Locations
- Delete request for deleting the draft/new DRRS Locations
- Submit request for creating/end-dating DRRS Locations
- Review request for reviewing DRRS Locations (for LSE/UDC/LSE&UDC review)
- Modify request for modifying DRRS Locations
- Initiate Defend request for defending for a DRRS Location
- Review Defend request for reviewing the DRRS Location that is under defend process (for DRP review)
- Retrieve status for the creation or modification requests

Technical ISO Interface Specifications with more detailed information are available on the ISO Developer website at <a href="https://developer.caiso.com">https://developer.caiso.com</a>.

# 3.3 Creating a Registration

After the LSE and UDC have reviewed and approved the Location(s), the DRP can then create a registration. The **Register** feature allows the DRP to register a location or multiple locations. Locations can only be registered when they are in the inactive, and active statuses. Registration can be in multiple LSEs, but must be within the same SubLAP.

|                          |              | Version No.       | 4.7       |
|--------------------------|--------------|-------------------|-----------|
| California ISO           | External Use | Effective<br>Date | 11/7/2019 |
| DEMAND RESPONSE REGISTRA | Fi           | nal               |           |

There are 2 approaches to register a location or multiple locations.

- Approach 1:
  - Under the **DRP View** > Locations
  - Select the required locations

Locations belonging to the same or various LSEs are permitted, but with the same DRP, UDC, and SUBLAP for the registration.

• Click on the **Register** button

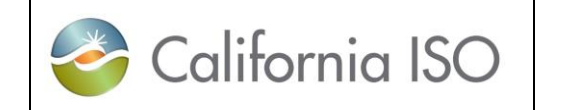

External Use

|    | Version No.       | 4.7       |
|----|-------------------|-----------|
|    | Effective<br>Date | 11/7/2019 |
| DE |                   |           |

Final

DEMAND RESPONSE REGISTRATION USER GUIDE

🍣 California ISO

Demand Response Registration System

♦ ♣ ₴ ዶ ዶ ≱ ➡]

DF

DRP VIEW | UDC VIEW | LSE VIEW | ADMINISTRATION

DRP VIEW Locations

| LOC ID        | LOC Name NAL !      | SAN DRP [ALL] V UDC [ALL] V   | LSE [ALL] V SUBLAP [ALL] | V Defense Acti | ve [ALL] V Apply | Reset      |          |         |         |         |               |      |            |           |         |
|---------------|---------------------|-------------------------------|--------------------------|----------------|------------------|------------|----------|---------|---------|---------|---------------|------|------------|-----------|---------|
| Create        | Copy Delete         | Defend Withdraw Edit End Date | Register                 |                |                  |            |          |         |         |         |               |      |            |           |         |
| Locations     |                     |                               |                          |                |                  |            |          |         |         |         | Registrati    | ons  |            |           |         |
|               |                     |                               |                          |                |                  |            |          |         | Po      |         | t m           | 0113 |            |           | Bowe In |
| in 1 🐿 🖾      | _                   |                               |                          |                |                  |            |          | Defense | Defense | Defense | in the Base M |      | Ctart Data | East Date | KUWS 25 |
| Select Loc ID | Name                | SAN                           |                          | PNODE          | Start Date       | End Date   | Status   | Active? | Start   | End     | Reg ID Reg N  | ame  | Start Date | End Date  | Status  |
| 553087000150  | ST_LOC_NAL1_TEST150 | SAN_NC150                     |                          |                | 07/26/2018       | 12/30/2018 | Inactive |         |         |         |               |      |            |           |         |
| 553087000149  | ST_LOC_NAL1_TEST149 | SAN_NC149                     |                          |                | 07/26/2018       | 12/30/2018 | Inactive |         |         |         |               |      |            |           |         |
| 553087000148  | ST_LOC_NAL1_TEST148 | SAN_NC148                     |                          |                | 07/26/2018       | 12/30/2018 | Inactive |         |         |         |               |      |            |           |         |
| 553087000147  | ST_LOC_NAL1_TEST147 | SAN_NC147                     |                          |                | 07/26/2018       | 12/30/2018 | Inactive |         |         |         |               |      |            |           |         |
| 553087000146  | ST_LOC_NAL1_TEST146 | SAN_NC146                     |                          |                | 07/26/2018       | 12/30/2018 | Inactive |         |         |         |               |      |            |           |         |
| 553087000145  | ST_LOC_NAL1_TEST145 | SAN_NC145                     |                          |                | 07/26/2018       | 12/30/2018 | Inactive |         |         |         |               |      |            |           |         |
| 553087000144  | ST_LOC_NAL1_TEST144 | SAN_NC144                     |                          |                | 07/26/2018       | 12/30/2018 | Inactive |         |         |         |               |      |            |           |         |
| 553087000143  | ST_LOC_NAL1_TEST143 | SAN_NC143                     |                          |                | 07/26/2018       | 12/30/2018 | Inactive |         |         |         |               |      |            |           |         |
| 553087000142  | ST_LOC_NAL1_TEST142 | SAN_NC142                     |                          |                | 07/26/2018       | 12/30/2018 | Inactive |         |         |         |               |      |            |           |         |
| 553087000141  | ST_LOC_NAL1_TEST141 | SAN_NC141                     |                          |                | 07/26/2018       | 12/30/2018 | Inactive |         |         |         |               |      |            |           |         |
| 553087000140  | ST_LOC_NAL1_TEST140 | SAN_NC140                     |                          |                | 07/26/2018       | 12/30/2018 | Inactive |         |         |         |               |      |            |           |         |
| 553087000139  | ST_LOC_NAL1_TEST139 | SAN_NC139                     |                          |                | 07/26/2018       | 12/30/2018 | Inactive |         |         |         |               |      |            |           |         |
| 553087000138  | ST_LOC_NAL1_TEST138 | SAN_NC138                     |                          |                | 07/26/2018       | 12/30/2018 | Inactive |         |         |         |               |      |            |           |         |
| 553087000137  | ST_LOC_NAL1_TEST137 | SAN_NC137                     |                          |                | 07/26/2018       | 12/30/2018 | Inactive |         |         |         |               |      |            |           |         |
| 553087000136  | ST_LOC_NAL1_TEST136 | SAN_NC136                     |                          |                | 07/26/2018       | 12/30/2018 | Inactive |         |         |         |               |      |            |           |         |
| 553087000135  | ST_LOC_NAL1_TEST135 | SAN_NC135                     |                          |                | 07/26/2018       | 12/30/2018 | Inactive |         |         |         |               |      |            |           |         |
| 553087000134  | ST_LOC_NAL1_TEST134 | SAN_NC134                     |                          |                | 07/26/2018       | 12/30/2018 | Inactive |         |         |         |               |      |            |           |         |
| 553087000133  | ST_LOC_NAL1_TEST133 | SAN_NC133                     |                          |                | 07/26/2018       | 12/30/2018 | Inactive |         |         |         |               |      |            |           |         |
| 553087000132  | ST_LOC_NAL1_TEST132 | SAN_NC132                     |                          |                | 07/26/2018       | 12/30/2018 | Inactive |         |         |         |               |      |            |           |         |
| 553087000131  | ST_LOC_NAL1_TEST131 | SAN_NC131                     |                          |                | 07/26/2018       | 12/30/2018 | Inactive |         |         |         |               |      |            |           |         |
| 553087000130  | ST_LOC_NAL1_TEST130 | SAN_NC130                     |                          |                | 07/26/2018       | 12/30/2018 | Inactive |         |         |         |               |      |            |           |         |
| 553087000129  | ST_LOC_NAL1_TEST129 | SAN_NC129                     |                          |                | 07/26/2018       | 12/30/2018 | Inactive |         |         |         |               |      |            |           |         |
| 553087000128  | ST_LOC_NAL1_TEST128 | SAN_NC128                     |                          |                | 07/26/2018       | 12/30/2018 | Inactive |         |         |         |               |      |            |           |         |
| 553087000127  | ST_LOC_NAL1_TEST127 | SAN_NC127                     |                          |                | 07/26/2018       | 12/30/2018 | Inactive |         |         |         |               |      |            |           |         |
| 553087000126  | ST_LOC_NAL1_TEST126 | SAN_NC126                     |                          |                | 07/26/2018       | 12/30/2018 | Inactive |         |         |         |               |      |            |           |         |
| 553087000125  | ST_LOC_NAL1_TEST125 | SAN_NC125                     |                          |                | 07/26/2018       | 12/30/2018 | Inactive |         |         |         |               |      |            |           |         |
| 553087000124  | ST_LOC_NAL1_TEST124 | SAN_NC124                     |                          |                | 07/26/2018       | 12/30/2018 | Inactive |         |         |         |               |      |            |           |         |
| 553087000123  | ST_LOC_NAL1_TEST123 | SAN_NC123                     |                          |                | 07/26/2018       | 12/30/2018 | Inactive |         |         |         |               |      |            |           |         |
| 553087000122  | ST_LOC_NAL1_TEST122 | SAN_NC122                     |                          |                | 07/26/2018       | 12/30/2018 | Inactive |         |         |         |               |      |            |           |         |
| 553087000121  | ST_LOC_NAL1_TEST121 | SAN_NC121                     |                          |                | 07/26/2018       | 12/30/2018 | Inactive |         |         |         |               |      |            |           |         |
| 553087000120  | ST_LOC_NAL1_TEST120 | SAN_NC120                     |                          |                | 07/26/2018       | 12/30/2018 | Inactive |         |         |         |               |      |            |           |         |
| 553087000119  | ST_LOC_NAL1_TEST119 | SAN_NC119                     |                          |                | 07/26/2018       | 12/30/2018 | Inactive |         |         |         |               |      |            |           |         |

|                          |              | Version No.       | 4.7       |  |
|--------------------------|--------------|-------------------|-----------|--|
| California ISO           | External Use | Effective<br>Date | 11/7/2019 |  |
| DEMAND RESPONSE REGISTRA | Fi           | nal               |           |  |

• On the **Registration** screen, input the data and save/submit.

The following is a description of the fields requested for input to **create** a Registration:

- **Name** DRP chosen name of the Registration. May contain alphanumeric and special characters, up to a max of 255
- Start Date<sup>5</sup> The Start Date cannot be a prior date. Only Locations with start dates before and end dates after will be generated as Available Locations for selection
- End Date The End Date cannot be a prior date or overlap with an existing Active location with same SAN and UDC assignment
- **DRP**<sup>6</sup> Demand Response Provider ID
- UDC Utility Distribution Company ID
- **Baseline Method** The Baseline Method that will be used to determine the performance of the Resource. This requires approval by the CAISO. Only the approved Performance Evaluation Method (baseline) will be available from the drop down. Please see Business Practice Manual (BPM) for Demand Response for instruction on how to submit a Performance Evaluation Methodology request section 5.
- SubLAP The SubLAP in which all the locations within the registration reside

<sup>5</sup> The system validates effective dates input for the Registration against Location effective dates to determine available Locations that can be registered.

<sup>&</sup>lt;sup>6</sup> The system uses DRP, UDC, LSE and SubLAP information provided to ensure Locations presented as available have the same designations.

|                          | _            | Version No.       | 4.7       |  |
|--------------------------|--------------|-------------------|-----------|--|
| California ISO           | External Use | Effective<br>Date | 11/7/2019 |  |
| DEMAND RESPONSE REGISTRA | Fi           | nal               |           |  |

- **DRP SCID** The ID of the acting Scheduling Coordinator for the Registrations market Resource.
- **Program** Proxy DR or Reliability DR
- **Resource Type** Predefined or Custom.
  - Available Locations will be filtered based on the Resource Type selection. When selecting Custom, only Locations with PNODE information can be selected for the Registration.
  - Custom Resource ID
    - If the DRP believes that the pre-defined Resource ID is not sufficient for its needs, the DRP selects or requests a custom Resource ID be assigned when the Registration is created. The information provided in the DRRS during the Registrations creation, including PNodes and their applicable Distribution Factors, is to develop the Custom Resource ID.
    - For an example (applicable for a PDR or RDRR): A DRP requests a custom Resource ID for 4 end use Loads that have the same LSE and are located in the same Sub-LAP. Based on historic Load of these 4 end use customers, 80% of the Load is connected to Bus 1 and 20% of the Load is connected to Bus 2.

| Customer | LSE | Sub-<br>LAP | Location | Registration | GDF | Custom DR Resource ID |
|----------|-----|-------------|----------|--------------|-----|-----------------------|
| 1        | Α   | PGF1        | Bus 1    | Reg 01       | 0.8 | PRMNTE_6_PDRC01       |
| 2        | Α   | PGF1        | Bus 1    | Reg 01       |     | PRMNTE_6_PDRC01       |
| 3        | Α   | PGF1        | Bus 2    | Reg 01       | 0.2 | PRMNTE_6_PDRC01       |
| 4        | Α   | PGF1        | Bus 2    | Reg 01       |     | PRMNTE_6_PDRC01       |

Here is how it will look:

|                          |              | Version No.       | 4.7       |  |
|--------------------------|--------------|-------------------|-----------|--|
| California ISO           | External Use | Effective<br>Date | 11/7/2019 |  |
| DEMAND RESPONSE REGISTRA | Fi           | nal               |           |  |

## • Requesting a Custom Resource ID with Dynamic GDF

 If approved by the CAISO, a DRP may submit GDFs as part of its Bid for a given PDR or RDRR. In order to be eligible to submit GDFs as part of a Bid, the DRP must request and receive approval from the CAISO to dynamically Bid GDFs. To request a custom GDF, please contact the PDR coordinator at pdr@caiso.com with the following information: Location of bus, and total MW. The custom GDF can be deployed based on the Master File deployment.

#### • Resource

- When Resource Type = Pre Defined
  - The drop-down list will show available resources that can be selected based on Registration information provided including Resource IDs previously assigned to the DRP and unassigned Pre Defined resource IDs for the identified SubLAP.
- When Resource Type = Custom
  - The drop-down list will be blank. Once the Registration is submitted, notify the PDR Coordinator. The PDR coordinator will the update the resource id in DRRS and provide it to the DRP. The Resource ID will not be visible until it is assigned to that Registration in the DRRS by the PDR coordinator.

#### Show/Refresh Available Location

The system will generate a list of available Locations, to select from, based on the information provided when creating a Registration. The Locations list is based on the DRP, UDC, SUBLAP, and effective dates.

To select more than 25 location, in the Available Locations, change the number of Rows from 25 to 200.
 This will allow you to move more than 25 rows to the available locations.

|                          |              | Version No.       | 4.7       |  |
|--------------------------|--------------|-------------------|-----------|--|
| California ISO           | External Use | Effective<br>Date | 11/7/2019 |  |
| DEMAND RESPONSE REGISTRA | Fi           | nal               |           |  |

## • Move available locations to Selected Locations.

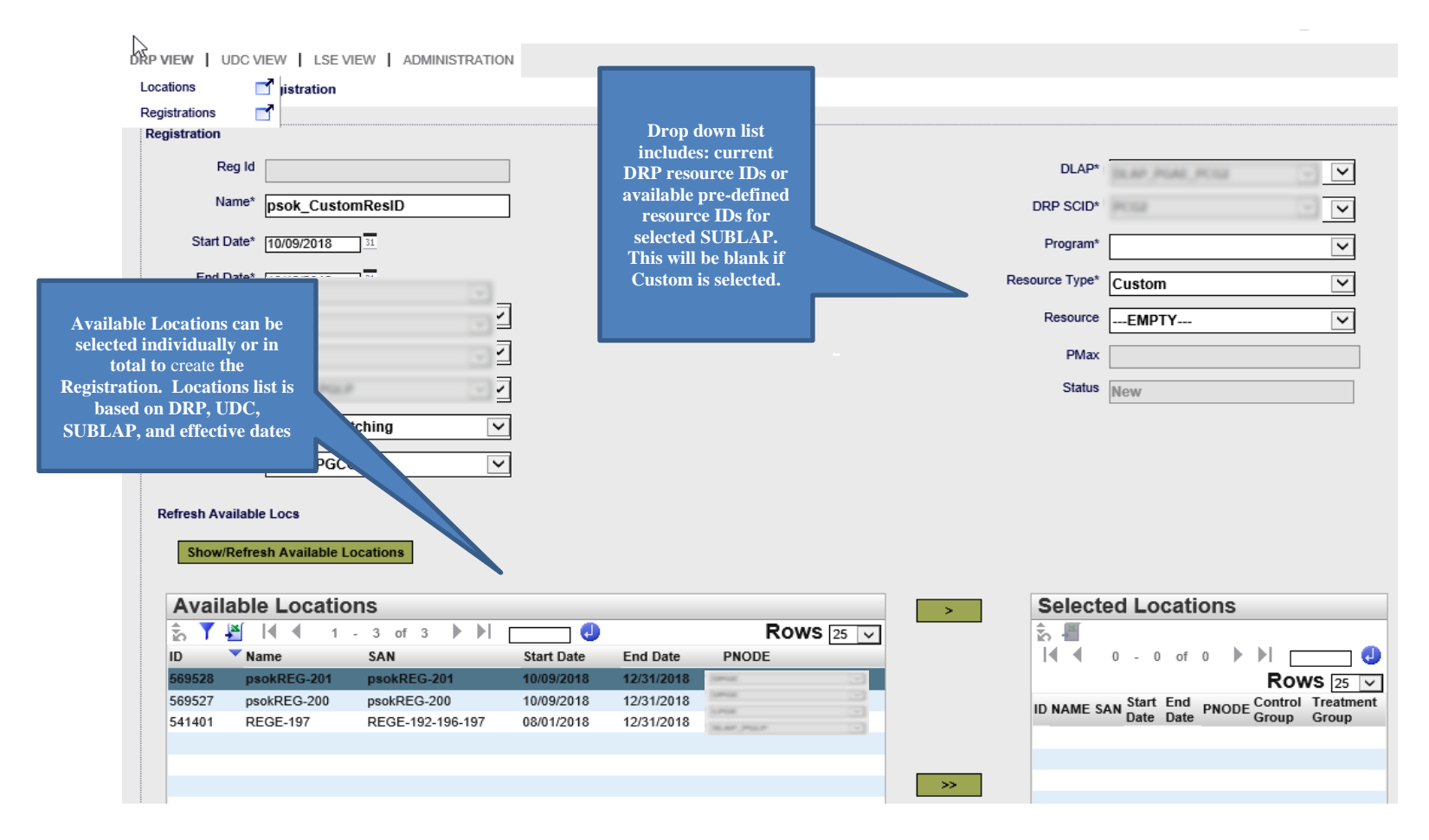

|                          |                 | Version No.       | 4.7       |  |  |
|--------------------------|-----------------|-------------------|-----------|--|--|
| California ISO           | External Use    | Effective<br>Date | 11/7/2019 |  |  |
| DEMAND RESPONSE REGISTRA | TION USER GUIDE | Fi                | nal       |  |  |

#### **Distribution Factors for Custom Resource**

If the Resource Type selected is Custom, the system generated list of available Locations, to select from, will only include locations that have been assigned a PNode. When creating this Registration, the DRP must assign distribution factors for PNodes identified. PNodes will be populated in the Distribution Factor window based on the Locations selected to be registered. The Edit button in this window provides the DRP with the opportunity to assign a Distribution Factor to each of the PNodes. The Distribution Factor must indicate the percent of load reduction that will be occur at each PNode represented as a two decimal precision level. Distribution Factors used to create the custom Resource ID and the Registration in the DRRS to <u>RDT@caiso.com</u> when submitting the GRDT form.

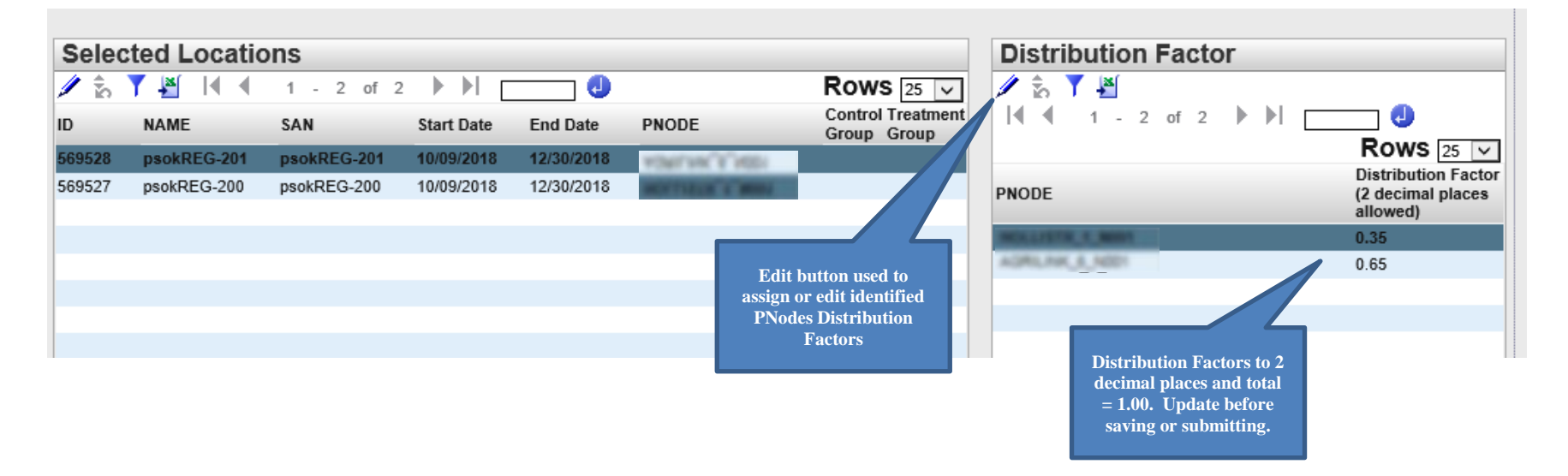

|                          |              | Version No.       | 4.7       |  |
|--------------------------|--------------|-------------------|-----------|--|
| California ISO           | External Use | Effective<br>Date | 11/7/2019 |  |
| DEMAND RESPONSE REGISTRA | Fi           | nal               |           |  |

- o Save and Submit.
- If the Baseline Method is a Control Group, a minimum of 150 Control Group Locations and at least 1 Treatment Group must be selected. See the BPM for Demand Response for more details on the requirements for Baselines.

|                    | W   LSE VIEW   ADMINISTRA | ATION     |            |                |    |              |                     |           |            |            |                 |          |                        |                                          |
|--------------------|---------------------------|-----------|------------|----------------|----|--------------|---------------------|-----------|------------|------------|-----------------|----------|------------------------|------------------------------------------|
| P VIEW Reg         | gistration                |           |            |                |    |              |                     |           |            |            |                 |          |                        |                                          |
| DRP                | PGE .                     |           |            |                |    |              | Resource            | FMPTY     |            |            |                 |          |                        |                                          |
|                    |                           |           |            |                |    |              |                     |           |            | -          |                 |          |                        |                                          |
| UDC                | rui                       | 1 m       |            |                |    |              | PMax                |           |            |            |                 |          |                        |                                          |
| LSE                |                           |           |            |                |    |              | Status [            | Now       |            |            |                 |          |                        |                                          |
|                    |                           |           |            |                |    |              | L                   | NGW       |            |            |                 |          |                        |                                          |
| seline Method      | 40.002.0                  |           |            |                |    |              |                     |           |            |            |                 |          |                        |                                          |
| SUBLAR             |                           |           |            |                |    |              |                     |           |            |            |                 |          |                        |                                          |
| 000004             |                           | <b>~</b>  |            |                |    |              |                     |           |            |            |                 |          |                        |                                          |
|                    |                           |           |            |                |    |              |                     |           |            |            |                 |          |                        |                                          |
| efresh Available L | 005                       |           |            |                |    |              |                     |           |            |            |                 |          |                        |                                          |
| Show/Refresh       | Available Locations       |           |            |                |    |              |                     |           |            |            |                 |          |                        |                                          |
|                    |                           |           |            |                |    |              |                     |           |            |            |                 |          |                        |                                          |
| Available          | Leastions                 |           |            |                |    | Colorian     | Leastinne           |           |            |            |                 |          | Distribution Easter    |                                          |
| Available          | Locations                 |           |            | D              | >  | Selected     | Locations           |           |            |            |                 |          | Distribution Factor    | N. N.I                                   |
| 10 T 📶 14          | ◀ 1 - 25 of 278 ▶         |           |            | Rows 25 V      |    | Update       | Cancel              |           |            |            |                 |          | 25 411 14 4 0 - 0 of 0 |                                          |
| ID                 | Name                      | SAN       | Start Date | End Date PNODE |    | ID           | NAME                | SAN       | Start Date | End Date   | PNODE Control 1 | reatment |                        | Rows 25 🗸                                |
| 553087000125       | ST_LOC_NAL1_TEST125       | SAN_NC125 | 07/26/2018 | 12/31/2018     |    | 553087000150 | ST_LOC_NAL1_TEST150 | SAN_NC150 | 07/26/2018 | 12/30/2018 |                 |          | PNODE                  | Distribution Factor<br>(2 decimal places |
| 553087000124       | ST_LOC_NAL1_TEST124       | SAN_NC124 | 07/28/2018 | 12/31/2018     |    | 553087000149 | ST_LOC_NAL1_TEST149 | SAN_NC149 | 07/26/2018 | 12/30/2018 |                 |          |                        | allowed)                                 |
| 553087000123       | ST_LOC_NAL1_TEST123       | SAN_NC123 | 07/26/2018 | 12/31/2018     |    | 553087000148 | ST_LOC_NAL1_TEST148 | SAN_NC148 | 07/26/2018 | 12/30/2018 |                 |          |                        |                                          |
| 553087000122       | ST_LOC_NAL1_TEST122       | SAN_NC122 | 07/26/2018 | 12/31/2018     |    | 553087000147 | ST_LOC_NAL1_TEST147 | SAN_NC147 | 07/26/2018 | 12/30/2018 | $\checkmark$    |          |                        |                                          |
| 553087000120       | ST LOC NAL1 TEST120       | SAN NC120 | 07/28/2018 | 12/31/2018     | >> | 553087000146 | ST_LOC_NAL1_TEST146 | SAN_NC146 | 07/26/2018 | 12/30/2018 |                 | ✓        |                        |                                          |
| 553087000119       | ST LOC NAL1 TEST119       | SAN NC119 | 07/26/2018 | 12/31/2018     |    | 553087000145 | ST_LOC_NAL1_TEST145 | SAN_NC145 | 07/26/2018 | 12/30/2018 | ~               |          |                        |                                          |
| 553087000118       | ST_LOC_NAL1_TEST118       | SAN_NC118 | 07/28/2018 | 12/31/2018     |    | 553087000144 | ST_LOC_NAL1_TEST144 | SAN_NC144 | 07/26/2018 | 12/30/2018 | ~               |          |                        |                                          |
| 553087000117       | ST_LOC_NAL1_TEST117       | SAN_NC117 | 07/28/2018 | 12/31/2018     |    | 553087000143 | ST_LOC_NAL1_TEST143 | SAN_NC143 | 07/26/2018 | 12/30/2018 | <u>∠</u>        |          |                        |                                          |
| 553087000116       | ST_LOC_NAL1_TEST116       | SAN_NC116 | 07/28/2018 | 12/31/2018     |    | 553087000142 | ST_LOC_NAL1_TEST142 | SAN_NC142 | 07/26/2018 | 12/30/2018 | ~               |          |                        |                                          |
| 553087000115       | ST_LOC_NAL1_TEST115       | SAN_NC115 | 07/26/2018 | 12/31/2018     |    | 553087000141 | ST_LOC_NAL1_TEST141 | SAN_NC141 | 07/26/2018 | 12/30/2018 |                 |          |                        |                                          |
| 553087000114       | ST_LOC_NAL1_TEST114       | SAN_NC114 | 07/26/2018 | 12/31/2018     |    | 552027000140 | ST_LOC_NAL1_TEST140 | SAN_NC140 | 07/28/2018 | 12/30/2018 |                 |          |                        |                                          |
| 553087000113       | ST_LOC_NAL1_TEST113       | SAN_NC113 | 07/28/2018 | 12/31/2018     |    | 552027000122 | ST LOC NALL TESTING | SAN NC138 | 07/28/2019 | 12/20/2019 |                 |          |                        |                                          |
| 553087000112       | ST_LOC_NAL1_TEST112       | SAN_NC112 | 07/28/2018 | 12/31/2018     | <  | 553087000137 | ST LOC NAL1 TEST137 | SAN_NC137 | 07/26/2018 | 12/30/2018 |                 |          |                        |                                          |
| 553087000111       | ST_LOC_NAL1_TEST111       | SAN_NC111 | 07/28/2018 | 12/31/2018     |    | 553087000136 | ST LOC NAL1 TEST136 | SAN NC136 | 07/26/2018 | 12/30/2018 |                 |          |                        |                                          |
| 553087000110       | ST_LOC_NAL1_TEST110       | SAN_NC110 | 07/28/2018 | 12/31/2018     |    | 553087000135 | ST_LOC_NAL1_TEST135 | SAN_NC135 | 07/26/2018 | 12/30/2018 |                 |          |                        |                                          |
| 553087000109       | ST_LOC_NAL1_TEST109       | SAN_NC109 | 07/20/2018 | 12/31/2018     |    | 553087000134 | ST_LOC_NAL1_TEST134 | SAN_NC134 | 07/26/2018 | 12/30/2018 |                 |          |                        |                                          |
| 553087000108       | ST_LOC_NAL1_TEST107       | SAN_NC107 | 07/28/2018 | 12/31/2018     |    | 553087000133 | ST_LOC_NAL1_TEST133 | SAN_NC133 | 07/26/2018 | 12/30/2018 |                 |          |                        |                                          |
| 553087000106       | ST LOC NAL1 TEST108       | SAN NC106 | 07/26/2018 | 12/31/2018     |    | 553087000132 | ST_LOC_NAL1_TEST132 | SAN_NC132 | 07/26/2018 | 12/30/2018 |                 |          |                        |                                          |
| 553087000105       | ST_LOC_NAL1_TEST105       | SAN_NC105 | 07/28/2018 | 12/31/2018     |    | 553087000131 | ST_LOC_NAL1_TEST131 | SAN_NC131 | 07/26/2018 | 12/30/2018 |                 |          |                        |                                          |
| 553087000104       | ST_LOC_NAL1_TEST104       | SAN_NC104 | 07/28/2018 | 12/31/2018     | << | 553087000130 | ST_LOC_NAL1_TEST130 | SAN_NC130 | 07/26/2018 | 12/30/2018 |                 | Ц        |                        |                                          |
| 553087000103       | ST_LOC_NAL1_TEST103       | SAN_NC103 | 07/28/2018 | 12/31/2018     |    | 553087000129 | ST_LOC_NAL1_TEST129 | SAN_NC129 | 07/26/2018 | 12/30/2018 |                 |          |                        |                                          |
| 553087000102       | ST_LOC_NAL1_TEST102       | SAN_NC102 | 07/26/2018 | 12/31/2018     |    | 553087000128 | SI_LOC_NAL1_TEST128 | SAN_NC128 | 07/26/2018 | 12/30/2018 |                 |          |                        |                                          |
| 553087000101       | ST_LOC_NAL1_TEST101       | SAN_NC101 | 07/28/2018 | 12/31/2018     |    | 553087000127 | ST_LOC_NAL1_TEST127 | SAN_NC127 | 07/26/2018 | 12/30/2018 |                 |          |                        |                                          |
|                    |                           |           |            |                |    | 003087000128 | ST_LOU_NALT_TEST128 | SAN_NC128 | 07/20/2018 | 12/30/2018 |                 |          |                        |                                          |
|                    |                           |           |            |                |    |              |                     |           |            |            |                 |          |                        |                                          |
|                    |                           |           |            |                |    |              |                     |           |            |            |                 |          |                        |                                          |
|                    |                           |           |            |                |    |              |                     |           |            |            |                 |          |                        |                                          |

84 Copyright © 2018 CALIFORNIA INDEPENDENT SYSTEM OPERATOR. All rights reserved. Information in this document is subject to change.

|                          |              | Version No.       | 4.7       |  |
|--------------------------|--------------|-------------------|-----------|--|
| California ISO           | External Use | Effective<br>Date | 11/7/2019 |  |
| DEMAND RESPONSE REGISTRA | Fi           | nal               |           |  |

Note: DRRS limits 200 locations per registration unless this is loaded using the API.

Once the Registration information is complete, Locations have been selected and Distribution Factors updated (for custom resource id), the options to proceed include:

- **Cancel** cancels the creation of the Registration
- Save creates a new Registration and Registration ID for it.
- **Submit** creates a new Registration and Registration ID for it and submits for registration.

Once the new Registration information has been created and saved or submitted, a new **Registration ID (Reg ID**) will be generated.

When saved, the locations **Status** will be displayed as *New*.

| DRP VIEW   UD | JRP VIEW   LDC VIEW   LSE VIEW   ADMINISTRATION |                     |                   |            |                     |                   |                 |          |                   |            |            |           |
|---------------|-------------------------------------------------|---------------------|-------------------|------------|---------------------|-------------------|-----------------|----------|-------------------|------------|------------|-----------|
| DRP VIEW      | Registrations                                   |                     |                   |            |                     |                   |                 |          |                   |            |            |           |
| Reg Id        | Reg Name                                        | DRP                 | SE [ALL] 🔽 SUBLAP | [ALL]      | Apply Reset         |                   |                 |          |                   |            |            |           |
| Create        | Edit Copy                                       | Terminate Delete    |                   |            |                     |                   |                 |          |                   |            |            |           |
| Registrati    | ons                                             |                     |                   |            |                     |                   |                 |          |                   |            |            |           |
| 🐁 🍸 🕌 🖽       |                                                 |                     |                   |            |                     |                   |                 |          |                   |            |            |           |
| Select Reg ID | Name                                            |                     | DRP UDC LS        | E SUBLAP   | DLAP                | DRP SC Resource I | D Resource Type | Program  | Baseline Method   | Start Date | End Date   | Status    |
| 542813        | Create_Reg_Predefined                           | the set out the set |                   |            |                     |                   | Pre Defined     | Proxy DR | 10 in 10 with SMA | 09/05/2016 | 09/30/2016 | New       |
| 542721        | DRScouthbay                                     | Per na na rejer     | PROPERTY IN       |            |                     |                   | Pre Defined     | Proxy DR | 10 in 10 with SMA | 09/01/2016 | 09/30/2016 | Confirmed |
| Locations     |                                                 |                     |                   |            |                     |                   |                 |          |                   |            |            |           |
| 🐁 🍸 🕌 🛅       |                                                 |                     |                   |            |                     |                   |                 |          |                   |            |            |           |
| Loc ID        | SAN                                             | Resource ID         | Start date        | End date   | Distribution Factor |                   |                 |          |                   |            |            |           |
| 542527        | PTR12345                                        |                     | 09/01/2016        | 09/30/2016 |                     | View Location     |                 |          |                   |            |            |           |
| 542641        | UDC_LSE_REVIEW_1                                |                     | 09/01/2016        | 09/30/2016 |                     | View Location     |                 |          |                   |            |            |           |
|               |                                                 |                     |                   |            |                     |                   |                 |          |                   |            |            |           |

|                          | _            | Version No.       | 4.7       |  |
|--------------------------|--------------|-------------------|-----------|--|
| California ISO           | External Use | Effective<br>Date | 11/7/2019 |  |
| DEMAND RESPONSE REGISTRA | Fi           | nal               |           |  |

## When submitted, the locations Status will be displayed as Confirmed.

| JRP VIEW   UDC VIEW   LSE VIEW   ADMINISTRATION |         |       |          |        |                |                    |               |          |                         |            |            |           |
|-------------------------------------------------|---------|-------|----------|--------|----------------|--------------------|---------------|----------|-------------------------|------------|------------|-----------|
| DRP VIEW Registrations                          |         |       |          |        |                |                    |               |          |                         |            |            |           |
| Reg Id Reg Name DRP [ALL] V UDC [ALL] V LSI     | E [ALL] | ✓ SUB | LAP [ALI |        | Apply Reset    |                    |               |          |                         |            |            |           |
| Create Edit Copy Terminate Delete               |         |       |          |        |                |                    |               |          |                         |            |            |           |
| Registrations                                   |         |       |          |        |                |                    |               |          |                         |            |            |           |
| 🗞 🍸 🖉 📴 📢 🔍 1 - 10 of 109 🕨 🔰 📩 🗾 🕗             |         |       |          |        |                |                    |               |          |                         |            |            |           |
| Select Reg ID 💙 Name                            | DRP     | UDC   | LSE      | SUBLAP | DLAP           | DRP SC Resource ID | Resource Type | Program  | Baseline Method         | Start Date | End Date   | Status    |
| 542813 Create_Reg_Predefined                    |         | 1000  | 100      | 10.000 | 3.44,7444,7144 |                    | Pre Defined   | Proxy DR | M THE RE MAN LAND AND A | 09/05/2016 | 09/30/2016 | Confirmed |

|                          |              | Version No.       | 4.7       |
|--------------------------|--------------|-------------------|-----------|
| California ISO           | External Use | Effective<br>Date | 11/7/2019 |
| DEMAND RESPONSE REGISTRA | Fi           | nal               |           |

# • Approach 2:

 $\circ~$  Under the DRP View, select Registrations then click on the Create button.

| 2                | California ISO               | Demand Response Reg            | gistration Syste             | em 🔶 🖶 👼 🔂 🕫 🖉 🛊 🖷                    | •]            |                |                                       |            |            |            |
|------------------|------------------------------|--------------------------------|------------------------------|---------------------------------------|---------------|----------------|---------------------------------------|------------|------------|------------|
| PVIEW I U        |                              |                                |                              |                                       |               |                |                                       |            |            |            |
|                  | Posistrations                |                                |                              |                                       |               |                |                                       |            |            |            |
| DRF VIEW         | Registrations                |                                |                              |                                       |               |                |                                       |            |            |            |
| eg Id            | Reg Name DRP [ALL]           | UDC [ALL] V LSE [ALL] V SUBLAP | (ALL) V Apply Res            | et_                                   |               |                |                                       |            |            |            |
|                  |                              |                                |                              |                                       |               |                |                                       |            |            |            |
| Create           | Edit Copy Terminate          | Delete                         |                              |                                       |               |                |                                       |            |            |            |
| Registrat        | tions                        |                                |                              |                                       |               |                |                                       |            |            |            |
| 2. 🏹 🎽 🖪         | 1 - 25 of 1280               | - <u>0</u>                     |                              |                                       |               |                |                                       |            | F          | Rows 25    |
| elect Reg ID     | Name                         | DRP UDC LS                     | E SUBLAP DLAP                | DRP SC Resource ID                    | Resource Type | Program        | Baseline Method                       | Start Date | End Date   | Status     |
| 1081659          | Stem SDG1 2                  |                                |                              |                                       | Pre Defined   | Proxy DR       | 10 in 10 with SMA                     | 04/30/2017 | 12/31/2017 | Terminated |
| 553089           | TEST NG ISO                  |                                |                              |                                       | Pre Defined   | Proxy DR       | Meter Generation Output with 10 in 10 | 07/26/2018 | 07/29/2018 | Confirmed  |
| 553085           | TEST_NC_ISO1                 |                                |                              |                                       | Pre Defined   | Proxy DR       | Day Matching 10/10                    | 07/26/2018 | 07/30/2018 | Confirmed  |
| 553077           | LL REG BM DAYMATCH 1010      |                                |                              |                                       | Pre Defined   | Proxy DR       | Day Matching 10/10                    | 07/26/2018 | 07/24/2019 | Confirmed  |
| 553075           | TEST_REG2                    |                                |                              |                                       | Pre Defined   | Reliability DR | Meter Generation Output with 10 in 10 | 07/25/2018 | 07/31/2018 | Confirmed  |
| 553072           | TEST_REG                     |                                |                              |                                       | Pre Defined   | Reliability DR | Weather Matching                      | 08/01/2018 | 08/31/2018 | Confirmed  |
| 553069           | NC_NK_ISO                    |                                |                              |                                       | Pre Defined   | Proxy DR       | Meter Generation Output with 10 in 10 | 09/01/2018 | 09/30/2018 | Confirmed  |
| 553043           | ST_REG_DM5-10_TEST           |                                |                              |                                       | Pre Defined   | Proxy DR       | Day Matching Combined                 | 07/24/2018 | 09/29/2018 | Confirmed  |
| 553040           | ST_REG_DM5-10_TEST           |                                |                              |                                       | Pre Defined   | Proxy DR       | Day Matching 5/10 (Residential Only)  | 07/24/2018 | 09/29/2018 | Confirmed  |
| 553037           | ST_REG_MGO_TEST_1010         |                                |                              |                                       | Pre Defined   | Proxy DR       | Meter Generation Output with 10 in 10 | 07/24/2018 | 09/29/2018 | Confirmed  |
| 553030           | ST_REG_WM_TEST_1010          |                                |                              |                                       | Pre Defined   | Proxy DR       | Meter Generation Output with 10 in 10 | 07/24/2018 | 09/29/2018 | Confirmed  |
| 553019           | ST_REG_WM_TEST_NU            |                                |                              |                                       | Pre Defined   | Proxy DR       | Weather Matching                      | 07/24/2018 | 10/31/2018 | Confirmed  |
| 553015           | LL-ESDER-001                 |                                |                              |                                       | Pre Defined   | Proxy DR       | Day Matching 10/10                    | 07/23/2018 | 08/31/2018 | Confirmed  |
| 553006           | ST_REG_DMC_TEST7_NEW         |                                |                              |                                       | Pre Defined   | Proxy DR       | Day Matching Combined                 | 07/24/2018 | 11/29/2018 | Confirmed  |
| 552981           | ST_REG_DMC_TEST7             |                                |                              |                                       | Pre Defined   | Proxy DR       | Day Matching Combined                 | 07/23/2018 | 11/30/2018 | Confirmed  |
| 552975           | ST_REG_WM_TEST10 Update      |                                |                              |                                       | Pre Defined   | Proxy DR       | Weather Matching                      | 07/20/2018 | 08/30/2018 | Confirmed  |
| 552964           | ST_REG_MGO_TEST1 Update      |                                |                              |                                       | Pre Defined   | Proxy DR       | Meter Generation Output               | 07/19/2018 | 07/19/2018 | Terminated |
| 552951           | ST_REG_WM_TEST1              |                                |                              |                                       | Pre Defined   | Proxy DR       | Weather Matching                      | 07/19/2018 | 08/30/2018 | Confirmed  |
| 552948           | ST_REG_WM_TEST1              |                                |                              |                                       | Pre Defined   | Proxy DR       | Weather Matching                      | 07/19/2018 | 08/30/2018 | Confirmed  |
| 552925           | ST_REG_Day_Matching_Combined |                                |                              |                                       | Pre Defined   | Reliability DR | Day Matching Combined                 | 10/01/2018 | 10/31/2018 | Confirmed  |
| 552922           | ST_REG_Day Combined          |                                |                              |                                       | Pre Defined   | Reliability DR | Day Matching Combined                 | 10/01/2018 | 10/30/2018 | Confirmed  |
| 552919           | ST_REG_Day Matching 5-10     |                                |                              |                                       | Pre Defined   | Proxy DR       | Day Matching 5/10 (Residential Only)  | 10/01/2018 | 10/31/2018 | Confirmed  |
| 552915           | ST_REG_Day Matching 10-10    |                                |                              |                                       | Pre Defined   | Proxy DR       | Day Matching 10/10                    | 10/01/2018 | 10/31/2018 | Confirmed  |
| 552863           | L_ESDER_REG_TESTING2         |                                |                              |                                       | Pre Defined   | Proxy DR       | Weather Matching                      | 12/01/2018 | 12/30/2018 | Confirmed  |
| 552823           | test_reg                     |                                |                              |                                       | Pre Defined   | Proxy DR       | Meter Generation Output               | 09/01/2018 | u9/30/2018 | New        |
| a a still of the | _                            |                                |                              |                                       |               |                |                                       |            |            |            |
| ocation          | s                            |                                |                              |                                       |               |                |                                       |            |            |            |
| 6 T 🛍 🗄          | 3                            |                                |                              | Rows 25 V                             |               |                |                                       |            |            |            |
| oc ID            | SAN Reso                     | arce ID Start date             | End date Distribution Factor | or Control Treatment<br>Group? Group? |               |                |                                       |            |            |            |
| 562926000002     | SDG1002349                   | 04/01/2017                     | 12/31/2017                   | View Location                         |               |                |                                       |            |            |            |
| 582928000003     | SDG1002350                   | 04/01/2017                     | 12/31/2017                   | View Location                         |               |                |                                       |            |            |            |
| 780786000001     | SDG1002462                   | 04/01/2017                     | 12/31/2017                   | View Location                         |               |                |                                       |            |            |            |
| 780786000002     | SDG1002463                   | 04/01/2017                     | 12/31/2017                   | View Location                         |               |                |                                       |            |            |            |

|                          |              | Version No.       | 4.7       |
|--------------------------|--------------|-------------------|-----------|
| California ISO           | External Use | Effective<br>Date | 11/7/2019 |
| DEMAND RESPONSE REGISTRA | Fi           | nal               |           |

 $\circ$  Input registration data.

| 参 California ISO                                        | Demand Response Re                                                    | egistration | System                              | <b>♦ ♦ 📾 ૨</b> ₽ ₽                  | \$ →                          |                     |
|---------------------------------------------------------|-----------------------------------------------------------------------|-------------|-------------------------------------|-------------------------------------|-------------------------------|---------------------|
| DRP VIEW   UDC VIEW   LSE VIEW   ADMINISTRATION         |                                                                       |             |                                     |                                     |                               |                     |
| DRP VIEW Registration                                   |                                                                       |             |                                     |                                     |                               |                     |
| Registration                                            |                                                                       |             |                                     |                                     |                               |                     |
| Reg Id                                                  |                                                                       | DRI         | P SCID*                             | ~                                   |                               |                     |
| Name*                                                   |                                                                       | P           | Program*                            | ~                                   |                               |                     |
| Start Date* 31                                          |                                                                       | Resource    | ce Type*                            | ~                                   |                               |                     |
| End Date* 31                                            |                                                                       | R           | Resource                            | ~                                   |                               |                     |
| DRP*                                                    |                                                                       |             | PMax                                |                                     |                               |                     |
| UDC*                                                    |                                                                       |             | Status New                          |                                     |                               |                     |
| Baseline Method*                                        |                                                                       |             |                                     |                                     |                               |                     |
| SUBLAP                                                  |                                                                       |             |                                     |                                     |                               |                     |
| Refresh Available Locs Show/Refresh Available Locations | Locations list based on<br>DRP, UDC, SUBLAP<br>only & effective dates |             |                                     |                                     |                               |                     |
| Available Locations                                     |                                                                       | > S         | elected Locations                   | ;                                   | Distribution Factor           |                     |
| Image: Name         SAN         Start Date              | Bod Date     Rows 25      PNODE                                       | ă           |                                     |                                     | ਨੂੰ ∰   <b>4 4</b> 0 - 0 of 0 |                     |
| ib name SAN Statt Date                                  |                                                                       |             | 4 4 6 - 6 6 6                       | Rows 25 🗸                           | DNODE                         | Distribution Factor |
|                                                         |                                                                       | ID          | NAME SAN Start End<br>Date Date PNO | DE Control Treatment<br>Group Group | PNODE                         | allowed)            |
|                                                         |                                                                       |             |                                     |                                     |                               |                     |
|                                                         |                                                                       | >>          |                                     |                                     |                               |                     |
|                                                         |                                                                       |             |                                     |                                     |                               |                     |

| 🍣 California ISO         | External Use | Version No.       | 4.7       |
|--------------------------|--------------|-------------------|-----------|
|                          |              | Effective<br>Date | 11/7/2019 |
| DEMAND RESPONSE REGISTRA | Fi           | nal               |           |

The following is a description of the fields requested to for input to **create** a Registration:

- Name DRP chosen name of the Registration. May contain alphanumeric and special characters, up to a max of 255
- **Start Date**<sup>7</sup> The Start Date cannot be a prior date. Only Locations with start dates before and end dates after will be generated as Available Locations for selection
- End Date The End Date cannot be a prior date or overlap with an existing Active location with same SAN and UDC assignment
- DRP<sup>8</sup> Demand Response Provider ID
- UDC Utility Distribution Company ID
- **Baseline Method** The Baseline Method that will be used to determine the performance of the Resource. This require approval by CAISO. Only the approved Performance Evaluation or Baseline Method will be available from the drop down.
- **SubLAP** The SubLAP in which all the locations within the registration reside
- **DRP SCID** The ID of the acting scheduling coordinator for the Registrations market Resource.
- **Program** Proxy DR or Reliability DR

<sup>7</sup> The system validates effective dates input for the Registration against Location effective dates to determine available Locations that can be registered.

<sup>&</sup>lt;sup>8</sup> The system uses DRP, UDC, LSE and SubLAP information provided to ensure Locations presented as available have the same designations.

|                          |              | Version No.       | 4.7       |
|--------------------------|--------------|-------------------|-----------|
| California ISO           | External Use | Effective<br>Date | 11/7/2019 |
| DEMAND RESPONSE REGISTRA | Fi           | nal               |           |

## • **Resource Type** Predefined or Custom.

 Available Locations will be filtered based on the Resource Type selection. When selecting Custom, only Locations with PNODE information can be selected for the Registration.

#### • Custom Resource ID

- If the DRP believes that the pre-defined Resource ID is not sufficient for its needs, the DRP selects or requests a custom Resource ID be assigned when the Registration is created. The information provided in the DRRS during the Registrations creation, including PNodes and their applicable Distribution Factors, is to develop the Custom Resource ID. This information is automatically provided from the DRRS to the applicable business unit that will then match this Registration information with the submitted Generator Resource Data Template.
- For an example (applicable for a PDR or RDRR): A DRP requests a custom Resource ID for 4 end use Loads that have the same LSE and are located in the same Sub-LAP. Based on historic Load of these 4 end use customers, 80% of the Load is connected to Bus 1 and 20% of the Load is connected to Bus 2.

| Customer | LSE | Sub-<br>LAP | Location | Registration | GDF | Custom DR Resource ID |
|----------|-----|-------------|----------|--------------|-----|-----------------------|
| 1        | Α   | PGF1        | Bus 1    | Reg 01       | 0.8 | PRMNTE_6_PDRC01       |
| 2        | Α   | PGF1        | Bus 1    | Reg 01       |     | PRMNTE_6_PDRC01       |
| 3        | Α   | PGF1        | Bus 2    | Reg 01       | 0.2 | PRMNTE_6_PDRC01       |
| 4        | Α   | PGF1        | Bus 2    | Reg 01       |     | PRMNTE_6_PDRC01       |

Here is how it will look:

|                          |              | Version No.       | 4.7       |
|--------------------------|--------------|-------------------|-----------|
| California ISO           | External Use | Effective<br>Date | 11/7/2019 |
| DEMAND RESPONSE REGISTRA | Fi           | nal               |           |

- Requesting a Custom Resource ID with Dynamic GDF
  - If approved by the CAISO, a DRP may submit GDFs as part of its Bid for a given PDR or RDRR. In order to be eligible to submit GDFs as part of a Bid, the DRP must request and receive approval from the CAISO to dynamically Bid GDFs. To request a custom GDF, please contact the PDR coordinator at pdr@caiso.com with the following information: Location of bus, and total MW. The custom GDF can be deployed based on the Master File deployment.

### • Resource

- When Resource Type = Pre Defined
  - The drop-down list will show available resources that can be selected based on Registration information provided including Resource IDs previously assigned to the DRP and unassigned Pre Defined resource IDs for the identified SubLAP
- When Resource Type = Custom
  - The drop-down list will be blank. Once the Registration is submitted, DRP/SC shall notify the PDR Coordinator. The PDR coordinator will then update the DRRS and provide the resource id to the DRP. The Resource ID will not be visible until it is assigned to that Registration in the DRRS by the PDR coordinator.

#### • Show/Refresh Available Location

The system will generate a list of available Locations, to select from, based on the information provided when creating a Registration. The Locations list is based on DRP, UDC, SubLAP, and effective dates.

To select more than 25 location, in the Available Locations, change the number of Rows from 25 to 200.
 This will allow you to move more than 25 rows to the available locations.

| 🍣 California ISO         | External Use | Version No.       | 4.7       |
|--------------------------|--------------|-------------------|-----------|
|                          |              | Effective<br>Date | 11/7/2019 |
| DEMAND RESPONSE REGISTRA | Fi           | nal               |           |

• Move available locations to **Selected Locations**.

## **Distribution Factors for Custom Resource**

See Approach 1 above.

# **4 Registration Management**

The registration process builds <u>from</u> Performance/Baseline Methodology <u>to</u> location <u>to</u> registration to resource management.

Registration management includes the development of registration(s) by the DRP that identify the locations participating, in aggregate, as a PDR or RDRR for an effective period of time. Location information established, including its effective dates, control availability for their use by the DRP in creating registrations.

The DRRS provides a robust UI and API's for the DRP(s) use in performing their Registration development and management tasks. System generated email notifications are also generated as alerts to activities occurring that may require their attention.

# 4.1 DRRS User Interface (UI) Registration Management

The DRP may use either the Location view or Registration view to register one or multiple locations. The Registration view provides the DRP a list of all the Registrations created and saved or submitted with their Status. When highlighted, the view will list all Locations included in that Registration. When using the UI, DRRS limits to 200 locations per registration unless this is loaded using the API.

|                          |              | Version No.       | 4.7       |
|--------------------------|--------------|-------------------|-----------|
| California ISO           | External Use | Effective<br>Date | 11/7/2019 |
| DEMAND RESPONSE REGISTRA | Fi           | nal               |           |

## 4.1.1 Edit

To **Edit** a registration from the registration view, the DRP must first select the Registration to be edited then click on the **Edit** button under their Registrations View.

Note: If modifying the End Date, utilize the "**Terminate**" function instead; the system will determine the proper end-date of the registration based on 5 business days. The 5 business days window is to align with the Master File submission process.

| DRP VIEW Registrations         |                                   |                      |
|--------------------------------|-----------------------------------|----------------------|
| Reg Id Reg Name                | DRP [ALL] 🔽 UI                    | DC [ALL] 🔽 LSE [ALL] |
| Create Edit Copy               | Terminate                         | Delete               |
| Registrations                  |                                   |                      |
| 🏂 🍸 🕌 🔚 📢 🌗 1 - 10 of 🖿        | A Registrations Status            |                      |
| Select Reg ID 💙 Name           | will affect how it can be edited. | DRP                  |
| ✓ 542813 Create_Reg_Predefined |                                   | PL7 ( 1989) V        |

|                          |              | Version No.       | 4.7       |
|--------------------------|--------------|-------------------|-----------|
| California ISO           | External Use | Effective<br>Date | 11/7/2019 |
| DEMAND RESPONSE REGISTRA | Fi           | inal              |           |

| Edit Registra | ation                |                           |                |              |
|---------------|----------------------|---------------------------|----------------|--------------|
| Reg Id*       | 542866               | DLAP*                     |                |              |
| Name*         | Test registration LK | DRP SCID*                 |                |              |
| Start Date*   | 08/09/2016 31        | Program*                  | Proxy DR       | $\checkmark$ |
| End Date*     | 08/12/2016 31        | Resource Type*            | Custom         | $\checkmark$ |
| DRP*          | (MAR)                | Resource                  | POLP J. PORPHI |              |
| UDC*          | SPGE (               | PMax                      |                |              |
| LSE*          | 1.042                | A Registration with a     | PGLP_3_PORPS   | w            |
| SUBLAP*       | 8.40,9523            | editable fields in white. | Confirmed      |              |
|               |                      |                           |                |              |
|               | Cancel               | Update                    |                |              |

Once the Registration is edited, the options to proceed include:

Cancel - Cancels Edit of the Registration.

**Update** - Updates the Registration maintaining its Registration ID.

|                          |                 | Version No.       | 4.7       |
|--------------------------|-----------------|-------------------|-----------|
| California ISO           | External Use    | Effective<br>Date | 11/7/2019 |
| DEMAND RESPONSE REGISTRA | TION USER GUIDE | Fi                | nal       |

## 4.1.2 Copy

The **Copy** feature allows the DRP to create a new registration by copying an existing registration and making changes to the copied field information. Registrations in any status may be copied. To **Copy** a registration, the registration is first selected then the **Copy** button chosen under the Registrations View.

Note: If using this functionality for extending out a registration on a registration that is approaching end-date, verify the information including the Resource ID is the same and locations are not used in another registration prior to submitting.

| DRP VIEW   UDG |                       |                 |                   |       |          |        |             |                    |               |          |                   |            |            |        |
|----------------|-----------------------|-----------------|-------------------|-------|----------|--------|-------------|--------------------|---------------|----------|-------------------|------------|------------|--------|
| DRP VIEW       | Registrations         |                 |                   |       |          |        |             |                    |               |          |                   |            |            |        |
| Reg Id         | Reg Name              |                 | [ALL] V LSE [ALL] | V SUB | LAP [ALL | ]      | Apply Reset |                    |               |          |                   |            |            |        |
| Create         | Edit Co               | py Terminate De | lete              |       |          |        |             |                    |               |          |                   |            |            |        |
| Registrati     | ons                   |                 |                   |       |          |        |             |                    |               |          |                   |            |            |        |
| 🏂 🍸 🕌 🖪        |                       |                 |                   |       |          |        |             |                    |               |          |                   |            |            |        |
| Select Reg ID  | Name                  |                 | DRP               | UDC   | LSE      | SUBLAP | DLAP        | DRP SC Resource ID | Resource Type | Program  | Baseline Method   | Start Date | End Date   | Status |
| 542868         | Newly_Created_Registr | ation           |                   | 1000  | 100      |        |             |                    | Custom        | Proxy DR | 10 in 10 with SMA | 09/01/2016 | 09/30/2016 | New    |

The Copy option takes the user to the Registration window and provides the same Options as Create registration:

**Cancel** - cancels the creation of a new registration.

Save - creates a new registration with changes and registration ID for it.

|                          |                 | Version No.       | 4.7       |
|--------------------------|-----------------|-------------------|-----------|
| California ISO           | External Use    | Effective<br>Date | 11/7/2019 |
| DEMAND RESPONSE REGISTRA | TION USER GUIDE | Fi                | nal       |

## 4.1.3 Terminate

The **Terminate** feature allows the DRP to end-date a Registration. Registrations can only be end-dated when they are in the Confirmed status. The system will determine the proper end date of the registration based on the 5 business days from the current date. To **Terminate**, the Registration is first selected then the **Terminate** button chosen under the Registration View.

| DRP VIEW                                                                                                    | Registrations                                               |           |           |           |       |         |        |             |        |             |                                        |                                 |                                                           |                                        |                                      |                            |
|----------------------------------------------------------------------------------------------------|-------------------------------------------------------------|-----------|-----------|-----------|-------|---------|--------|-------------|--------|-------------|----------------------------------------|---------------------------------|-----------------------------------------------------------|----------------------------------------|--------------------------------------|----------------------------|
| Reg Id                                                                                                    | Reg Name                                                    | ] DRP     | IDC [ALL] | LSE [ALL] | V SUB | LAP [AL | L) V   | Apply Reset |        |             |                                        |                                 |                                                           |                                        |                                      |                            |
| Create                                                                                                    | Edit Copy                                                   | Terminate | Delete    |           |       |         |        |             |        |             |                                        |                                 |                                                           |                                        |                                      |                            |
| Registratio                                                                                                    | ons                                                         |           |           |           |       |         |        |             |        |             |                                        |                                 |                                                           |                                        |                                      |                            |
| 🏂 🍸 🎽 🛅                                                                                                    |                                                             |           |           |           |       |         |        |             |        |             |                                        |                                 |                                                           |                                        |                                      |                            |
| Select Reg ID                                                                                                    | Name                                                        |           |           | DRP       | UDC   | LSE     | SUBLAP | DLAP        | DRP SC | Resource ID | Resource Type                          | Program                         | Baseline Method                                           | Start Date                             | End Date                             | Status                     |
| 542868                                                                                                    | Newly_Created_Registration                                  |           |           |           |       |         |        |             |        |             | Custom                                 | Proxy DR                        | 10 in 10 with SMA                                         | 09/01/2016                             | 09/30/2016                           | New                        |
| 542813                                                                                                    | Create_Reg_Predefined                                       |           |           |           | -     | -       |        |             |        |             | Pre Defined                            | Proxy DR                        | 10 in 10 with SMA                                         | 09/05/2016                             | 09/30/2016                           | Confirmed                  |
| Image: Select Reg ID         Image: Select Reg ID         Image: S | Name<br>Newly_Created_Registration<br>Create_Reg_Predefined |           |           | DRP       | UDC   | LSE     | SUBLAP | DLAP        | DRP SC | Resource ID | Resource Type<br>Custom<br>Pre Defined | Program<br>Proxy DR<br>Proxy DR | Baseline Method<br>10 in 10 with SMA<br>10 in 10 with SMA | Start Date<br>09/01/2016<br>09/05/2016 | End Date<br>09/30/2016<br>09/30/2016 | Status<br>New<br>Confirmed |

Once **Terminate** is selected, the Registration to be end-dated will be identified and a confirmation to delete is required by selecting the **Continue** button.

| DRP \   | /IEW       | Confirm      | Terminate | Registrat | ions    |           |          |            |        |          |                 |           |                   |            |            |
|---------|------------|--------------|-----------|-----------|---------|-----------|----------|------------|--------|----------|-----------------|-----------|-------------------|------------|------------|
| Regi    | strati     | ons          |           |           |         |           |          |            |        |          |                 |           |                   |            |            |
| È T     | <b>×</b> 1 | € <b>€</b> 1 | I - 1 of  | 1         |         | - 0       |          |            |        |          |                 |           |                   |            |            |
| ID      |            | E            |           | DRP       | UDC     | LSE       | SUBLAP   | DLAP       | DRP SC | RESOURCE | D Resource Type | e Program | Baseline Method   | Start Date | End Date   |
| 542813  | Creat      | te_Reg_Pr    | edefined  |           | 100     | 100       | 3.00,702 | 3.0.700,70 |        |          | Pre Defined     | Proxy DR  | 10 in 10 with SMA | 09/05/2016 | 09/30/2016 |
| -       |            |              |           |           |         |           |          |            |        |          |                 |           |                   |            |            |
|         |            |              |           |           |         |           |          |            |        |          |                 |           |                   |            |            |
|         |            |              |           |           |         |           |          |            |        |          |                 |           |                   |            |            |
|         |            |              | 1         |           |         |           |          |            |        |          |                 |           |                   |            |            |
| Are you | sure y     | you wan      | t to Term | iinate a  | bove Re | gistratio | ons?     |            |        |          |                 |           |                   |            |            |
| Can     | cel        | Contir       | nue       |           |         |           |          |            |        |          |                 |           |                   |            |            |

96 Copyright © 2018 CALIFORNIA INDEPENDENT SYSTEM OPERATOR. All rights reserved. Information in this document is subject to change.

|                          |                 | Version No.       | 4.7       |
|--------------------------|-----------------|-------------------|-----------|
| California ISO           | External Use    | Effective<br>Date | 11/7/2019 |
| DEMAND RESPONSE REGISTRA | TION USER GUIDE | Fi                | nal       |

A Registration is in a Terminate status when its effective end date is prior to the current date. Terminated Registrations are logically equivalent to deleted records. A Terminated Registration can be Copied but not Edited.

## 4.1.4 Delete

The **Delete** feature allows the DRP to delete a new Registration that are in draft (NEW) status. To **Delete** a Registration, the new Registration is first selected then the **Delete** button chosen under the Registrations View.

| DRP VIEW      | Registrations              | /              |           |            |            |                  |               |
|---------------|----------------------------|----------------|-----------|------------|------------|------------------|---------------|
| Reg Id        | Reg Name DRP               | UDC [ALL]      | LSE [ALL] | SUBLAP     | [ALL]      | Apply Re         | set           |
| Create        | Edit Copy Te               | rminate Delete |           |            |            |                  |               |
| Registratio   | ons                        |                |           |            |            |                  |               |
| 🕆 🍸 🕌 🔚       |                            |                |           |            |            |                  |               |
| Select Reg ID | Name                       |                | DRP       | UDO        | с L        | SE SUB           | LAP DLAP      |
|               |                            |                |           |            |            |                  |               |
| 542868        | Newly_Created_Registration |                |           |            |            |                  |               |
| Locations     |                            |                |           |            |            |                  |               |
| 🕆 🍸 🕌 🖾       |                            |                |           |            |            |                  |               |
| Loc ID        | SAN                        | Resource ID    |           | Start date | End date   | Distribution Fac | tor           |
| 542807        | Create_Reg_Location2       |                |           | 09/01/2016 | 09/30/2016 | 0.65             | View Location |
| 542805        | Create_Reg_Location        |                |           | 09/01/2016 | 09/30/2016 | 0.35             | View Location |

|                          |                 | Version No.       | 4.7       |
|--------------------------|-----------------|-------------------|-----------|
| California ISO           | External Use    | Effective<br>Date | 11/7/2019 |
| DEMAND RESPONSE REGISTRA | TION USER GUIDE | Fi                | nal       |

Once **Delete** is selected, the Registration to be deleted will be identified and a confirmation to delete is required by selecting the **Continue** button.

| DRP     | VIEW Confirm Delete Regist | rations  |              |             |                  |                 |                |            |                   |            |            |
|---------|----------------------------|----------|--------------|-------------|------------------|-----------------|----------------|------------|-------------------|------------|------------|
| Regi    | strations                  |          |              |             |                  |                 |                |            |                   |            |            |
| ₿ Y     | 🎽 🔍 🖣 1 - 1 of             | 1 🕨 🕅    |              | l.          |                  |                 |                |            |                   |            |            |
| ID      | NAME                       | DRP      | UDC LS       | SUBLAP      | DLAP             | DRP SC RESOURCE | ID Resource Ty | pe Program | Baseline Method   | Start Date | End Date   |
| 542868  | Newly_Created_Registration | DATE.    | and in       | E RAF, PROD | BLAP, PLAN, PCSH | APRI            | Custom         | Proxy DR   | 10 in 10 with SMA | 09/01/2016 | 09/30/2016 |
|         |                            |          |              |             |                  |                 |                |            |                   |            |            |
|         |                            |          |              |             |                  |                 |                |            |                   |            |            |
|         |                            |          |              |             |                  |                 |                |            |                   |            |            |
|         |                            |          |              |             |                  |                 |                |            |                   |            |            |
|         |                            |          |              |             |                  |                 |                |            |                   |            |            |
|         |                            |          |              |             |                  |                 |                |            |                   |            |            |
|         |                            |          |              |             |                  |                 |                |            |                   |            |            |
|         |                            |          |              |             |                  |                 |                |            |                   |            |            |
|         |                            |          |              |             |                  |                 |                |            |                   |            |            |
|         |                            |          |              |             |                  |                 |                |            |                   |            |            |
| tre you | I sure you want to Delete  | above Re | gistrations? |             |                  |                 |                |            |                   |            |            |
| Can     | cel Continue               |          |              |             |                  |                 |                |            |                   |            |            |

A deleted Registration and its created Registration ID will no longer exist in the Registrations View.

|                          |                 | Version No.       | 4.7       |
|--------------------------|-----------------|-------------------|-----------|
| California ISO           | External Use    | Effective<br>Date | 11/7/2019 |
| DEMAND RESPONSE REGISTRA | TION USER GUIDE | Fi                | inal      |

# DRRS User Interface (UI) Resource Management

View of confirmed Registration in DRRS with Resource ID selected:

| DRP VIEW      |                                              | ATION            |                   |   |
|---------------|----------------------------------------------|------------------|-------------------|---|
| Edit Registra | tion                                         |                  |                   |   |
| Reg Id*       | 543067                                       |                  |                   |   |
| Name*         | Test for Registration                        | DRP SCID*        |                   |   |
| Start Date*   | 01/16/2018 31                                | Program*         | Proxy DR          | ~ |
| End Date*     | 01/20/2018 31                                | Resource Type*   | Pre Defined       | ~ |
| DRP*          | Resource ID for the Registration selected of | Resource         | POLP J. FORMA     |   |
| UDC           | in DRRS.                                     | PMax             | 6.37              |   |
|               |                                              | Baseline Method* | 10 in 10 with SMA | ~ |
| SUBLAP*       |                                              | Status           | Confirmed         |   |
|               | Cancel                                       | Update           |                   |   |

| 🍣 California ISO         | External Use | Version No.       | 4.7       |
|--------------------------|--------------|-------------------|-----------|
|                          |              | Effective<br>Date | 11/7/2019 |
| DEMAND RESPONSE REGISTRA | Fi           | nal               |           |

# 4.2 Application Programming Interface (API) Registration and Resource Management

The DRRS provides APIs for the performance of all Registration management processing. Market Participants can retrieve or submit the following Registration data via the DRRS web services:

- Retrieve status for the creation or modification requests
- Retrieve DRRS Registrations
- Save request for creating new DRRS Registrations
- Delete request for deleting the /new DRRS Registrations
- Submit request for creating/terminating (end-date) DRRS Registrations
- Modify request for modifying (edit) DRRS Registrations

Technical ISO Interface Specifications with more detailed information are available on the ISO Developer website at <a href="https://developer.caiso.com">https://developer.caiso.com</a>. Login permission is required, and users can sign up on the website provided.

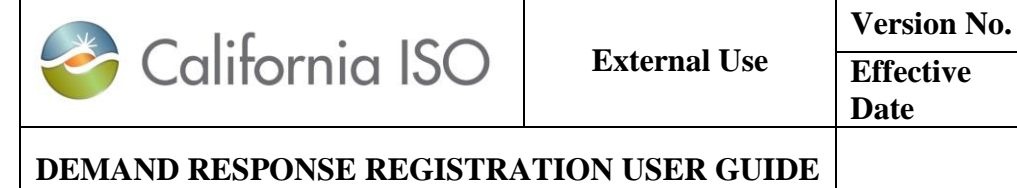

# Ellective<br/>Date11/7/2019EFinal

4.7

# **5** Helpful Links

| Document                                                        | Link                                                                                          |
|-----------------------------------------------------------------|-----------------------------------------------------------------------------------------------|
| Application Access Request Form<br>reference Guide              | http://www.caiso.com/Documents/ApplicationAccessRequestFormReferenceGuide.pdf                 |
| Access and Identity Management (AIM)<br>User Guide              | http://www.caiso.com/Documents/AccessandIdentityManagement_AIM_UserGuide.pdf                  |
| Demand Response and Proxy Demand<br>Resources FAQ               | http://www.caiso.com/Documents/DemandResponseandProxyDemandResponseFAQversion5.xls            |
| Demand Response Provider Agreement<br>Information Request Sheet | http://www.caiso.com/Documents/DemandResponseProviderAgreementInformationRequestSheet.<br>doc |
| Direct Telemetry BPM                                            | http://bpmcm.caiso.com/Pages/BPMDetails.aspx?BPM=Direct Telemetry                             |
| External User Application Access<br>request Form                | http://www.caiso.com/Documents/UserApplicationAccessRequestForm.xls                           |

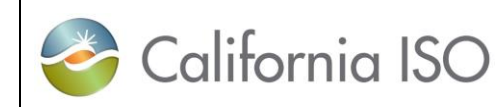

| ISO Connected Entity Service Guide                                           | http://www.caiso.com/Documents/ISOConnectedEntityServiceGuide.pdf                                          |
|------------------------------------------------------------------------------|----------------------------------------------------------------------------------------------------|
| List of certified SC's                                                       | http://www.caiso.com/Documents/List-<br>SchedulingCoordinators_CRRHoldersandConvergenceBiddingEntities.pdf |
| List of Demand Response Participants                                         | http://www.caiso.com/Documents/ListofDemandResponseParticipants.pdf                                        |
| Load and Demand Response Page                                                | http://www.caiso.com/participate/Pages/Load/Default.aspx                                                   |
| Load Serving Entity Request (LSE ID)<br>Form                                 | http://www.caiso.com/Documents/LoadServingEntityIDRequestForm.doc                                          |
| Meter Service Agreement ISO Metered<br>Entities Information Request Sheet    | http://www.caiso.com/Documents/MeterServiceAgreement_ISOMeteredEntitiesInformationReques<br>tSheet.doc     |
| Meter Service Agreement Scheduling<br>Coordinators Information Request Sheet | http://www.caiso.com/Documents/MeterServiceAgreement_SchedulingCoordinatorsInformationRe<br>questSheet.doc |

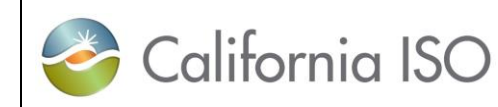

| Metering BPM                                                                                                    | http://bpmcm.caiso.com/Pages/BPMDetails.aspx?BPM=Metering                                                                                                    |  |
|----------------------------------------------------------------------------------------------------|----------------------------------------------------------------------------------------------------|--|
| New Resource Implementation Checklist                                                                                 | http://www.caiso.com/Documents/NewResourceImplementationChecklist.xlsxhttp://www.caiso.com/Document<br>s/NewResourceImplementationChecklist.xls                                        |  |
| Requirements for becoming and<br>Scheduling Coordinator                                                               | http://www.caiso.com/participate/Pages/SchedulingCoordinator/Default.aspx                                                                                                    |  |
| Reliability Demand Response Resource<br>TrainingRequirements for becoming and<br>Scheduling Coordinator               | http://www.caiso.com/Documents/ReliabilityDemandResponseResourceOverview.pdf                                                                                                    |  |
| Energy Storage Distributed Energy<br>Resources customer partnership group<br>meeting artifacts including presentation | http://www.caiso.com/Documents/Presentation-EnergyStorage-<br>DistributedEnergyResourcesPhases2-3-ImplementationCustomerPartnershipGroup-May6-2019.pdf                                 |  |
| Energy Storage Distributed Energy<br>Resources – Phase 3 -Business<br>Requirements                                    | http://www.caiso.com/Documents/BusinessRequirementsSpecificationClean-<br>EnergyStorageandDistributedEnergyResourcesPhase3.pdf                                                         |  |
| DRRS Enhancement -Demand Response<br>Location Registration Enhancement –<br>Technical Specifications                  | http://www.caiso.com/informed/Pages/ReleasePlanning/Default.aspxhttp://www.caiso.com/Documents/Deman<br>dResponseLocationRegistrationEnhancement-TechnicalSpecificationsv4REDLINED.pdf |  |

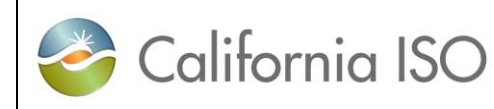

| DRRS Enhancement -Summary of Use<br>Case for Demand Response Solutions<br>Registrations | http://www.caiso.com/Documents/SummaryofUseCaseforDemandResponseSolutions-<br>Registrations.pdf |
|-----------------------------------------------------------------------------------------|-------------------------------------------------------------------------------------------------|
| DRRS Enhancement -Location and<br>Registration Life Cycle                               | http://www.caiso.com/Documents/LocationandRegistrationLifecycle.pdf                             |
| DRRS Enhancement -Summary of Use<br>Case for Demand Response Solutions<br>Locations     | http://www.caiso.com/Documents/SummaryofUseCaseforDemandResponseSolutions-Locations.pdf         |
| Example – Day Match Workbook                                                            | http://www.caiso.com/Documents/Example-DayMatchWorkbook.xlsx                                    |
| Example – Day Randomization<br>Validation                                               | http://www.caiso.com/Documents/Example-RandomizationValidationTemplate.xlsx                     |
| Example – Weather Match Workbook                                                        | http://www.caiso.com/Documents/Example-WeatherMatchWorkbook.xlsx                                |
| GRDT and IRDT Definitions                                                               | http://www.caiso.com/Documents/GRDTandIRDTDefinitions.xls                                       |

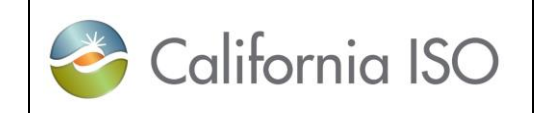

|              | Version No.       | 4.7       |
|--------------|-------------------|-----------|
| External Use | Effective<br>Date | 11/7/2019 |
|              |                   |           |

Final

| Generator Resource Data Template<br>(GRDT) | http://www.caiso.com/market/Pages/NetworkandResourceModeling/Default.aspx                                         |
|--------------------------------------------|----------------------------------------------------------------------------------------------------|
| Full Network Model Pricing Node            | http://www.caiso.com/Documents/FullNetworkModel_PricingNodeMapping_Based_FullNetworkM<br>odel_ReleaseDB2019Q2.xls |

# **6 Revision History**

| Date     | Version | Updated By | Description                                                                                                    |
|----------|---------|------------|----------------------------------------------------------------------------------------------------|
| 03/24/15 | 3.7     | Monica     | Added info on BUS Pnode                                                                                                    |
|          |         |            | Added the following info to the LSE and UDC Commenting<br>on a Registration sections<br>Note: The Comments box is limited to <u>255</u> characters. If<br>the LSE review generates comments larger than 255<br>characters.                                                                                                    |
| 03/25/15 | 3.7     | Monica     | When a comment is provided by the LSE indicating that<br>there is a "review with findings" within the registration<br>information, the CAISO will deny the registration. The<br>DRP is required to resolve any issues related to the<br>"findings" with the appropriate party. During that time,<br>additional detail may be exchanged by parties to<br>resolve all issues determined in the review process. |

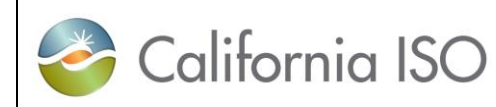

**External Use** 

| Version No.       | 4.7       |
|-------------------|-----------|
| Effective<br>Date | 11/7/2019 |
|                   |           |

DEMAND RESPONSE REGISTRATION USER GUIDE

|          |      |           | CAISO's responsibility is to look for general comments<br>as to why there is an issue with the registration and<br>therefore does not require listing of multiple SANs that<br>may be in conflict with availability to participate. The<br>255 character limitation should be sufficient to provide<br>the CAISO with enough information to deny the<br>registration and request issue resolution be made<br>between the parties outside of the registration process.<br>If the CAISO determines that there is error in the<br>registration detail that needs to be corrected by the<br>DRP, the registration will be denied as a means to alert |
|----------|------|-----------|----------------------------------------------------------------------------------------------------|
|          |      |           | by the CAISO.                                                                                                    |
| 06/04/15 | 3.8  | Monica M. | Updated the sections pertaining to requesting for a DRP/LSE/UDC ID and OMS.                                                                                                    |
| 06/05/15 | 3.9  | Monica M. | Added clarifying language for terminating location(s)/ALOC(s).                                                                                                    |
| 11/05/15 | 3.9  | Monica M. | Incorporated the Jill's Demand Response Resource<br>Participation Guide into the current Demand Response User<br>Guide document and removed the original document off the<br>external site.                                                                                                    |
|          |      |           | Added clarifying language for Reliability Demand Response Services Term.                                                                                                    |
| 04/12/16 | 3.10 | Monica M. | Summer term runs from June through September – Winter term runs from October through May                                                                                                    |

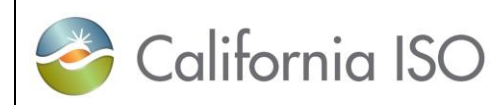

**External Use** 

# Version No.4.7Effective<br/>Date11/7/2019

## DEMAND RESPONSE REGISTRATION USER GUIDE

| 4/19/16  | 3.11 | Monica M.   | Updated link on page 129 regarding the XML test materials.<br><u>http://www.caiso.com/Pages/documentsbygroup.aspx?Group</u><br><u>ID=6A0B3CBD-4EE0-4BCD-B44F-CBB9E711D31F</u>                                                                                                    |
|----------|------|-------------|----------------------------------------------------------------------------------------------------|
| 10/01/16 | 4.0  | Jill Powers | Updated User Guide to include information related to the<br>Enabling Demand Response Phase II for the PDR/RDRR<br>Registration functionality transfer from DRS to DRRS.<br>Updates to include new baseline and statistical sampling<br>methodologies approved as part of Energy Storage and<br>Distributed Energy Resource Initiative. |
| 12/06/16 | 4.1  | Monica M.   | Updated the section on "Generation Resource Data Template<br>Submission and Processing". Going forward, all GRDTs<br>shall be submitted to <u>RDT@caiso.com</u> and no longer to<br><u>pdr@caiso.com</u> .                                                                                                    |
| 12/13/16 | 4.2  | Monica M.   | Updated the Market Participation chart under Customer<br>Baseline Methodology.                                                                                                    |
| 5/5/2017 | 4.3  | Tim B.      | Completed unfinished sentence on last bullet of page 170<br>and changed page 84 to remove RDRR from statement<br>regarding necessity of telemetry.                                                                                                    |

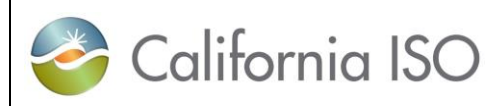

| Version No.       | 4.7       |
|-------------------|-----------|
| Effective<br>Date | 11/7/2019 |
|                   |           |

| 10/26/2018 | 4.4  | Pia S. | Updated User Guide to include information related to the<br>Energy Storage and Distributed Energy Phase II for the<br>PDR/RDRR process and application.                                                                                                    |
|------------|------|--------|----------------------------------------------------------------------------------------------------|
| 10/31/2018 | 4.5  | Pia S. | Updated sections: Purpose, Performance<br>Evaluation/Baseline Methodology, "Generator Data<br>Submission and Processing" for Custom Resource ID, and<br>Telemetry.                                                                                                    |
| 8/16/2019  | 4.6  | Pia S. | Updated: Removed sections related to business process to<br>BPM for Demand Response, ESDER3a, DRRS Automated<br>Email Notification, Application Access, helpful links<br>Added: Appendix C, and Notes in Appendix A.                                                                                                    |
| 8/22/19    | 4.6a | Pia S. | Removed notes in section 3.3                                                                                                    |
| 11/7/19    | 4.7  | Pia    | <ul> <li>Updated sections:</li> <li>Title of the User Guide from Demand Response to Demand<br/>Response Registration User Guide.</li> <li>1.3 Application Access</li> <li>1.4 DRRS Automated Email Notification</li> <li>2.1 Locations</li> <li>2.3.1.2 Column Headers</li> <li>3.1.1 Edit</li> <li>3.1.5 Defend</li> <li>Appendix A – Three (3) Cases of Defend Process.</li> </ul> |
| 🍣 California ISO         | External Use | Version No.       | 4.7       |
|--------------------------|--------------|-------------------|-----------|
|                          |              | Effective<br>Date | 11/7/2019 |
| DEMAND RESPONSE REGISTRA | Fi           | nal               |           |

# **Appendix A – Three (3) Possible Cases of Defend Process**

All three (3) possible cases of defend process below starts with:

| 1) | Prospective DRP submit Location for approval through the UI.                                                                                                    |
|----|----------------------------------------------------------------------------------------------------|
| 2) | The Prospective DRP receives a message, "A Location with given SAN and UDC combination already exists, do you want to continue and initiate the Defend Process?" Prospective DRP complete all the required fields name, phone number, and comments. The Location for the SAN will be in " <b>Duplicate</b> " status after initiating the defense process. |
| 3) | The Incumbent DRP Locations screen will show a status of Defense Active = Y, and the Defense Start, and Defense End.                                                                                                    |
| 4) | The Incumbent DRP may receive an email notification that "their location(s) has triggered the location defense process".                                                                                                    |

#### I. If Incumbent DRP <u>accepts</u> the Prospective DRP claim to the customer.

See steps 1-4 above.

5) The Incumbent DRP accepts the prospective DRP claim by releasing the Location for the SAN.

1. On the Locations screen, select the Location under the defense process, click "**Defend**". A "Selected Locations" screen will appear. <u>Do not</u> check the "Valid Location" box. Enter your name, Phone number, and Comment, and click "Continue"

6) The system will automatically update the "End Date" of the incumbent's DRP location and change the status of the Prospective DRP's Location from "**Duplicate**" to "**Pending**" for LSE and UDC approval.

7) The Prospective DRP's Location status changes to "Inactive" after approved by the LSE and UDC.

8) The Prospective DRP creates Registration for the Location.

| 🍣 California ISO         |              | Version No.       | 4.7       |
|--------------------------|--------------|-------------------|-----------|
|                          | External Use | Effective<br>Date | 11/7/2019 |
| DEMAND RESPONSE REGISTRA | Fi           | nal               |           |

| 2 | Incumbent DRP rejects the Prospective DRP claim to the customer.                                                                                                    |                     |          |          |          |               |                  |                 |               |                    |             |
|---|----------------------------------------------------------------------------------------------------|---------------------|----------|----------|----------|---------------|------------------|-----------------|---------------|--------------------|-------------|
|   | See steps 1-4 above.                                                                                                    |                     |          |          |          |               |                  |                 |               |                    |             |
|   | 5) The Prospective DRP's Location for the SAN will remain in the "Duplicate" status as the Incumbent DRP still owns the Location in<br>an "Active" or "Inactive" status. |                     |          |          |          |               |                  |                 |               |                    |             |
|   | 6) The Incumbent DRP rejects the Prospective's claim through the UI.                                                                                                    |                     |          |          |          |               |                  |                 |               |                    |             |
|   | a. On the Lo                                                                                                    | ocations screen, se | lect the | locati   | on in de | efense proces | ss and click "Do | efend".         |               |                    |             |
|   | Create Copy Delete De                                                                                                    | fend Withdraw Edit  | End Date | Register | JUDLAP   | [ALL] UCICINE | Status is ba     | ased on whether | the Locatior  | n is part of a     |             |
|   | Locations                                                                                                    |                     |          |          |          |               | Registration     | see section 2.5 | for "Inactive | " and "Active"     | Rows        |
|   | Select Loc ID Name                                                                                                    | SAN                 | DRP      | UDC      | LSE SUBL | AP PNODE      | Start Date       | End Date        | Status        | Defense<br>Active? | Defense End |
|   |                                                                                                    | LOC2-psok           |          |          |          |               |                  | 31              | 31 [ALL]      | <b>~</b>           | 31          |
|   | 142682 LOC2-psok                                                                                                    | LOC2-psok           |          |          |          |               | 10/25/2019       | 10/31/2020      | Inactive      | Y 10/25/2019       | 11/08/2019  |
|   | b. Check the "Valid Location" box, Review Name, Phone number, and Comments.                                                                                              |                     |          |          |          |               |                  |                 |               |                    |             |

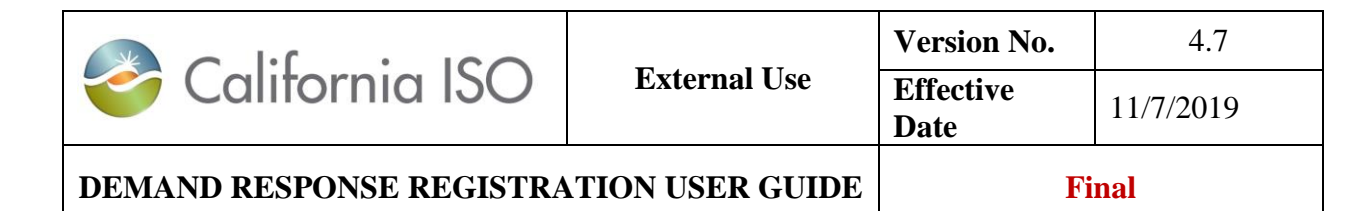

| Locations de end            | Locations                | ATION           |               |                  |            |                 |
|-----------------------------|--------------------------|-----------------|---------------|------------------|------------|-----------------|
| Registrations               | lions                    |                 |               |                  |            |                 |
|                             |                          |                 |               |                  |            | Powe loc Lui    |
|                             |                          |                 |               | DNODE Start Data | End Data   | Location Status |
| 142682 LOC2-psok            | LOC2-psok                | UDC L3L         | JUDEAF        | 10/25/2019       | 10/31/2020 | Inactive        |
| LOOL DOOL                   | LOOL POOR                |                 |               | 10/20/2010       | 10/01/2020 | indouvo         |
|                             |                          |                 |               |                  |            |                 |
|                             |                          |                 |               |                  |            |                 |
|                             |                          |                 |               |                  |            |                 |
|                             |                          |                 |               |                  |            |                 |
|                             |                          |                 |               |                  |            |                 |
|                             |                          |                 |               |                  |            |                 |
|                             |                          |                 |               |                  |            |                 |
|                             |                          |                 |               |                  |            |                 |
|                             |                          |                 |               |                  |            |                 |
|                             |                          |                 |               |                  |            |                 |
|                             |                          |                 |               |                  |            |                 |
|                             |                          |                 |               |                  |            |                 |
|                             |                          |                 |               |                  |            |                 |
|                             |                          |                 |               |                  |            |                 |
|                             |                          |                 |               |                  |            |                 |
|                             |                          |                 |               |                  |            |                 |
|                             |                          |                 |               |                  |            |                 |
|                             |                          |                 |               |                  |            |                 |
|                             |                          |                 |               |                  |            |                 |
|                             |                          |                 |               |                  |            |                 |
|                             |                          |                 |               |                  |            |                 |
| Valid Locati                | on 🖌                     |                 |               |                  |            |                 |
| Reviewer Nam                | ne*                      |                 |               |                  |            |                 |
| Dhonot (Formati ywy         |                          |                 |               |                  |            |                 |
| Filone" (Format: XXX-XXX-XX | ~~)                      |                 |               |                  |            |                 |
| Review Comme                | Rejecting Prospective DI | RP claim.       | 0             |                  |            |                 |
|                             |                          |                 | ~             |                  |            |                 |
|                             |                          |                 |               |                  |            |                 |
| Are you sure you war        | nt to Submit Defend F    | Request for abo | ove Locations | ?                |            |                 |
| Conset 1                    | Oracliana                |                 |               |                  |            |                 |
| Cancel                      | Continue                 |                 |               |                  |            |                 |

| 🍣 California ISO         |              | Version No.       | 4.7       |
|--------------------------|--------------|-------------------|-----------|
|                          | External Use | Effective<br>Date | 11/7/2019 |
| DEMAND RESPONSE REGISTRA | Fi           | nal               |           |

| 7) After the Incumbent DRP rejects the Prospective DRP claim, the Defense Active flag, Defense Start, and End Date will be blank. |                                                                                                    |                        |                                               |                               |                               |                        |  |  |
|----------------------------------------------------------------------------------------------------|----------------------------------------------------------------------------------------------------|------------------------|-----------------------------------------------|-------------------------------|-------------------------------|------------------------|--|--|
| 8) The Prospective DRP will see the comments on the Locations screen > Location Defend Details – Incumbent.                       |                                                                                                    |                        |                                               |                               |                               |                        |  |  |
|                                                                                                    | ✓ Location Defend Details - Incumbent                                                                                                    |                        |                                               |                               |                               |                        |  |  |
|                                                                                                    | incumbent Name                                                                                                    | Incumbent Contact Info | Incumbent Comments                            | Prospective Name              | Prospective Contact Info      | Prospective Comments   |  |  |
|                                                                                                    | Name                                                                                                    | 916-351-0000           | Incumbent Reason for rejecting the claim here | pia                           | 000-000-0000                  | test                   |  |  |
|                                                                                                    |                                                                                                    |                        |                                               |                               |                               |                        |  |  |
|                                                                                                    | 9) If the                                                                                                    | Prospective DRP ag     | rees with the Incumbent, the Prospect         | ive DRP can <u>end date</u> o | or <u>delete</u> the Location | n.                     |  |  |
|                                                                                                    | If the Prospec<br>outside of the                                                                                                    | tive DRP disagrees     | during the defense process, they mus cess.    | t contact the Incumbent       | DRP to resolve the            | duplicate use conflict |  |  |
|                                                                                                    |                                                                                                    |                        |                                               |                               |                               |                        |  |  |
| 3.                                                                                                    | Incumbent                                                                                                    | DRP takes no a         | <b>ction</b> within the 10 business day       | / window.                     |                               |                        |  |  |
| See steps 1-4 above.                                                                                                    |                                                                                                    |                        |                                               |                               |                               |                        |  |  |
|                                                                                                    | 5) If the Incumbent DRP takes <b>no action</b> , the system will automatically end-date the Incumbent DRP's Locations, and its corresponding Registration <u>after</u> the 10 business days. The Incumbent DRP loses the Location, and the Prospective DRPs Location status will change from "Duplicate" to "Pending". In addition, the system will update the end date to 5 business days out for the location in the defend process and its corresponding registration. |                        |                                               |                               |                               |                        |  |  |

\* The email notification from DRRS will be sent out the following day, and to only to those that are currently registered in the database. See DRRS Automated Email Notification section 1.4.

**Note:** As a result of the Defend process, the Location's <u>Review Start Date</u> may have a start date after the <u>Location's Start</u> <u>Date</u>, depending on when the LSE/UDC review process is triggered.

| 🍣 California ISO         |              | Version No.       | 4.7       |
|--------------------------|--------------|-------------------|-----------|
|                          | External Use | Effective<br>Date | 11/7/2019 |
| DEMAND RESPONSE REGISTRA | Fi           | nal               |           |

# Appendix B – Editable field(s) by Locations Status

**Locations Status** 

| New                  |                  |                   |
|----------------------|------------------|-------------------|
| Fields               | Validation Rules | Editable (Yes/No) |
| Start Date           |                  | Yes               |
| End Date             |                  | Yes               |
| Address (1 and/or 2) |                  | Yes               |
| City                 |                  | Yes               |
| State                |                  | Yes               |
| Zip                  |                  | Yes               |
| LOC ID               |                  | Yes               |
| SAN                  |                  | Yes               |
| DRP                  |                  | Yes               |
| UDC                  |                  | Yes               |
| SUBLAP               |                  | Yes               |
| PNODE                |                  | Yes               |
|                      |                  |                   |

113 Copyright © 2018 CALIFORNIA INDEPENDENT SYSTEM OPERATOR. All rights reserved. Information in this document is subject to change.

| 🍣 California ISO         |              | Version No.       | 4.7       |
|--------------------------|--------------|-------------------|-----------|
|                          | External Use | Effective<br>Date | 11/7/2019 |
| DEMAND RESPONSE REGISTRA | Fi           | nal               |           |

| Pending                                                               |                               |                     |  |  |  |  |  |
|-----------------------------------------------------------------------|-------------------------------|---------------------|--|--|--|--|--|
| Cannot be edited. The Pending Location(s) only allows for end dating. |                               |                     |  |  |  |  |  |
| Duplicate                                                             | Duplicate                     |                     |  |  |  |  |  |
| Cannot be edited. The Duplicate Location(s                            | ) only allows for end dating. |                     |  |  |  |  |  |
| Inactive                                                              |                               |                     |  |  |  |  |  |
| Fields                                                                | Validation Rules              | Editable (Yes/No)   |  |  |  |  |  |
| Start Date                                                            | IF Update > Existing/Recorded | THEN Yes<br>ELSE No |  |  |  |  |  |
| End Date                                                              | IF Update < Existing/Recorded | THEN Yes<br>ELSE No |  |  |  |  |  |
| Address                                                               |                               | Yes                 |  |  |  |  |  |
| City                                                                  |                               | Yes                 |  |  |  |  |  |
| State                                                                 |                               | Yes                 |  |  |  |  |  |
| Zip                                                                   |                               | Yes                 |  |  |  |  |  |
|                                                                       |                               | No                  |  |  |  |  |  |
| SAN                                                                   |                               | No                  |  |  |  |  |  |
|                                                                       |                               |                     |  |  |  |  |  |
|                                                                       |                               | INO                 |  |  |  |  |  |

| 🍣 California ISO         |              | Version No.       | 4.7       |
|--------------------------|--------------|-------------------|-----------|
|                          | External Use | Effective<br>Date | 11/7/2019 |
| DEMAND RESPONSE REGISTRA | Fi           | nal               |           |

|   | SUBLAP     |                               | No                |  |  |  |  |  |  |
|---|------------|-------------------------------|-------------------|--|--|--|--|--|--|
|   | PNODE      |                               | No                |  |  |  |  |  |  |
|   |            |                               |                   |  |  |  |  |  |  |
| 4 |            |                               |                   |  |  |  |  |  |  |
| ĺ |            |                               |                   |  |  |  |  |  |  |
|   | Fields     | Validation Rules              | Editable (Yes/No) |  |  |  |  |  |  |
|   |            |                               |                   |  |  |  |  |  |  |
|   | Start Date |                               | No                |  |  |  |  |  |  |
|   |            |                               |                   |  |  |  |  |  |  |
|   | End Date   | IF Update < Existing/Recorded | THEN Yes          |  |  |  |  |  |  |
|   |            |                               | ELSE NO           |  |  |  |  |  |  |
|   | Address    |                               | Yes               |  |  |  |  |  |  |
|   |            |                               | Mar               |  |  |  |  |  |  |
|   | City       |                               | Yes               |  |  |  |  |  |  |
|   | State      |                               | Ves               |  |  |  |  |  |  |
|   | State      |                               | 163               |  |  |  |  |  |  |
|   | Zip        |                               | Yes               |  |  |  |  |  |  |
|   | 1          |                               |                   |  |  |  |  |  |  |
|   | LOC ID     |                               | No                |  |  |  |  |  |  |
|   | SAN        |                               | No                |  |  |  |  |  |  |
|   | DRP        |                               | No                |  |  |  |  |  |  |
|   | UDC        |                               | No                |  |  |  |  |  |  |
|   | SUBLAP     |                               | No                |  |  |  |  |  |  |
|   | PNODE      |                               | No                |  |  |  |  |  |  |

|                          |              | Version No.       | 4.7       |
|--------------------------|--------------|-------------------|-----------|
| California ISO           | External Use | Effective<br>Date | 11/7/2019 |
| DEMAND RESPONSE REGISTRA | Fi           | nal               |           |

## **Appendix C - Customer Market Results Interface (CMRI)**

### **Viewing Total Expected Energy (TEE)**

| 🍣 California                | ISO Customer Market Results Interfo                                                                                            | ice 🔶 🗰 🤁 🕫 🔿                                      |
|-----------------------------|----------------------------------------------------------------------------------------------------|----------------------------------------------------|
| Day-Ahead Real-Time         | Post-Market Default Bids Convergence Bidding Forecast Referen                                                                  | nce LSE Energy Imbalance Market F                  |
| Trade Date: 02/04/2019      | Confirmed Dispatch Notice (CDN) CRN CRN CRN CALL                                                                               | et                                                 |
| Expected Energ              | Expected Energy Image: Second Energy   ISO Commitme Image: Second Energy   Non-Dispatchable Time Ranges Image: Second Energy   | Real-Time Market Expected Energy C<br>Type [MWH] [ |
| × No Data found             | Resource Level Movement                                                                                                    |                                                    |
| Report Generated: 03/26/201 | Regulation Pay for Performance Image: CRR Revenue Adjustments   CRR Revenue Adjustments Details Image: CRR Revenue Adjustments |                                                    |

|                          | External Use    | Version No.       | 4.7       |
|--------------------------|-----------------|-------------------|-----------|
| California ISO           |                 | Effective<br>Date | 11/7/2019 |
| DEMAND RESPONSE REGISTRA | TION USER GUIDE | Fi                | nal       |

| <mark>ờ</mark> Ca | lifornia   | ISO                 | Custom       | er Mai                 | rket Re              | esults Interf             | ace 🔶 🔶                  | ® ₹ ₽ ₽ →                | ]                        |    |
|-------------------|------------|---------------------|--------------|------------------------|----------------------|---------------------------|--------------------------|--------------------------|--------------------------|----|
| Day-Ahead         | Real-Time  | Post-Market         | Default Bids | Convergen              | ce Bidding           | Forecast Refer            | rence LSE E              | Energy Imbalance Market  | Phase Shifter            | Ga |
| Trade Date:       | 05/06/2019 | 31 Entity:<br>Hour: |              | Resource:<br>Interval: | 0 item(s)<br>[ALL] V | TEE                       | Apply Reset              |                          |                          |    |
| Expecte           | d Energ    | У                   |              |                        |                      |                           | /                        |                          |                          |    |
| ¢ 🖹 🛛             | 1 -        | 20 of 820 🕨         |              |                        |                      |                           |                          |                          |                          |    |
| Trade Date 👍      | SC ID      | A Resource          | 🚖 Cor        | nfiguration H<br>E     | our 🔶 In<br>nding    | terval 🚖 Energy 🍦<br>Type | Real-Time Market<br>Type | Expected Energy<br>[MWH] | OeOverlapMss<br>[Yes/No] |    |
| 05/06/2019        |            |                     |              |                        | 20                   | 12 RAMPT                  |                          | -0.000104166             | NO                       |    |
| 05/06/2019        |            |                     |              |                        | 20                   | 12 RED                    | RTD                      | -0.000312499             | NO                       |    |
| 05/06/2019        |            |                     |              |                        | 20                   | 12 SRE                    |                          | 0.000312499              | NO                       |    |
| 05/06/2019        |            |                     |              |                        | 20                   | 12 TEE                    |                          | 0.00000000               | NO                       |    |
| 05/06/2019        |            |                     |              |                        | 20                   | 12 TTEE                   |                          | -0.000104166             | NO                       |    |
| 05/06/2019        |            |                     |              |                        | 21                   | 1 DABE                    |                          | 0.000833333              | NO                       |    |
| 05/06/2019        |            |                     |              |                        | 21                   | 1 DASE                    |                          | 0.000833333              | NO                       |    |
| 05/06/2019        |            |                     |              |                        | 21                   | 1 RAMPT                   |                          | -0.000104167             | NO                       |    |
| 05/06/2019        |            |                     |              |                        | 21                   | 1 RED                     | RTD                      | 0.000104167              | NO                       |    |
| 05/06/2019        |            |                     |              |                        | 21                   | 1 SRE                     |                          | -0.000312500             | NO                       |    |
| 05/06/2019        |            |                     |              |                        | 21                   | 1 TEE                     |                          | 0.000625000              | NO                       |    |
| 05/06/2019        |            |                     |              |                        | 21                   | 1 TTEE                    |                          | 0.000520833              | NO                       |    |
| 05/06/2019        |            |                     |              |                        | 21                   | 2 DABE                    |                          | 0.000833333              | NO                       |    |
| 05/06/2019        |            |                     |              |                        | 21                   | 2 DASE                    |                          | 0.000833333              | NO                       |    |
| 05/06/2019        |            |                     |              |                        | 21                   | 2 RED                     | RTD                      | 0.000104167              | NO                       |    |
| 05/06/2019        |            |                     |              |                        | 21                   | 2 SRE                     |                          | -0.000104167             | NO                       |    |
| 05/06/2019        |            |                     |              |                        | 21                   | 2 TEE                     |                          | 0.000833333              | NO                       |    |
| 05/06/2019        |            |                     |              |                        | 21                   | 2 TTEE                    |                          | 0.000833333              | NO                       |    |
| 05/06/2019        |            |                     |              |                        | 21                   | 3 DABE                    |                          | 0.000833333              | NO                       |    |
| 05/06/2019        |            |                     |              |                        | 21                   | 3 DASE                    |                          | 0.000833333              | NO                       |    |

Report Generated: 05/15/2019 13:15:34